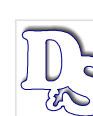

D&S Diversified Technologies LLP Headmaster LLP HEADMASTER LLP

P.O. Box 6609, Helena, MT 59604-6609 800-393-8664 – Fax: 406-442-3357 www.hdmaster.com Innovative, quality technology solutions throughout the United States since 1985.

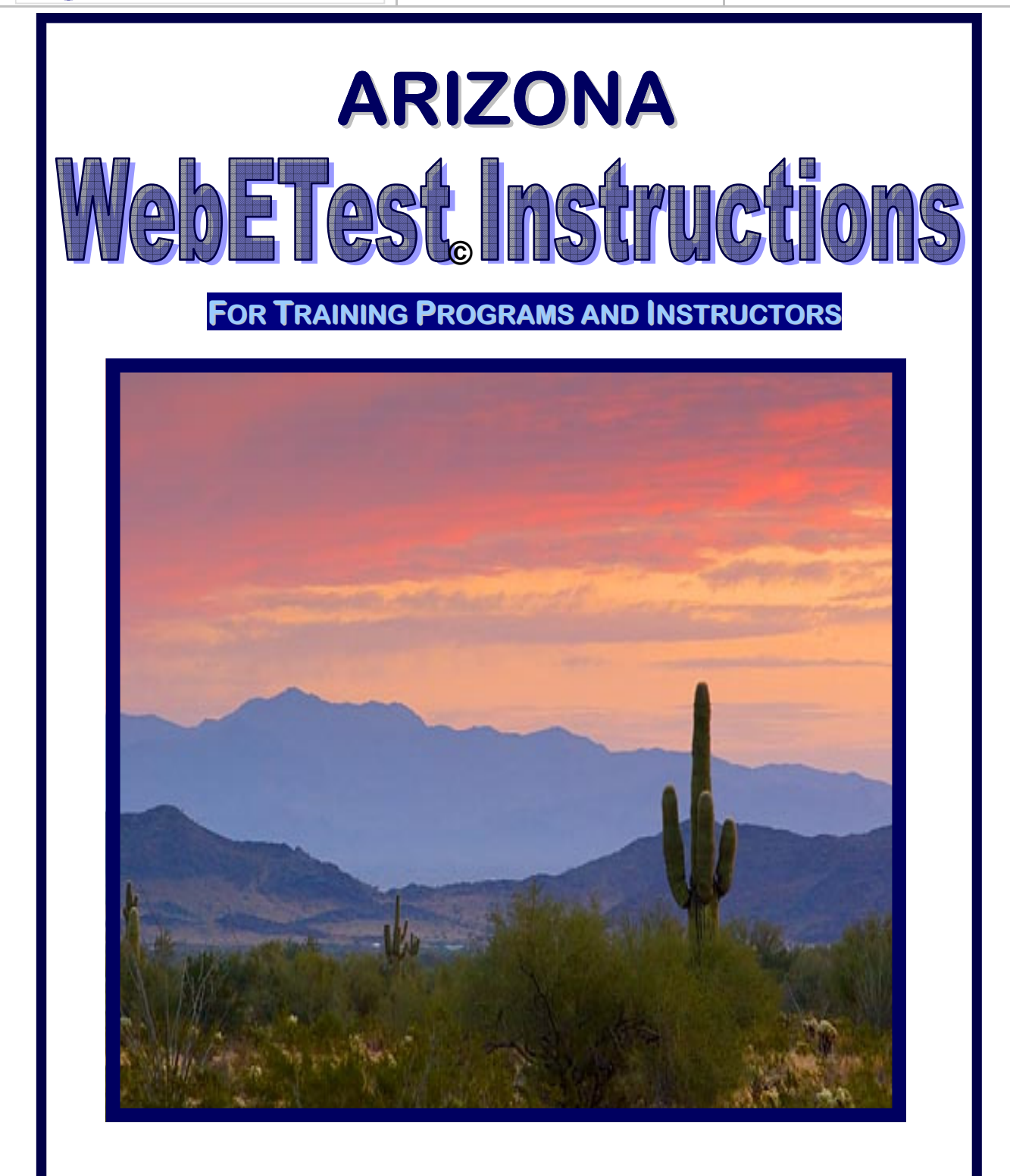

PROVIDED BY: HEADMASTER LLP - D&S DIVERSIFIED TECHNOLOGIES LLP SEPTEMBER 2012

# ARIZONA WEBETEST© INSTRUCTIONS

# **TABLE OF CONTENTS**

| TAB 1 | ••••  | Headmaster Home Page<br>⇒ CANDIDATE IDENTIFICATION REQUIREMENTS                                                                                |
|-------|-------|----------------------------------------------------------------------------------------------------|
| TAB 2 | ••••• | Entering Candidate at Beginning of Training                                                                                                    |
| TAB 3 | ••••• | Completion of Training                                                                                                    |
| TAB 4 | ••••• | Exam Fee Payment by Training Program                                                                                                    |
| TAB 5 | ••••• | Self-Pay Exam Fee Payment & Scheduling by Candidate                                                                                            |
| TAB 6 | ••••• | Scheduling Candidate to Test (by Training Program)                                                                                             |
| TAB 7 | ••••• | <ul> <li>Pre-populated Templates</li> <li>✓ Roster</li> <li>✓ Scheduling Directions</li> <li>✓ Student File</li> <li>✓ Verification</li> </ul> |
| TAB 8 | ••••• | Pre-populated PDF's<br>✓ CERTIFICATE OF TRAINING COMPLETION<br>✓ ARIZONA BOARD OF NURSING APPLICATION<br>✓ HEADMASTER APPLICATION (FORM 1101)  |

HEADMASTER LLP – D&S DIVERSIFIED TECHNOLOGIES LLP Arizona Program Manager: Teresa Whitney P.O. Box 6609, Helena, MT 59604-6609 TOLL FREE: 1-800-393-8664 – FAX: 1-406-442-3357 Email: hdmaster@hdmaster.com

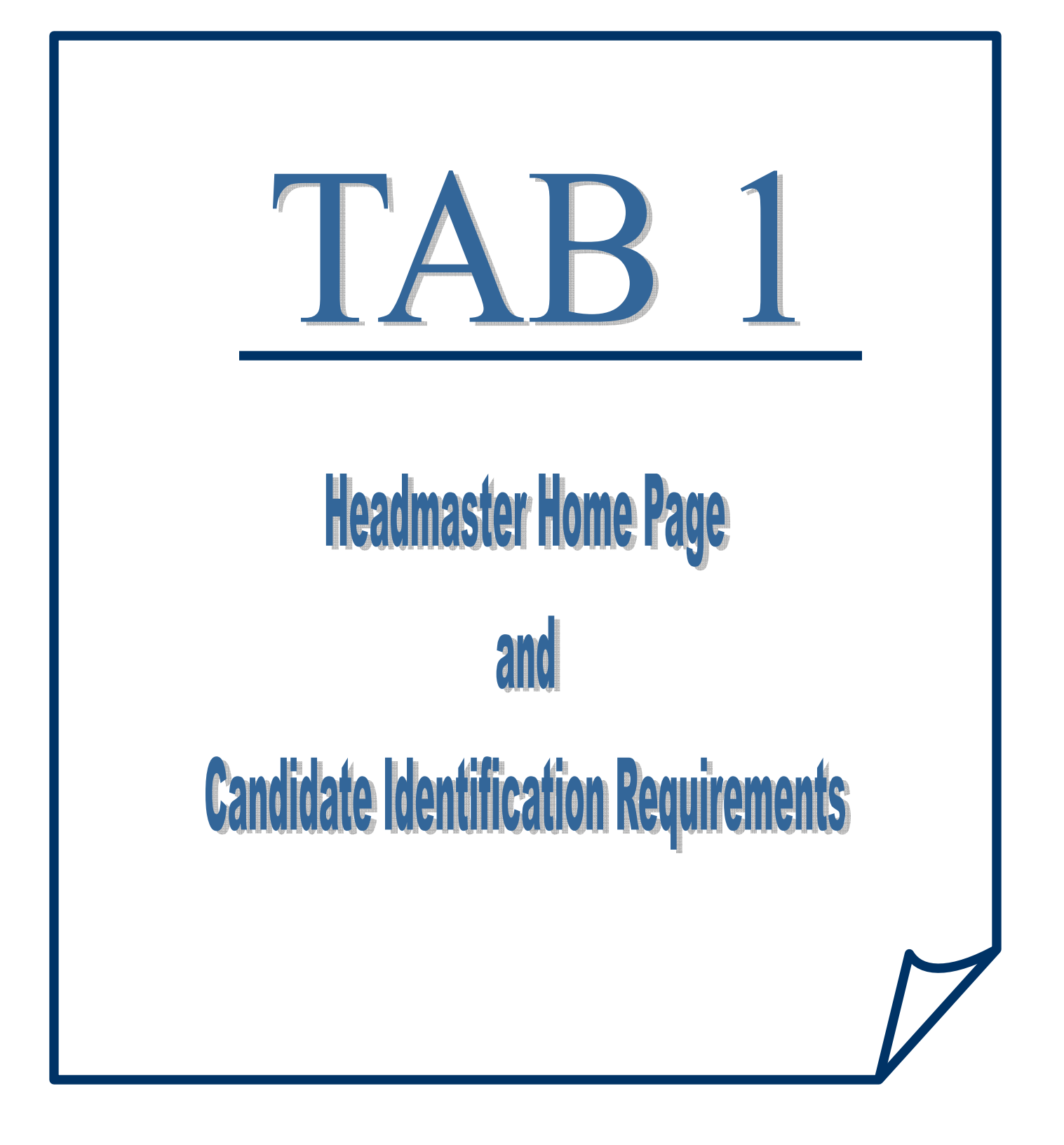

#### HEADMASTER HOME PAGE: www.hdmaster.com

| D&S Diversified                                                                                                    | d Technologies LLP<br>naster LLP                                                                                                    |                                                                                                    |                                                                                                    | Innovative, quality technology solutions<br>throughout the United States<br>since 1985.        |
|----------------------------------------------------------------------------------------------------|----------------------------------------------------------------------------------------------------|----------------------------------------------------------------------------------------------------|----------------------------------------------------------------------------------------------------|------------------------------------------------------------------------------------------------|
| On-Line CNA Practice<br>Exams                                                                                                    |                                                                                                    | View your<br>Please click <u>here</u> to see where                                                                                                 | scheduled exam<br>and when your next test is scheduled.                                                                                                    |                                                                                                |
| Which of the following is NOT a<br>comma body defense     C.a. texes     C.a. texes     C.a. texes     C.a. typications     C.a. typications     C.a. typications     C.a. texes | Licensing/C                                                                                                    | Certification                                                                                                    | Software                                                                                                    | Hardware/Networking                                                                            |
| Quantiens Romaning 1-05,<br>Copyreight & 2006, 558 Strandfard Technologies, dia<br>readmonter, 63 righty received, Scheakerghebrader ann                                         |                                                                                                    |                                                                                                    |                                                                                                    | Set.                                                                                           |
| Order an individual test or<br>set up a group testing<br>account.                                                                                                    | - the                                                                                                    | 194K                                                                                                    |                                                                                                    |                                                                                                |
| Complete an exam from an                                                                                                    | Nurse Aide                                                                                                    | Medication Assistant                                                                                                    | On-line Testing                                                                                                    | Our technical staff can assist you in finding,                                                 |
| individual membership.                                                                                                    | ARIZONA                                                                                                    | ARIZONA CMA                                                                                                    | WebETest ©, one of our web-based software<br>packages is used in conjunction with                                                                                                    | solutions that are right for you. Our computers are                                            |
| Begin or complete an exam<br>from a group account                                                                                                    | MONTANA                                                                                                    | ARKANSAS CMA                                                                                                    | Testmaster© to register candidates, deliver                                                                                                    | ISO 9002 Certified and we specialize in network                                                |
| Try your luck with today's                                                                                                    | NEW HAMPSHIRE                                                                                                    | MASSACHUSETTS MAP TESTING & REGISTRY                                                                                                    | content, and submit exam results to regulatory<br>agencies and registrise for these on-line testing<br>clients: <u>Utah</u> , <u>lowa</u> , <u>Ohio</u> , <u>North Dakota</u> ,<br><u>Montana</u> , <u>Tennessee</u> , <u>Ohio Lead</u> , <u>Oklahoma</u> ,<br><u>Oklahoma</u> <u>Home Health</u> , <u>Oklahoma</u> , <u>Insulin</u> , | about a Linux server!                                                                          |
| free question of the day.                                                                                                    | NORTH DAKOTA<br>NEW JERSEY SKILLS                                                                                                    | MONTANA MA I & II                                                                                                    |                                                                                                    | Order hardware and software direct                                                             |
| Try our free ten item                                                                                                    |                                                                                                    | OHIO CMA                                                                                                    |                                                                                                    | Development                                                                                    |
| sample test.                                                                                                    | OHIO STNA                                                                                                    | OREGON CMA                                                                                                    | Oklahoma Med Aide, New Jersey CNA, Idaho AL                                                                                                    | Do you have exams, surveys, or data that you<br>would like to make available on line? We can   |
| content, pricing, ordering                                                                                                    | OKLAHOMA                                                                                                    |                                                                                                    | Additional Services                                                                                                    | provide you with a data host, software, and the                                                |
| and use.                                                                                                    | OREGON                                                                                                    |                                                                                                    | caregiver/ist                                                                                                    | e iob analysis                                                                                 |
| See what customers have<br>said about the practice                                                                                                    | SOUTH DAKOTA                                                                                                    | OHIO LEAD                                                                                                    | Find Caregiving care agencies, nursing homes and                                                                                                    | <ul> <li>webpage design,</li> </ul>                                                            |
| exam!                                                                                                    | TENNESSEE                                                                                                    | Facility Administrator                                                                                                    | Apply assisted living communities in your area<br>who are hiring. Caregiverlist's database                                                                                                    | <ul> <li>item writing workshops,</li> <li>on-line item development.</li> </ul>                 |
| Forgot your pin? Click                                                                                                    | UTAH                                                                                                    | IDAHO                                                                                                    | allows hiring companies to easily find the applicants who<br>meet their staffing needs. Caregiver, Job Applicants may also                                                                                                    | <ul> <li>psychometric evaluation</li> </ul>                                                    |
| (New 11/15/2011)                                                                                                    | VERMONT                                                                                                    |                                                                                                    | learn about policies, pay and background check laws in their                                                                                                    | required to make that happen. Try the CNA<br>sample test to the left, and imagine how we could |
|                                                                                                    |                                                                                                    | Sample CNA/STNA Training Reports                                                                                                    | state and share their caregiving story on Caregiverlist.                                                                                                    | implement your exams.                                                                          |
|                                                                                                    | Driven by these <u>core beliefs</u> we have been providing or<br>certification, and registry solutions since 1992. We tr<br>and service, and if your regulatory agency has a certi<br>state or agency for testing details. | quality, innovative, customized testing,<br>ake great pride in our content, delivery methods,<br>ification dream, we can make it happen! Select yo | ur                                                                                                    |                                                                                                |
|                                                                                                    |                                                                                                    | Company History Cale                                                                                                    | ndar                                                                                                    |                                                                                                |

# **Click on ARIZONA**

### **ARIZONA Web Page**

| D&S Diversified Techno<br>Headmaster L | blogies LLP<br>LP      | Arizona CNA 1                                          | Testific and Certification                        | Innovative, quality technology solutions<br>throughout the United States<br>since 1985.                               |  |
|----------------------------------------|------------------------|--------------------------------------------------------|---------------------------------------------------|----------------------------------------------------------------------------------------------------|--|
|                                        |                        | Important!<br>AZBN CNA Exam Changes Effective 2-1-2012 |                                                   |                                                                                                    |  |
| Candidate Form                         | าร                     | Training Programs                                      | Observer Forms                                    | Contacts                                                                                                    |  |
| Three Month Test Sci                   | hedule                 | WebETest© On-line Testing                              | Test Observer Application Form 1500               | Please feel free to contact us if you have questions,                                                                 |  |
| Printer Friendly Test So               | chedule                | WebETest © Start Page                                  | Confidentiality/Nondisclosure Agreement Form 1501 | concerns, or suggestions about our service. We value the<br>feedback we receive from everyone involved in the Arizona |  |
| Arizona CNA Application                | Form 1101              | WebETest © Instructions                                | Test Observer Equipment Checklist 1504            | NA training, testing, and certification process.                                                                      |  |
| Arizona CNA Scheduling & Pay           | ment Form 1402         | On-line Training Program Reports                       | Test Observer Agreement Form 1505                 | Teresa Whitney                                                                                                    |  |
| Candidate Handbo                       | ook                    | On-line reports include:                               | Recording Form                                    | Program Manager                                                                                                    |  |
| Nursing Student Waiver                 | Request                | Ass/Fail Report                                        | Training Affidavit Form 1511                      | Helena, MT 59604-6609                                                                                                 |  |
| Military-Foreign Nursing Graduat       | e Waiver Request       | Skill Exam Details     Retake Summary                  | Written Test Instructions                         | Phone (800) 393-8664<br>Eax (406) 442-3357                                                                            |  |
| ADA Accommodation                      | 1404                   | Instructors                                            | Electronic Written Test Instructions              | hdmaster@hdmaster.com                                                                                                 |  |
| Now Available                          | ,                      | Written Test Instructions                              | Skill Test Instructions                           | Visitors                                                                                                    |  |
| Schedule / Re-Sche                     | edule                  | Electronic Written Test Instructions                   | Candidate Test Exit Survey                        | 078391                                                                                                    |  |
| On-line Test RESU                      |                        | Skill Test Instructions                                | WebETest @ Observers View Scheduled Exams         | You will need a reader to view and print most of these documents.                                                     |  |
|                                        |                        | Sample Recording Forms                                 | Test Site Forms                                   | Get Acrobat.                                                                                                    |  |
|                                        |                        | Sample Patient Diet Cards                              | Test Site Agreement Form 1502                     | Adobe Reader                                                                                                    |  |
|                                        |                        | Fluid Intake Worksheet-120ml                           | Test Site Equipment List Form 1503                |                                                                                                    |  |
|                                        |                        | Fluid Intake Worksheet-240ml                           |                                                   |                                                                                                    |  |
|                                        |                        | Instructor Handbook                                    |                                                   |                                                                                                    |  |
|                                        | /                      | Coming Soon                                            |                                                   |                                                                                                    |  |
| /                                      | /                      | Instructor Workshop Information 2012                   |                                                   |                                                                                                    |  |
| /                                      |                        | Instructor worksnop information                        |                                                   |                                                                                                    |  |
| //                                     |                        |                                                        | ]                                                 |                                                                                                    |  |
| http://hdmaster.com/testing/cratesting | /arizona/azformpages/a | zforms/AZElecWrittenTestInstruc.pdf                    | Contact us                                        |                                                                                                    |  |
|                                        |                        | vanivouri in zult2-5. D&S Diversified Technolog        | ies LLP, dba Headmaster LLP, All rights reserved  |                                                                                                    |  |

# Click on WebETest© Start Page

# **CANDIDATE IDENTIFICATION REQUIREMENTS**

(INFORMATION TO COLLECT WHEN CANDIDATES START TRAINING SO THAT CANDIDATE'S NAME IS ENTERED CORRECTLY)

Training Programs are required to enter each candidate into WebETest<sup>©</sup> under their legal name at the start of training. The name under which the candidate is entered into WebETest<sup>©</sup> must match the name on the candidate's government issued, signed, non-expired, photo identification presented at the time of testing.

It is highly recommended that training programs obtain a copy of the candidate's government issued, signed, non-expired, photo identification that will be presented when the candidate goes to test so that the name in the candidate's record exactly matches the printed name on their identification.

**FIRST** and **LAST** names in the candidate's record **MUST EXACTLY MATCH** the <u>printed</u> **FIRST** and **LAST** name on the candidate's identification.

For testing, candidates must bring a **<u>GOVERNMENT ISSUED</u>**, **SIGNED**, **NON-EXPIRED**, **PHOTO IDENTIFICATION**</u>. Examples of the forms of government issued, signed, non-expired, photo ID's that are acceptable are:

- Driver's License
- State issued Identification Card
- **Passport** (Passport Cards are not acceptable)
- Military Identification
- Alien Registration Card
- Tribal Identification Card

There are candidates who have multiple last names on their identification as it is their *full legal name*, but they only use one of the last names on a daily basis. Although candidates may sign their identification with only one last name, the signature is not required to match. Only the **printed (legal) first and last names must match** the candidate's name in WebETest©.

⇒ When Test Observers check the candidate's identification at the test site during check-in, they look at the *FIRST* and *LAST* <u>PRINTED</u> names on the identification presented by the candidate. If the FIRST and LAST names on the Test Observer's Verification Form are not exactly identical to the FIRST and LAST names on the candidate's identification, the candidate is not allowed to test, is considered a NO SHOW for the test event, and forfeits their testing fees (they will need to repay to retest).

#### Example:

The name on the candidate's driver's license is: JANET ELIZABETH ORTEGA DIAZ The candidate signs the driver's license: Jawet Ortega (printed name is what MUST match)

# The candidate's name on the Verification Form that the test observer has received from Headmaster for the test event is: <u>JANET E. ORTEGA</u>

The Test Observer would have to inform the candidate that their identification DOES NOT match the name on her paperwork and that she CANNOT test the candidate.

The candidate's name on the Test Observer's Verification Form would have to be *at least*: **JANET ORTEGA DIAZ** Or may include a middle initial or name: **JANET** E. **ORTEGA DIAZ** –or- **JANET** ELIZABETH **ORTEGA DIAZ** for the candidate to test – *MIDDLE NAMES AND SIGNATURES ARE NOT CONSIDERED* when verifying identity – **only FIRST and LAST names must match**.

It is extremely important for accuracy when entering the candidate's FULL LEGAL NAME, that Training Programs actually look at the candidate's government issued, signed, non-expired, photo identification that the candidate will present when they go to test so that the correct FIRST and LAST names are entered into the candidate's record at the start of training.

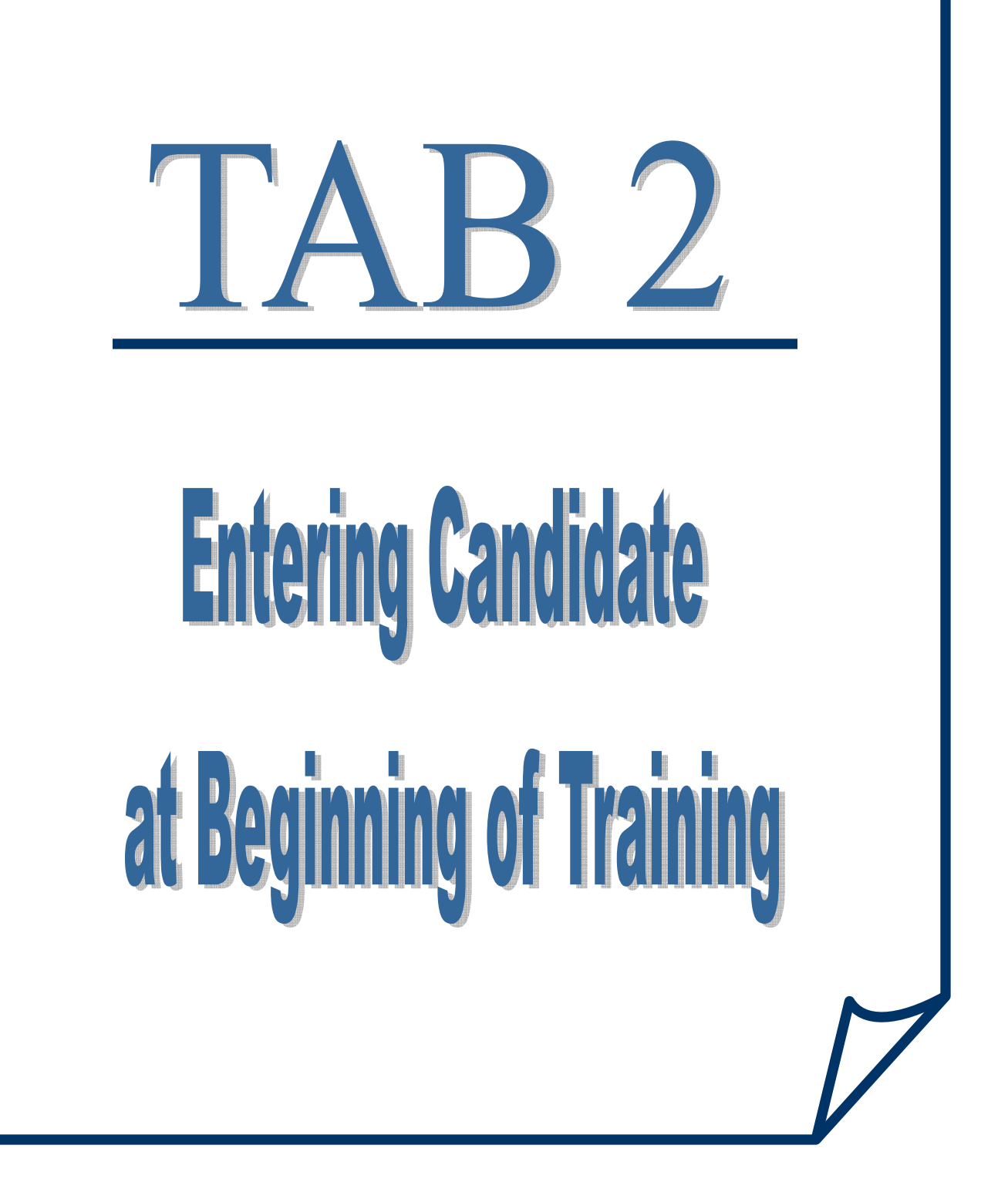

# **ENTERING CANDIDATES**

(at the beginning of training)

GO TO: <u>www.hdmaster.com</u> (Headmaster Home Page) – click on ARIZONA – click on WebETest Start Page

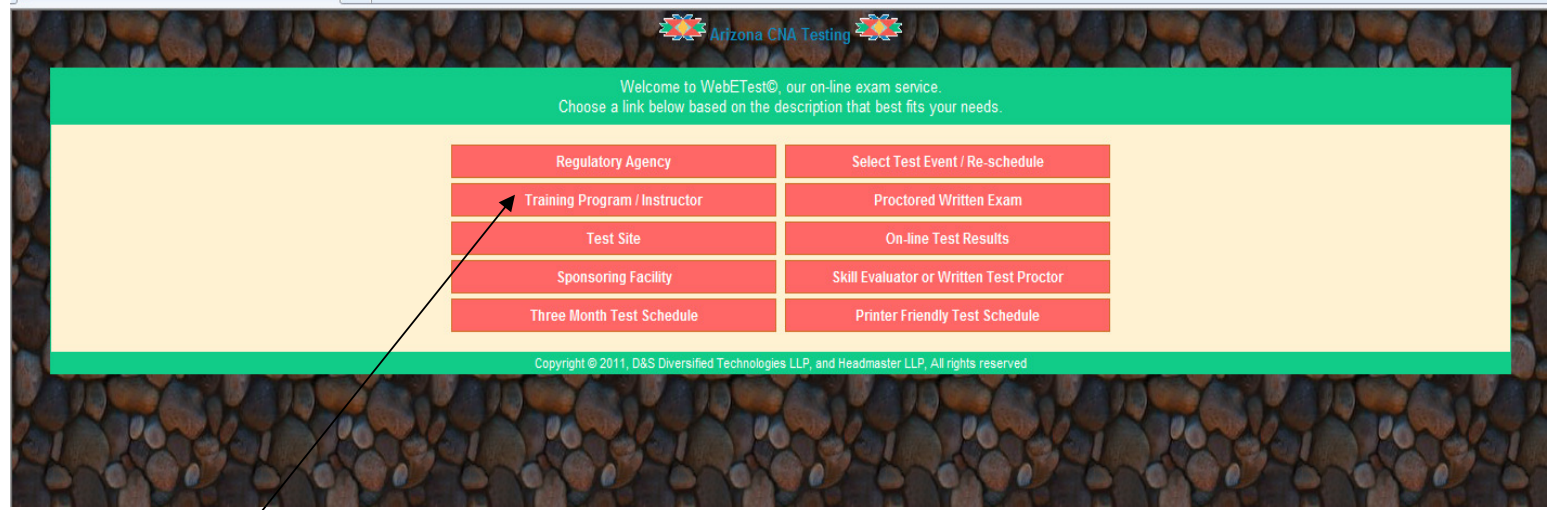

# **Click on TRAINING PROGRAM / INSTRUCTOR**

| 6 | KS Training Program 🖄 🔻 🗔 👻 🖃 🖷 🕈 Page 🔻 Safety 🔻 Tools 🕶 🔞                                                                                                    |        |   |
|---|----------------------------------------------------------------------------------------------------|--------|---|
|   | rizona CNA Testing                                                                                                    |        |   |
|   | As an approved training program or instructor you will be making the initial data entry for CNA candidates when they begin training, and at the completion of training you will electronically certify the completion status of each enrolled candidates. To do so you must have been assigned a training ID and pin number by D&S Diversified Technologies.                                                                                                    | г      |   |
|   | Please Note: When you select a student's link, their data will open in a new window over the top of the search window. To select another student, simply close the window containing the current student, and then select another student from your search list. If you select one of the print options for a student, you can either use the PRINT link found on the form or right click on the form and select Print from the menu presented or in Netscape use [Ctrl]+[p] from the keyboard. |        | 1 |
|   | Please enter your assigned Training Program ID                                                                                                    | Γ      | - |
| 4 | Please enter your pin number                                                                                                    |        | 2 |
|   | Complete fields then click here to Login                                                                                                    | -<br>- |   |
|   | Copyright © 2011, D&S Diversified Technologies LLP, and Headmaster LLP, AI rights reserved                                                                                                    |        | 3 |
| 9 |                                                                                                    | L      |   |
|   |                                                                                                    |        |   |

- 1. Enter your TRAINING PROGRAM ID
- 2. Enter your PIN NUMBER
- 3. Click on LOGIN

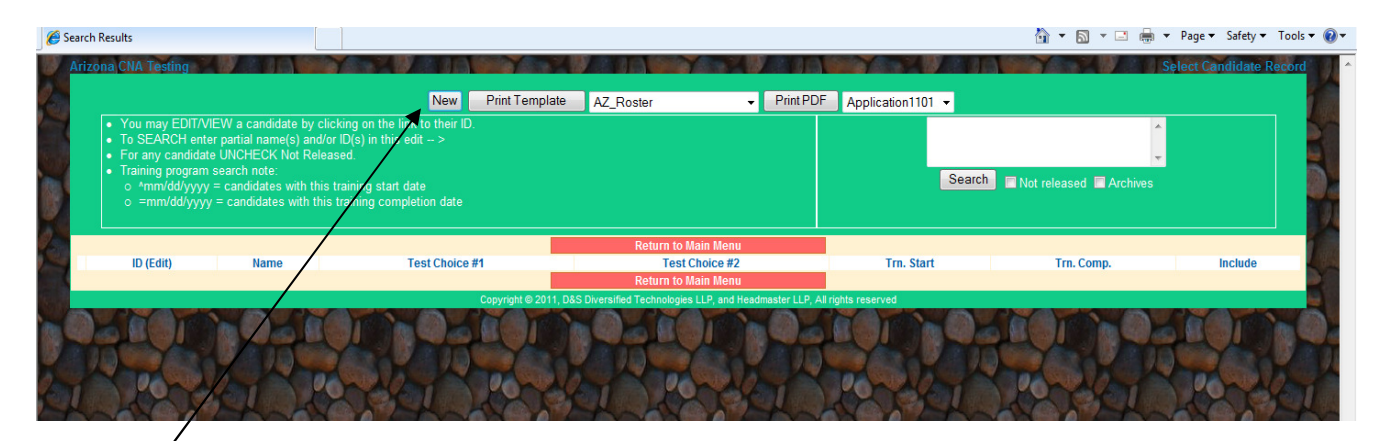

Click on NEW

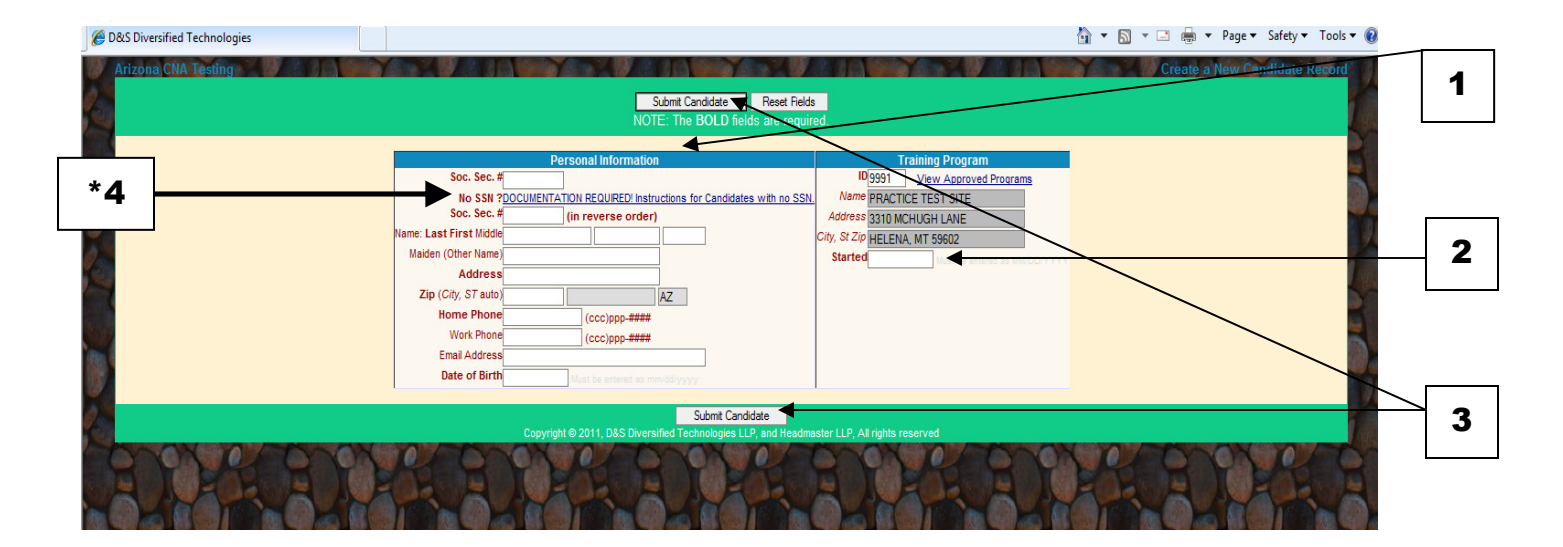

#### 1. Enter all the PERSONAL INFORMATION in the fields listed above.

Social Security Number – no dashes and again in reverse order (backwards) Last, First and Middle Names (obtained and verified from candidate's government issued, photo identification) Maiden or Other Names Address – just the street address with any apartment numbers or P.O. Box Zip Code – the city and state are automatically generated based on the Zip Code Home Phone – or Cell Phone Work Phone – or other phone Email Address Date of Birth – put in 00/00/0000

#### 2. TRAINING PROGRAM – will be pre-populated with your training program

Started – put in start date as 00/00/0000

#### 4. Click on SUBMIT CANDIDATE (the SAVE button)

Save the candidate's record

#### \*4. Candidates with No Social Security Number

Not for candidates who do not want to supply their social security number Only for candidates who <u>do not</u> have a Social Security Number

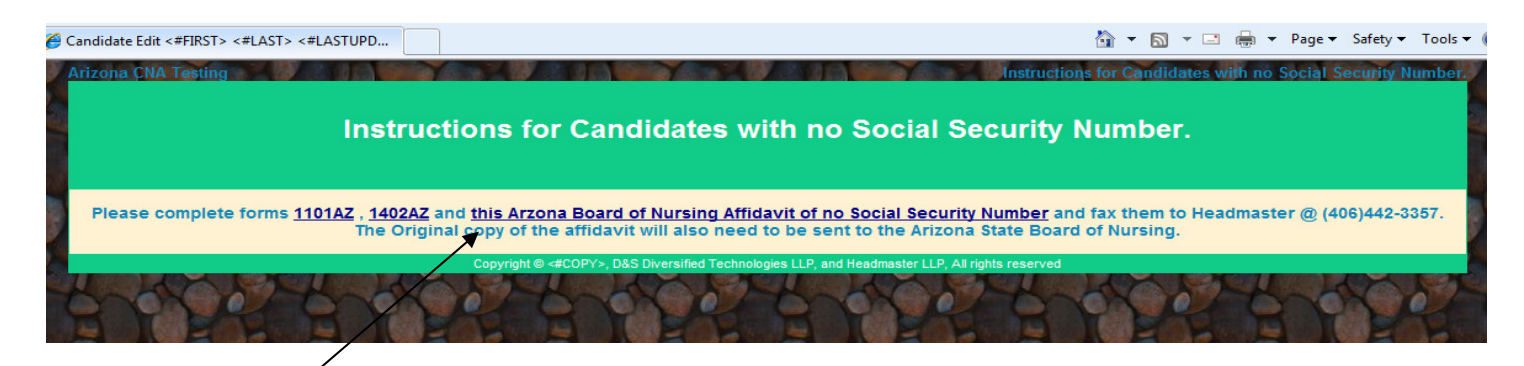

# Click on the link to the ARIZONA BOARD OF NURSING for the AFFIDAVIT OF NO SOCIAL SECURITY NUMBER

The original, notarized AFFIDAVIT OF NO SOCIAL SECURITY NUMBER needs to be sent to the Arizona Board of Nursing.

A copy of the notarized Affidavit of No Social Security Number needs to be faxed in to Headmaster *along with* the candidate's application (Form 1101) and verification of their training completion date and hours.

Training programs are not able to enter candidates who fill out this affidavit, they have to be entered by Headmaster once we receive a copy of the affidavit with their application and verification of their training completion date and hours. Once entered by Headmaster, training programs will be notified that the candidate is in the system so that applications and Certificates of Completion can be printed by the program for the candidate.

| Gaurner Die                                                                                                    | wer                                                                                                    |                                                                                                    | Joey Ridenour                                                                                                    |
|----------------------------------------------------------------------------------------------------|----------------------------------------------------------------------------------------------------|----------------------------------------------------------------------------------------------------|----------------------------------------------------------------------------------------------------|
|                                                                                                    | Arizona State                                                                                                    | Board of Nursina                                                                                                    |                                                                                                    |
|                                                                                                    | 4747 North 7                                                                                                    | * Street, Suite 200                                                                                                    |                                                                                                    |
|                                                                                                    | Phoenix, A<br>Phone (602) 771-78                                                                                                    | AZ 85014-3655<br>00 Fax (602) 771-7888                                                                                                    |                                                                                                    |
|                                                                                                    | E-Mail: aria<br>Website                                                                                                    | zona@azbn gov                                                                                                    |                                                                                                    |
|                                                                                                    | Treosine.                                                                                                    | and a second got                                                                                                    |                                                                                                    |
|                                                                                                    | AFFIDAVIT RE: SOCI                                                                                                    | AL SECURITY NUMBER                                                                                                    |                                                                                                    |
| <ol> <li>This form not<br/>not have a so</li> </ol>                                                                                                    | ust be completed by professional nurse, practical<br>scial security number.                                                                                                    | l nurse and certified nursing assista                                                                                                    | nt applicants who state they do                                                                                                    |
| 2. A.R.S. § 25-                                                                                                    | 320(K) requires that:                                                                                                    |                                                                                                    |                                                                                                    |
| Each licensin<br>application ti<br>department o                                                                                                    | ig board or agency that issues professional, recre<br>he social security number of the applicant and sh<br>if economic security in locating parents or their a                                                                                                    | eational or occupational licenses or<br>all enter this information in its data<br>assets or to enforce child support or                                                                                                 | certificates shall record on the<br>base in order to aid the<br>ders.                                                                                                    |
| 3. I certify that                                                                                                    | I do not have a social security number because                                                                                                    |                                                                                                    |                                                                                                    |
| <ol> <li>I understand<br/>social securit</li> </ol>                                                                                                    | that in the event I obtain a social security numb-<br>ty card within 10 days. My failure to do so may :                                                                                                    | er, I have the obligation to provide<br>result in disciplinary action against                                                                                                    | the Board with a copy of my<br>my license/certificate.                                                                                                    |
| <ol> <li>I understand<br/>10 days of co</li> </ol>                                                                                                    | that I must provide the Board, in writing with th<br>numencing employment.                                                                                                    | e name and address of my initial A                                                                                                    | rizona nursing employer, within                                                                                                    |
|                                                                                                    | AFF                                                                                                    | IDAVIT                                                                                                    |                                                                                                    |
|                                                                                                    |                                                                                                    |                                                                                                    |                                                                                                    |
| The undersigned<br>requested inform<br>licensure/certifics<br>disclose the reque                                                                                            | being duly sworn declares that he/she has read a<br>aation or disclosure of false or misleading<br>ation or disciplinary action, up to and including<br>seted information or disclosure of false or mislea                                                                                          | and understands this affidavit; unde<br>information may constitute frau<br>revocation, taken against an issue<br>ding information may also result in                                                                    | rstands that failure to disclose th<br>d and may result in denial (<br>d license or certificate. Failure t<br>a criminal prosecution.                                                                                                 |
| The undersigned<br>requested inform<br>licensure/certifics<br>disclose the reque                                                                                            | being duly sworn declares that he/she has read a<br>antion or disclosure of false or mitleading<br>ation or disciplinary action, up to and including<br>ested information or disclosure of false or misles                                                                                          | and understands this affidavit, unde<br>information may constitute fram<br>; revocation, taken against an issue<br>ding information may also result in<br>                                                              | rstands that failure to disclose th<br>d and may result in denial o<br>d license or certificate. Failure t<br>a criminal prosecution.                                                                                                 |
| The undersigned<br>requested inform<br>licensure/certifics<br>disclose the reque<br>JURAT                                                                                   | being duly sworn declares that he/she has read :<br>antion or disclosure of false or mixleading<br>ation or disciplinary action, up to and including<br>seted information or disclosure of false or mislea                                                                                          | and understands this affidavit, unde<br>information may constitute fram<br>; revocation, taken against an issue<br>dding information may also result in<br>                                                             | rstands that failure to disclose th<br>d and may result in denial o<br>d license or certificate. Failure t<br>a criminal prosecution.                                                                                                 |
| The undersigned<br>requested inform<br>licensure/certifics<br>disclose the reque<br>JURAT<br>State of                                                                       | being duly sworn declares that he/she has read a<br>astion or disclosure of false or misleading<br>stion or disciplinary action, up to and including<br>seted information or disclosure of false or mislea<br>)<br>)SS                                                                              | and understands this affidavit; unde<br>information may constitute frau<br>; revocation, taken against an issue<br>ding information may also result in<br>Type or Pr                                                    | rstands that failure to disclose th<br>d and may result in denial o<br>d license or certificate. Failure t<br>criminal prosecution.<br>int Your Name<br>ignature                                                                      |
| The undersigned inform<br>requested inform<br>(iscassure/certifica<br>disclose the reque<br>JURAT<br>State of<br>County of                                                  | being duly sworn declares that he/she has read :<br>antion or disclosure of false or milesding<br>ation or disciplinary action, up to and including<br>ested information or disclosure of false or misles<br>)<br>)SS<br>)                                                                          | and understands this affidavit, unde<br>information may constitute fram<br>; revocation, taken against an issue<br>ding information may also result in<br>Type or Pr<br>                                                | rstands that failure to disclose th<br>d and may result in denial o<br>d license or certificate. Failure t<br>e criminal prosecution.<br>int Your Name<br>ignature                                                                    |
| The undersigned<br>requested inform<br>licensure/certifics<br>disclose the reque<br>JURAT<br>State of<br>County of<br>NAME                                                  | being duly sworn declares that he/she has read :<br>antion or disclosure of false or misleading<br>ation or disciplinary action, up to and including<br>ested information or disclosure of false or mislea<br>)<br>)SS<br>)SS                                                                       | and understands this affidavit, unde<br>information may constitute fram<br>; revocation, taken against an issue<br>ding information may also result in<br>                                                              | rstands that failure to disclose th<br>d and may result in denial of<br>d license or certificate. Failure t<br>e criminal prosecution.<br>int Your Name<br>ignature<br>ars that the statements made                                   |
| The undersigned<br>requested intervelopment<br>licensure/certifics<br>disclose the reque<br>JURAT<br>State of<br>County of<br>NAME<br>in this document                      | being duly sworn declares that he/she has read :<br>antion or disclosure of false or misleading<br>ation or disclosure of false or mislea<br>setted information or disclosure of false or mislea<br>)<br>)<br>SS<br>)<br>personally appear<br>and all attachments are true and correct this         | and understands this affidavit, unde<br>information may constitute frau<br>; revocation, taken against an issue<br>ding information may also result in<br>Type or Pr<br>                                                | rstands that failure to disclose th<br>d and may result in denial of<br>d license or certificate. Failure to<br>criminal prosecution.<br>int Your Name<br>                                                                            |
| The undersigned<br>requested intervences<br>licensure/certifics<br>disclose the reque<br>JURAT<br>State of<br>County of<br>NAME<br>in this document :                       | being duly sworn declares that he/she has read :<br>antion or disclosure of false or misleading<br>ation or disclosure of false or mislea<br>seted information or disclosure of false or mislea<br>)<br>)SS<br>personally appear<br>and all attachments are true and correct this                   | and understands this affidavit, unde<br>information may constitute frau<br>; revocation, taken against an issue<br>ding information may also result in<br>                                                              | rstands that failure to disclose th<br>d and may result in denial of<br>d license or certificate. Failure t<br>: criminal prosecution.<br>int Your Name<br>ignature<br>ars that the statements made<br>, 20                           |
| The undersigned<br>requested inform<br>licensure/certifics<br>disclose the reque<br>JURAT<br>State of<br>County of<br>NAME<br>in this document :<br>NOTARY PUBL             | being duly sworn declares that he/she has read :<br>antion or disclosure of false or misleading<br>ation or disciplinary action, up to and including<br>seted information or disclosure of false or mislea<br>)<br>) SS<br>personally appear<br>and all attachments are true and correct this<br>IC | and understands this affidavit, unde<br>information may constitute frau<br>; revocation, taken against an issue<br>ding information may also result in<br>Type or Pr<br>                                                | rstands that failure to disclose th<br>d and may result in denial of<br>d liceanse or certificate. Failure t<br>: criminal prosecution.<br>int Your Name<br>ignature<br>ars that the statements made<br>, 20<br>MY COMMISSION EXPIRES |
| The undersigned inform<br>iccussrel inform<br>iccussrel coefficient<br>functions the require<br>JURAT<br>State of<br>County of<br>NAME<br>in this document :<br>NOTARY PUBL | being duly sworn declares that he/she has read a<br>antion or disclosure of false or misleading<br>steed information or disclosure of false or mislea<br>))<br>)<br>SS<br>)<br>personally appear<br>and all attachments are true and correct this<br>IC                                             | and understands this affidavit, unde<br>information may constitute frau<br>revocation, taken against an issue<br>ding information may also result in<br>Type or Pr<br>S<br>red before me, and under oath, swe<br>day of | rstands that failure to disclose th<br>d and may result in denial of<br>d liceanse or certificate. Failure to<br>criminal prosecution.<br>int Your Name<br>ignature<br>ars that the statements made<br>, 20<br>MY COMMISSION EXPIRES  |
| The undersigned inform<br>requested inform<br>licensure/cestifics<br>disclose the request<br>JURAT<br>State of<br>County of<br>NAME<br>in this document :<br>NOTARY PUBL    | being duly sworn declares that he/the has read a<br>antion or disclosure of false or misleading<br>steed information or disclosure of false or mislea<br>))<br>) SS<br>)<br>                                                                                                    | and understands this affidavit, unde<br>information may constitute frau<br>revocation, taken against an issue<br>ding information may also result in<br>Type or Pr<br>S<br>red before me, and under oath, swe<br>day of | rstands that failure to disclose th<br>d and may result in denial of<br>d liceanse or certificate. Failure to<br>criminal prosecution.<br>int Your Name<br>ignature<br>ars that the statements made<br>, 20<br>MY COMMISSION EXPIRES  |
| The undersigned<br>requested inform<br>licensure/certifics<br>disclose the reque<br>JURAT<br>State of<br>County of<br>NAME<br>in this document :<br>NOTARY PUBL             | being duly owern declares that he/the has read a<br>astion or disclosure of false or mideading<br>steed information or disclosure of false or midea<br>))<br>) SS<br>)<br>personally appear<br>and all attachments are true and correct this<br>IC                                                  | and understands this affidavit; unde<br>information may constitute fram<br>; revocation, taken against an issue<br>ding information may also result in<br>                                                              | rstands that failure to disclose th<br>d and may result in denial of<br>d liceanse or certificate. Failure to<br>criminal prosecution.<br>int Your Name<br>ignature<br>ars that the statements made<br>, 20<br>MY COMMISSION EXPIRES  |
| The undersigned<br>requested inform<br>licensure/certifics<br>disclose the reque<br>JURAT<br>State of<br>County of<br>NAME<br>in this document :<br>NOTARY PUBL             | being duly owern declares that he/the has read a<br>astion or disclosure of false or mideading<br>steed information or disclosure of false or midea<br>))<br>) SS<br>)<br>) SS<br>)<br>                                                                                                    | and understands this affidavit; unde<br>information may constitute fram<br>; revocation, taken against an issue<br>ding information may also result in<br>                                                              | rstands that failure to disclose th<br>d and may result in denial of<br>d liceanse or certificate. Failure to<br>criminal prosecution.<br>int Your Name<br>ignature<br>ars that the statements made<br>, 20<br>MY COMMISSION EXPIRES  |

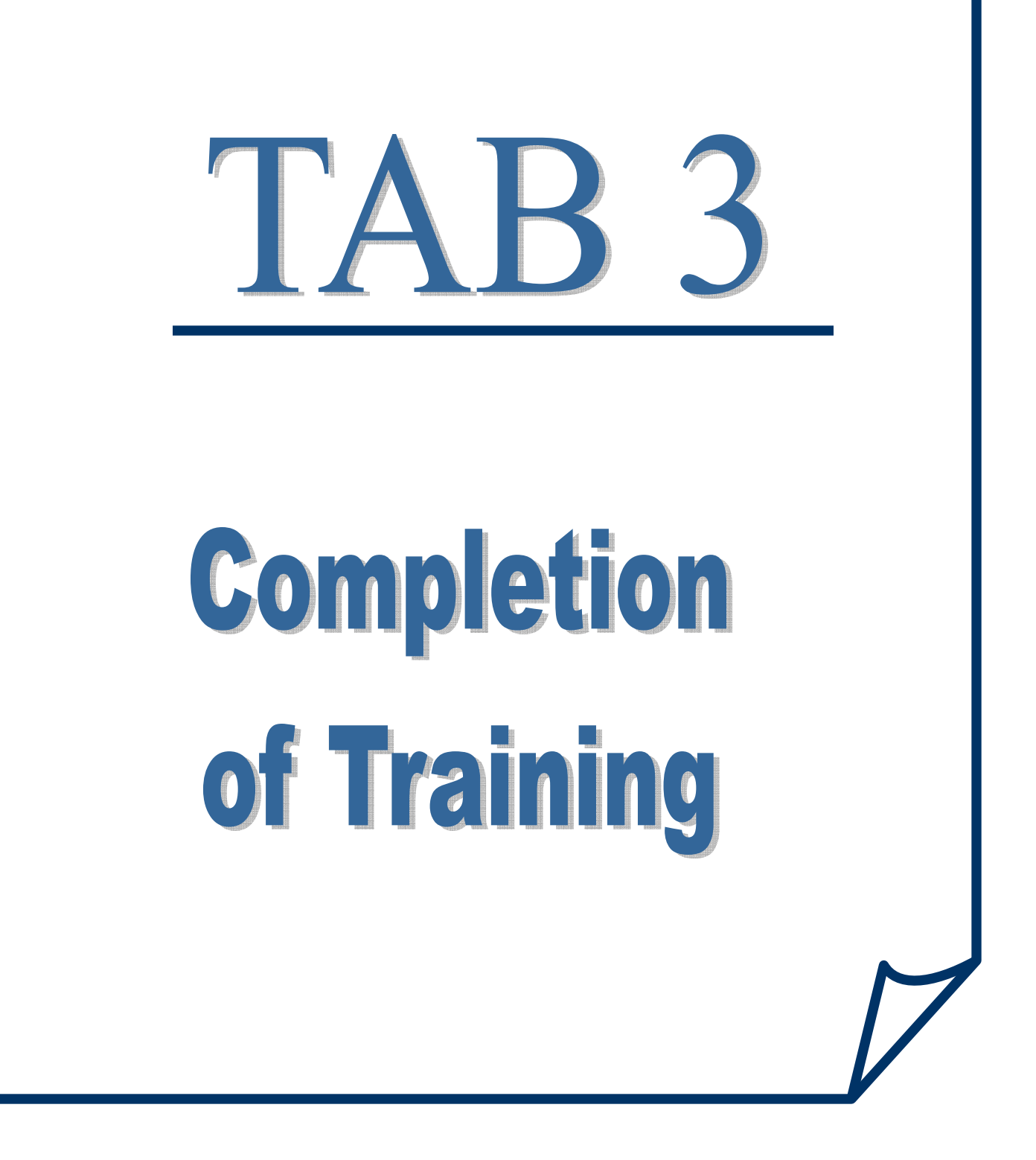

# **ENTERING COMPLETION OF TRAINING**

(done when candidates complete training)

Training Program / Instructor

# **Click on TRAINING PROGRAM / INSTRUCTOR**

| Ø   | 3KS Training Program 🖄 🔻 🖾 🌐 🔻 Page 👻 Safety 🖛 Tools 🔻                                                                                                    | 0 |   |
|-----|----------------------------------------------------------------------------------------------------|---|---|
| 1   | Arizona CNA Testing M 2011 Market and 2011 Market and 2011 Market and 2011 Market and 2011 Market and 2011 Market and 2011                                                                                                    |   |   |
|     | As an approved training program or instructor you will be making the initial data entry for CNA candidates when they begin training, and at the completion of training you will electronically certify the completion status of each enrolled candidate. To do so you must have been assigned a training ID and pin number by D&S Diversified Technologies.                                                                                                    |   |   |
|     | Please Note: When you select a student's link, their data will open in a new window over the top of the search window. To select another student, simply close the window containing the current student, and then select another student from your search list. If you select one of the print options for a student, you can either use the <u>PRINT</u> link found on the form or <b>right click</b> on the form and select <b>Print</b> from the menu presented or in <u>Netscape use [Cirit]</u> =[p] from the keyboard. | Ľ | 1 |
|     | Please enter your assigned Training Program ID                                                                                                    |   | 2 |
| 2   | Please enter your pin number                                                                                                    |   | 2 |
|     | Complete fields then click here to Login                                                                                                    |   |   |
| 100 | Copyright © 2011, D&S Diversified Technologies LLP, and Headmaster LLP, All rights reserved                                                                                                    |   | 3 |
|     | adal kacal kacal kacal kacal kacal kacal ka                                                                                                    |   | U |
|     | Portal Portal Portal Portal Portal Portal Portal                                                                                                    |   |   |

- 1. Enter your Training Program ID#
- 2. Enter your Pin Number
- 3. Click on LOGIN

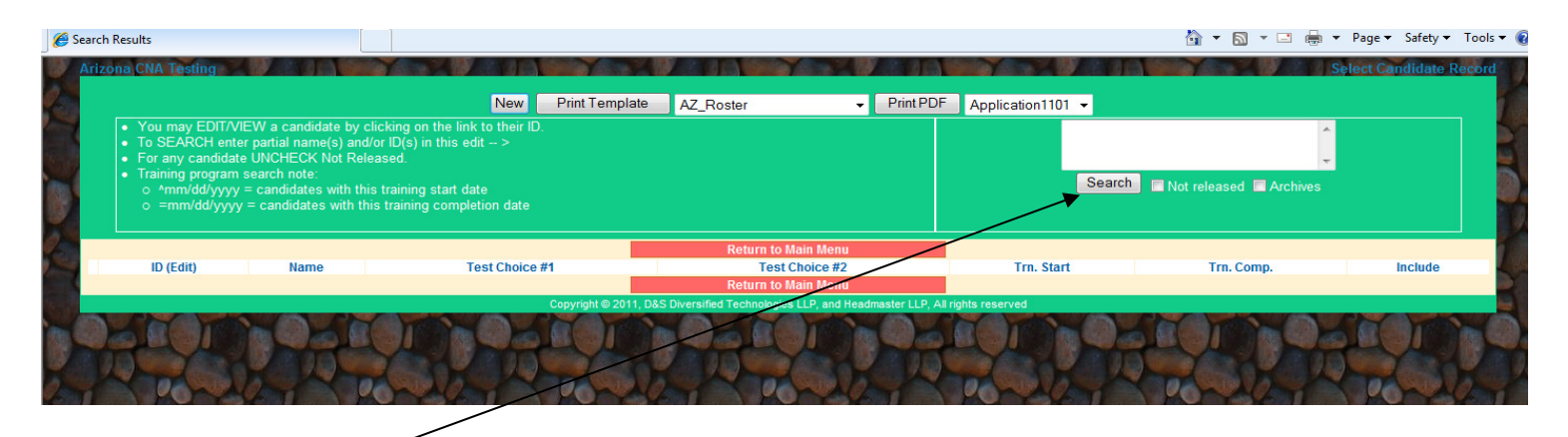

You will get a list of candidates trained in your program. You can narrow the search by putting  $^00/00/0000$  (candidate training start date) or =00/00/0000 (candidate training completion date). You will then just get a list of candidates with either the start date or completion date you put in.

| Results                                      |                                                                                                    |                                                                                                    |                                                      |                                              | <u></u>                                        | 🕶 🖾 👻 🚍 🖛 👻 Pag                                                                                      | e ▼ Safety ▼     |
|----------------------------------------------|----------------------------------------------------------------------------------------------------|----------------------------------------------------------------------------------------------------|------------------------------------------------------|----------------------------------------------|------------------------------------------------|----------------------------------------------------------------------------------------------------|------------------|
| na CNA                                       | Testing                                                                                                    |                                                                                                    |                                                      |                                              |                                                | Select                                                                                               | Candidate        |
|                                              |                                                                                                    | New Print Te                                                                                                    | mplate AZ Boster                                     | - Print PDF Application                      | 1101 💌                                         |                                                                                                    |                  |
| <ul> <li>You</li> </ul>                      | may EDIT/VIEW a candidate                                                                                                    | by clicking on the link to their ID.                                                                                                    | 1221100101                                           |                                              |                                                | <u>^</u>                                                                                             |                  |
|                                              | SEARCH enter partial name(s                                                                                                  | ) and/or ID(s) in this edit >                                                                                                    |                                                      |                                              |                                                |                                                                                                    |                  |
| <ul> <li>For</li> <li>Trair</li> </ul>       | any candidate UNCHECK N/                                                                                                    | Released.                                                                                                    |                                                      |                                              |                                                | ÷                                                                                                    |                  |
|                                              | mm/dd/yyyy = candidates wi                                                                                                   |                                                                                                    |                                                      |                                              | Search Not rel                                 | eased 🔲 Archives                                                                                     |                  |
|                                              | =mm/dd/yyyy = candidates w                                                                                                   | ith this training completion date                                                                                                    |                                                      |                                              |                                                |                                                                                                    |                  |
|                                              |                                                                                                    |                                                                                                    |                                                      |                                              |                                                |                                                                                                    |                  |
|                                              | ID (Edit)                                                                                                    | Name                                                                                                    | Test Choice #1                                       | Test Choice #2                               | Trn Start                                      | Trn Comp                                                                                             | Includ           |
| ы                                            | 4170-602-520                                                                                                    | 5. PRACTICE CANDI                                                                                                    | //-                                                  | //-                                          | //                                             | 04/10/2011                                                                                           |                  |
| ld                                           | 5170-602-520                                                                                                    | 6, PRACTICE CANDI                                                                                                    | //-                                                  | //-                                          | 11                                             | 04/03/2010                                                                                           |                  |
| d                                            | 6170-602-520                                                                                                    | 7, PRACTICE CANDI                                                                                                    | 05/24/2011-E811                                      | //-                                          | 11                                             | 04/10/2011                                                                                           |                  |
| ld                                           | 2157-820-311                                                                                                    | ARIZONA, FIVE                                                                                                    | //-                                                  | //-                                          | 11                                             | 09/01/2010                                                                                           |                  |
|                                              |                                                                                                    |                                                                                                    |                                                      |                                              |                                                |                                                                                                    |                  |
| d                                            | 0340-220-302                                                                                                    | ARIZONA, FOUR                                                                                                    | 11-                                                  | 11-                                          | 11                                             | 09/01/2010                                                                                           |                  |
| id<br>Id                                     | 0340-220-302<br>1362-723-720                                                                                                 | ARIZONA, FOUR<br>ARIZONA, ONE                                                                                                    | 11-                                                  | 11-                                          | 11                                             | 09/01/2010<br>08/05/2010                                                                             |                  |
| ld<br>Id                                     | 0340-220-302<br>1362-723-720<br>2181-673-461                                                                                 | ARIZONA, FOUR<br>ARIZONA, ONE<br>ARIZONA, SIX                                                                                               | //-<br>//-<br>//-                                    | //-<br>//-<br>//-                            | 11                                             | 09/01/2010<br>08/05/2010<br>09/01/2010                                                               | V<br>V           |
| d<br>d<br>d                                  | 0340-220-302<br>1362-723-720<br>2181-673-461<br>7731-173-720                                                                 | ARIZONA, FOUR<br>ARIZONA, ONE<br>ARIZONA, SIX<br>ARIZONA, THREE                                                                             | //-<br>//-<br>//-                                    | //-<br>//-<br>//-                            | 11<br>11<br>11<br>11                           | 09/01/2010<br>08/05/2010<br>09/01/2010<br>05/01/2010                                                 | V<br>V<br>V      |
| d<br>d<br>d<br>d                             | 0340-220-302<br>1362-723-720<br>2181-673-461<br>7731-173-720<br>7437-352-381                                                 | ARIZONA, FOUR<br>ARIZONA, ONE<br>ARIZONA, SIX<br>ARIZONA, THREE<br>ARIZONA, TWO                                                             | 11-<br>11-<br>11-<br>11-<br>11-                      | 11-<br>11-<br>11-<br>11-<br>11-              |                                                | 09/01/2010<br>08/05/2010<br>09/01/2010<br>05/01/2010<br>05/01/2010                                   | V<br>V<br>V<br>V |
| 14<br>14<br>14<br>14<br>14                   | 0340-220-302<br>1362-723-720<br>2181-673-461<br>7731-173-720<br>7437-352-381<br>8668-550-831                                 | ARIZONA, FOUR<br>ARIZONA, ONE<br>ARIZONA, SIX<br>ARIZONA, THREE<br>ARIZONA, TAMEY<br>BROWN, TAMEY ANN                                       | 0-<br>11-<br>11-<br>11-<br>11-<br>11-                | 11-<br>11-<br>11-<br>11-<br>11-<br>11-       |                                                | 09/01/2010<br>08/05/2010<br>09/01/2010<br>05/01/2010<br>05/01/2010<br>09/15/2010                     |                  |
| ld<br>ld<br>ld<br>ld<br>ld<br>ld<br>ld<br>ld | 0340-220-302<br>1362-723-720<br>2181-873-461<br>7731-173-720<br>7437-352-381<br>8668-550-631<br>8416-140-252                 | ARIZONA, FOUR<br>ARIZONA, ONE<br>ARIZONA, SIX<br>ARIZONA, THREE<br>ARIZONA, THRO<br>BROWN, TAMAY ANN<br>BUNNY, BANTER                       | 11-<br>11-<br>11-<br>11-<br>11-<br>11-<br>11-        | //-<br>//-<br>//-<br>//-<br>//-<br>//-       | 11<br>11<br>11<br>11<br>11<br>11<br>11         | 09/01/2010<br>08/01/2010<br>05/01/2010<br>05/01/2010<br>05/01/2010<br>09/15/2010<br>01/20/2007       |                  |
| id<br>id<br>id<br>id<br>id<br>id<br>id<br>id | 0340-220-302<br>1362-723-720<br>2181-673-461<br>7731-173-720<br>7437-352-381<br>8668-550-631<br>8416-140-252<br>0582-331-831 | ARIZONA, FOUR<br>ARIZONA, ONE<br>ARIZONA, SIX<br>ARIZONA, THREE<br>ARIZONA, THREE<br>BROWN, TAMAY ANN<br>BUNNY, BAXTER<br>CANDIDATE, BAMPLE | 11.<br>11.<br>11.<br>11.<br>11.<br>11.<br>11.<br>11. | 11<br>11<br>11<br>11<br>11<br>11<br>11<br>11 | //<br>//<br>//<br>//<br>//<br>//<br>07/01/2011 | 06/01/2010<br>06/05/2010<br>06/01/2010<br>06/01/2010<br>06/01/2010<br>09/15/2010<br>01/20/2007<br>// |                  |

# Click on the ID number of the candidate

| Arizona CNA Testing<br>Submit U<br>NOTE: The BOLD<br>The <i>italic</i> fields are read only and will be auton                                                                                                    | Edit Candidate Record (Training)<br>Updates<br>Velds are required.<br>Natically completed when the record is saved.                                                                                                    |             |
|----------------------------------------------------------------------------------------------------|----------------------------------------------------------------------------------------------------|-------------|
| Personal Information : Last Updated 07/18/2011 12:59 MT         Soc. Sec. 555555555         Number         First Middle Last SAMPLE TEST CANDIDATE         Maiden (Other name)         Address 3310 MCHUGH LANE         City ST Zip MESA AZ 85202         Home Phone (602)442-1224 (ccc)ppp-####         Work or Cell (602)442-1234 (ccc)ppp-####         Date of Birth (01/01/1970 mm/dd/yyyy)         Test Date Selection         View Test Schedule         Site: Scheduling not available ▼         Date: Scheduling not available ▼ | Training Program         ID       9991       View Approved Programs         Class/lab Hours                                                                                                    | 1<br>2<br>3 |
| Test Options: N/A Please note that after Choosing and then Accepting a test date, you MUST Submit Updates to complete the scheduling process. Your registration process is not complete until your Confirmation letter is displayed. ADA Request Status Accommodation Requested                                                                                                    | Funding Status<br>SELF PAY: If checked this indicates that the candidate is paying for their exam. If not checked, then the <u>sponsoring facility indicated</u> below is responsible for paying the testing fees.<br>Sponsor (facility paying for exam) | 4           |
| ADA Accomodation Forms<br>Please Note: Selection of this option requires submission of the document<br>available through the link above. You will be unable to test until all requires<br>documentation is received and the status of your request has been<br>determined.                                                                                                    | Sponsor ID ?????<br>d <u>Please Note</u> : If this candidate's testing fees are being paid by a facility<br>other than yours, then their facility ID must be entered in the field<br>above. The facility name will be populated once you Submit Updates. | 5           |

- 1. CLASS/LAB HOURS and CLINICAL HOURS put in number of hours for each
- (Traineeship Hours enter hours here if applicable for your program)
- **2. COMPLETED** put in completion of training date (00/00/0000)
- 3. GRADUATED? choose YES or NO from drop down list
- **4. SPONSOR ID** put in your Training Program ID# (THIS FIELD NEEDS TO BE DONE TO ALLOW PROGRAM TO PAY THEIR CANDIDATE'S EXAM FEES)
- 5. Click on SUBMIT UPDATES (the SAVE button)
- 6. ACCOMMODATION REQUESTED click in this box if candidate needs an ADA

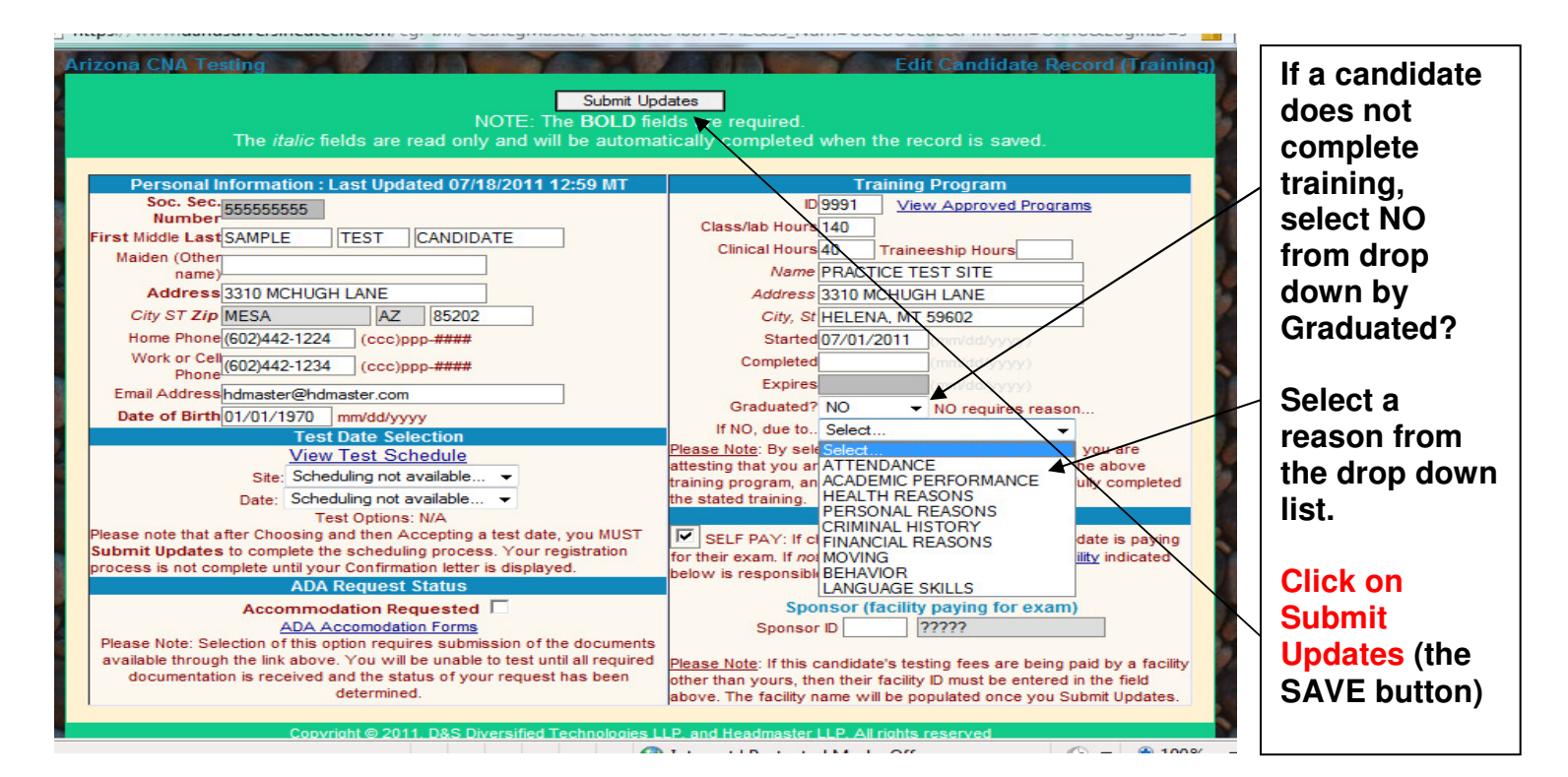

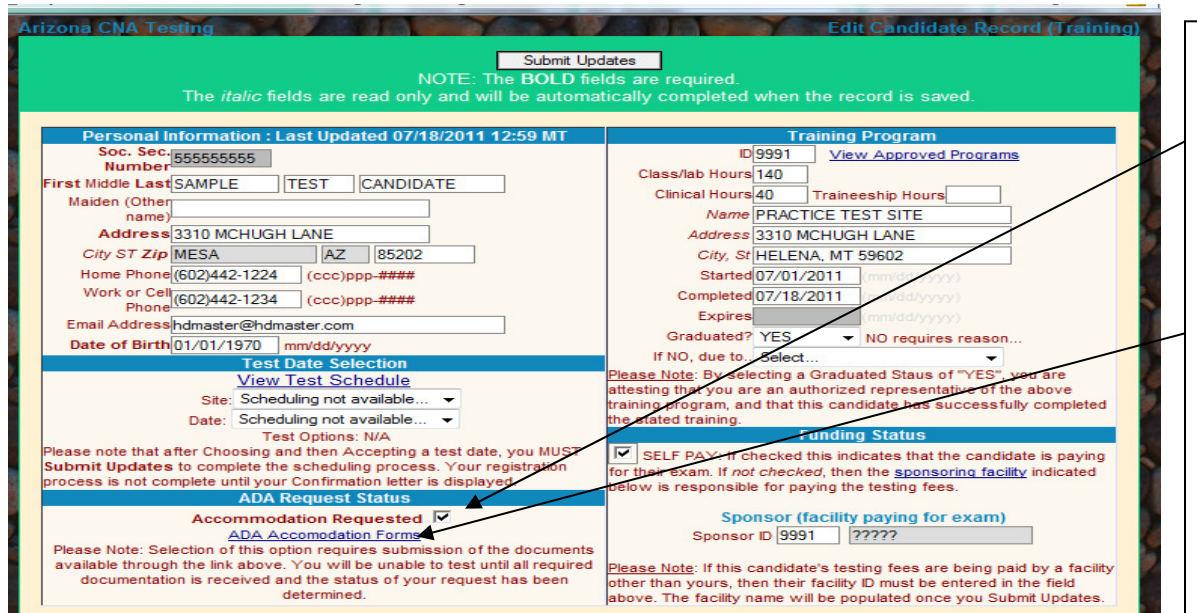

requesting an ADA Accommodation you will click on this box and on the link to the ADA form. Print out and give the

If a candidate is

ADA form to the candidate to fill out.

FORM 1404 - ADA Accommodation available at www.hdmaster.com

| D&S Diversified Technologies LL<br>Headmaster LLP                                                                                                    | P.O. Box 5000, Halena, MT 59604-6609<br>800-303-8664 - Fax: 406-442-3357<br>www.hdmaster.com                                                                                                    | Innovative, quality technology solutions throughout the United States since 1905. |  |  |  |  |  |
|----------------------------------------------------------------------------------------------------|----------------------------------------------------------------------------------------------------|-----------------------------------------------------------------------------------|--|--|--|--|--|
| ARIZONA – FORM 1404AZ<br>REQUESTFOR ADA ACCOMMODATION                                                                                                    |                                                                                                    |                                                                                   |  |  |  |  |  |
| In compliance with the Americans with Disability<br>applicants with disabilities that may affect their a<br>NA testing program of the needed alternative and<br>the isolowing information and return this fea-<br>tion and all other documentation are needwed with<br>testing accommodations, the NA testing staff may<br>accumentation regarding your disability is consid-<br>intermation about your disability with the NA Des-<br>immation about your disability with the NA Des- | In compliance with the Anexicans with Disabilities Aca (Aca), the Normar Adae (Ar) Tarting Program provides reasonable accommodations for<br>some and the Anexicans with Disabilities Aca (Aca), the Normar Adae (Ar) Tarting Program provides reasonable accommodations for<br>which are program of the needed attentions are required and the needed accommodation to the Acad Acad Mark (Ar) and Acad Acad Acad Acad Acad Acad Acad Aca |                                                                                   |  |  |  |  |  |
| Name:Last                                                                                                    | Social Security                                                                                                    | ¢                                                                                 |  |  |  |  |  |
| Address: Street                                                                                                    | City                                                                                                    | State Zip                                                                         |  |  |  |  |  |

| E-Mail:                                                      |
|--------------------------------------------------------------|
| Home Phone: Date of Birth:                                   |
| Reader MarkerAdditional TimeLarge PrintOther please explain: |
|                                                              |

Describe your disability and how this substantially limits one or more of your major life activities

xplain the nature and extent of your disability and how it impairs your ability to take the NA exami

Describe the accommodation you are requesting

ribe the accommodations granted to you during your Nursing Assistant Training Program

DaS Diversified Technologies LLP P 0. Box 5200, Harris, MT 2000, 5200 Headmaster LLP P 0. Box 5200, Harris, MT 2000, 5200 Headmaster LLP www.harris.com.et.dl 2007 www.harris.com.et.dl 2007 www.harris.com.et.dl 2007 www.harris.com.et.dl 2007 www.harris.com.et.dl 2007 www.harris.com.et.dl 2007 www.harris.com.et.dl 2007 harris.com.et.dl 2007 harris.com.et.dl

RED DOCUMENTATION FOR ADA ACCOMMODATION REQUESTS: licant requesting special testing accommodation must provide the following along

alized tracesting special tarting accommodation multi provide the following along with histher test Competion of the specialization available form the wave histoarise configment form 1404x2. Documentation including eccent (which the tast four years, writes the disability is documented by the pro-der permoved in years, fast readit, evaluations and associationed for availability and the condition walking, seeing, hearing, speciality, learning, hearing, hearing, hearing, which are obtained as and and a setting of the state of the special setting of or on's set of all effort and the special setting and the special setting of the special setting and the special setting setting expected and the special setting and the special setting walk of special to the special setting setting expecting dispection in the special setting walk of special setting walk of special to the special setting setting and expecting dispection in the special setting walk of special task special to the special setting setting and special setting walk of special setting walk of special task special setting setting and special setting matching setting and special setting setting and special setting setting and special setting setting setting matching setting and special setting setting and special setting setting setting setting setting and setting setting and special setting setting setting setting setting setting setting setting setting setting setting setting setting setting setting setting setting setting setting setting setting setting setting setting setting setting setting setting setting setting setting setting settings in the setting setting setting setting setting setting setting setting setting setting setting settings and setting setting setti

- TION MUST INCLUDE: A history of the disability and any past accommodation(s) granted to the candidate, as well as a d impact on the individual's functioning.

Recommendations for tosting accommodations with a stated rationale as to why the requested acco necessary and appropriate for the diagnosed disability. a arsability. alifications, phone of the professional evaluator rec - Contact

ee accommodation in the nursing assistant program, the instructor must sign the accommodation requested was provided by the program. The Primary instructor socommodations, Your signature below indicates that you understand this appli permission to HEADMASTER staff, there IN Test Observers, Written Test Pro-nices to be informed of accommodations requested. The information requested ant'a Signature Date:

actor, and that I provi I certify that I was the above Assistant Training Program.

 DisS Diversified Technologies LLP
 HEADMASTER LLP

 Headmaster LLP
 Diss color, linker, MI toxon 6000 Boot Source Level and Level and Distance and the Linked States area rates

staff findings to the Board by subm

usitered on a cose-ky-cose kosis. It will be necessary for testing and Board staff to speak an amagement. Therefore, it is <u>MPCRTAM</u> float you provide a current address and daytime Findmand floats change. To will incolve writher confituation of any appendixed or skrifed testing staff if you are unable to take the examination on the date for which you are schere writes take. y for testing and Board staff to speak and

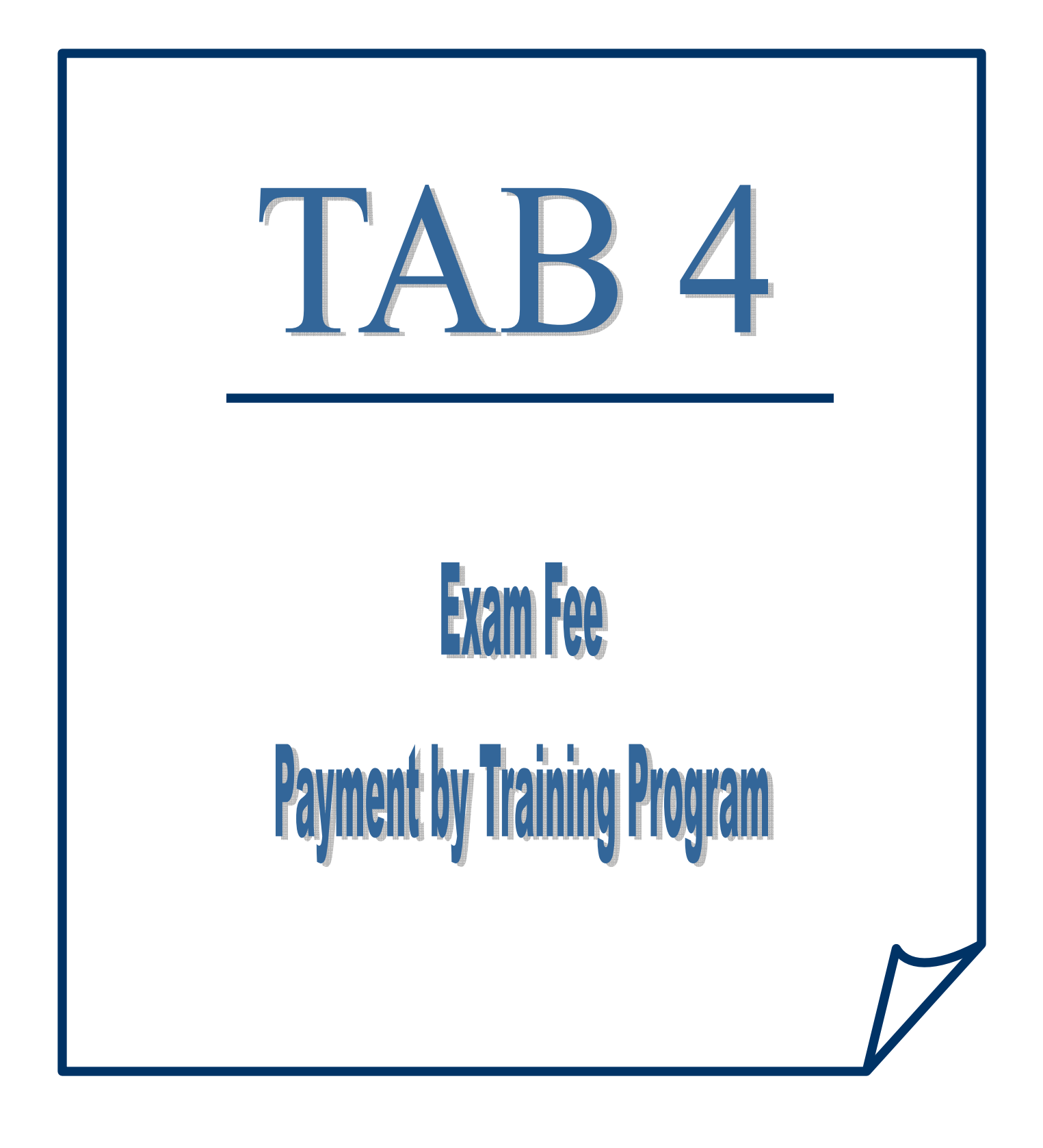

# EXAM FEE PAYMENT BY TRAINING PROGRAM

(Sponsoring Facilities may pay for their candidates)

#### Candidate's testing fees may be paid by:

- ⇒ Training Program via VISA or MasterCard
- ⇒ If approved for facility credit, may be invoiced by Headmaster

GO TO: <u>www.hdmaster.com</u> (Headmaster Home Page) – click on ARIZONA – click on WebETest Start Page

| Welcome to WebETest®<br>Choose a link below based on the | NA Testing<br>, our on-line exam service.<br>description that best fits your needs. |           |
|----------------------------------------------------------|-------------------------------------------------------------------------------------|-----------|
| Regulatory Agency                                        | Select Test Event / Re-schedule                                                     | 5         |
| Training Program / Instructor<br>Test Site               | On-line Test Results                                                                |           |
| Sponsoring Facility Three Month Test Schedule            | Skill Evaluator or Written Test Proctor<br>Printer Friendly Test Schedule           |           |
| Copyright © 2011, D&S Diversified Technologie            | es LLP, and Headmaster LLP, All rights reserved                                     |           |
| 1 20 201 2                                               |                                                                                     | Real Real |

# **Click on SPONSORING FACILITY**

| For a select number of candidates, testing fees may be paid by a sponsor such as a training program or an employer. A candidate cannot proceed with scheduling until that sponsor has specifically paid t<br>candidate either with pre-approved credit with D&SDT or a major credit card. | <br>1 |
|----------------------------------------------------------------------------------------------------|-------|
| Please enter your assigned Sponsor / Employer ID Please enter your pin number                                                                                                    | 2     |
| Click this button to view previous Invoices                                                                                                    | 3     |
|                                                                                                    | <br>4 |

- 1. SPONSOR / EMPLOYER ID the same as your TRAINING PROGRAM ID#
- 2. PIN NUMBER the same PIN# as for your Training Program
- 3. Click on LOGIN
- **4. INVOICES** click here to view processed invoices then click on View<sup>\*\*</sup> (see note at end)

| ~                     |          |                            |
|-----------------------|----------|----------------------------|
| Invoices Processed    |          |                            |
| 07/18/2011 15:32 RCVD | СС       | 9991000068.txt <u>View</u> |
| 07/18/2011 15:27 RCVD | PO Check | 9991000067.txt <u>View</u> |

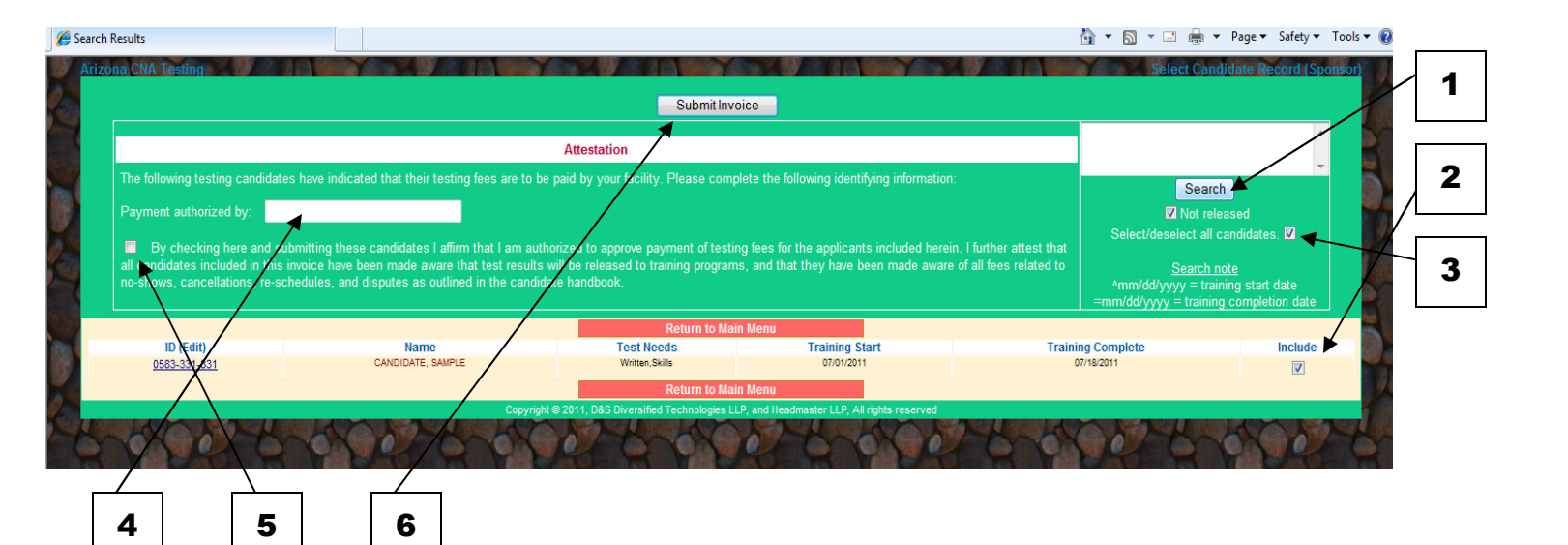

- **1. Click on SEARCH** to get a list of your candidates (may narrow search by typing ^mm/dd/yyyy (training start date) or =mm/dd/yyyy (training completion date) in the box and then clicking Search)
- 2. Check mark in INCLUDE indicates the candidates you want to pay for (you can check or uncheck as needed)
- **3. SELECT/DESELECT ALL CANDIDATES** unchecking this box takes the check out of Include, clicking on the box puts a checkmark in the include box
- 4. PAYMENT AUTHORIZED BY: type in name of person authorized to approve payment
- 5. BY CHECKING HERE ... put checkmark in this box by clicking on it. This paragraph states: "By checking here and submitting these candidates I affirm that I am authorized to approve payment of testing fees for the applicants included herein. I further attest that all candidates included in this invoice have been made aware that test results will be released to training programs, and that they have been made aware of all fees related to no-shows, cancellations, re-schedules, and disputes as outlined in the candidate handbook."
- 6. Click on SUBMIT INVOICE

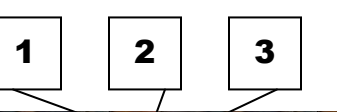

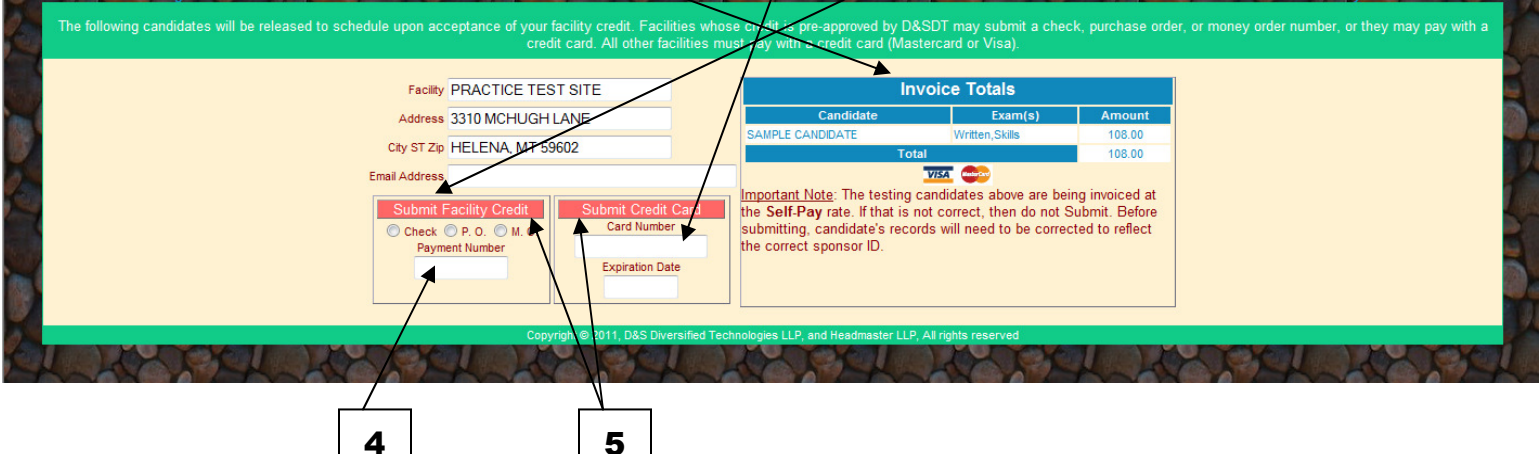

- 1. Check the list of candidates and total if not correct, you can hit your back arrow to get back to the previous screen to Select or Deselect candidates and follow steps 4-6 above again.
- 2. If paying by credit card, VISA or MasterCard only, put the CARD NUMBER and EXPIRATION DATE in.
- 3. If Facility Credit, meaning Headmaster will invoice your program, click on CHECK PO MO (whichever applies)
- 4. PAYMENT NUMBER if you know the Check, Purchase Order or Money Order number, put it in here. If not, put in today's date.
- 5. Click on SUBMIT FACILITY CREDIT or SUBMIT CREDIT CARD (depending on the option you are paying with).

| Headmaster                                                                                                    |                                                                       | Invoice                                  | Pafarance #       |        |
|----------------------------------------------------------------------------------------------------|-----------------------------------------------------------------------|------------------------------------------|-------------------|--------|
| Helena, MT 59604-6609                                                                                                    |                                                                       | 7/18/2011                                | 9991000067        |        |
| Bill To<br>PRACTICE TEST SITE<br>3310 MCHUGH LANE<br>HELENA, MT 59602<br>Authorized by: Teresa 07/18/2011 15:27<br>Payment type: PO Check 07182011 ◀ | PAYMENT TYPE:<br>Purchase Order (PO)<br>Facility Check or Money Order |                                          |                   |        |
| ID                                                                                                    | Candidate                                                             |                                          | Test(s)           | Amount |
| 0583-331-831                                                                                                    | CANDIDATE, SAMPLE TEST                                                |                                          | Written, Skills   | 108.00 |
| Total                                                                                                    |                                                                       |                                          |                   | 108.00 |
|                                                                                                    | Copyright © 2011, D&S Diversified                                     | Technologies LLP, and Headmaster LLP, Al | I rights reserved |        |

Print this TRANSACTION SUMMARY for your records. HEADMASTER will invoice the training program.

|     | Arizona CNA Testing                                                                                                    | Credit Transaction Summary: You                | may view/print invoices from your Sponsor I           | ngin screen.    | Process Complete | 9 |
|-----|----------------------------------------------------------------------------------------------------|------------------------------------------------|-------------------------------------------------------|-----------------|------------------|---|
|     | Headmaster                                                                                                    |                                                | Invoice                                               |                 |                  |   |
|     | P.O. Box 6609                                                                                                    |                                                | Date                                                  | Reference #     |                  |   |
|     | Helena, MT 59604-6609                                                                                                    |                                                | 7/18/2011                                             | 9991000068      |                  |   |
|     | Bill To                                                                                                    |                                                |                                                       |                 |                  |   |
|     | PRACTICE TEST SITE<br>3310 MCHUGH LANE<br>HELENA, MT 59602<br>Authorized by: Teresa 07/18/2011 15:32<br>Payment type: CC 3746635577 | PAYMENT TYPE:<br>Credit Card – Transaction ID# |                                                       |                 |                  |   |
|     | ID                                                                                                    | Candidate                                      |                                                       | Test(s)         | Amount           |   |
| A.B | 0583-331-831                                                                                                    | CANDIDATE, SAMPLE TEST                         |                                                       | Written, Skills | 108.00           | - |
|     | Total                                                                                                    |                                                |                                                       |                 | 108.00           |   |
|     |                                                                                                    | Convisient @ 2011 D&S Diversified              | Technologies II.D. and Headmanter II.D. All rights re | served          |                  |   |
|     | Copyright @ 2011, U&S Unversitied Technologies LLP, and Headmaster LLP, All rights reserved                                         |                                                |                                                       |                 |                  |   |

Print this TRANSACTION SUMMARY for your records when paying by credit card. The TRANSACTION ID# shows up here.

NOTE:

\*\*If you click on INVOICES in the log-in screen, then click on VIEW, you will get the same screen shown above depending on type of payment

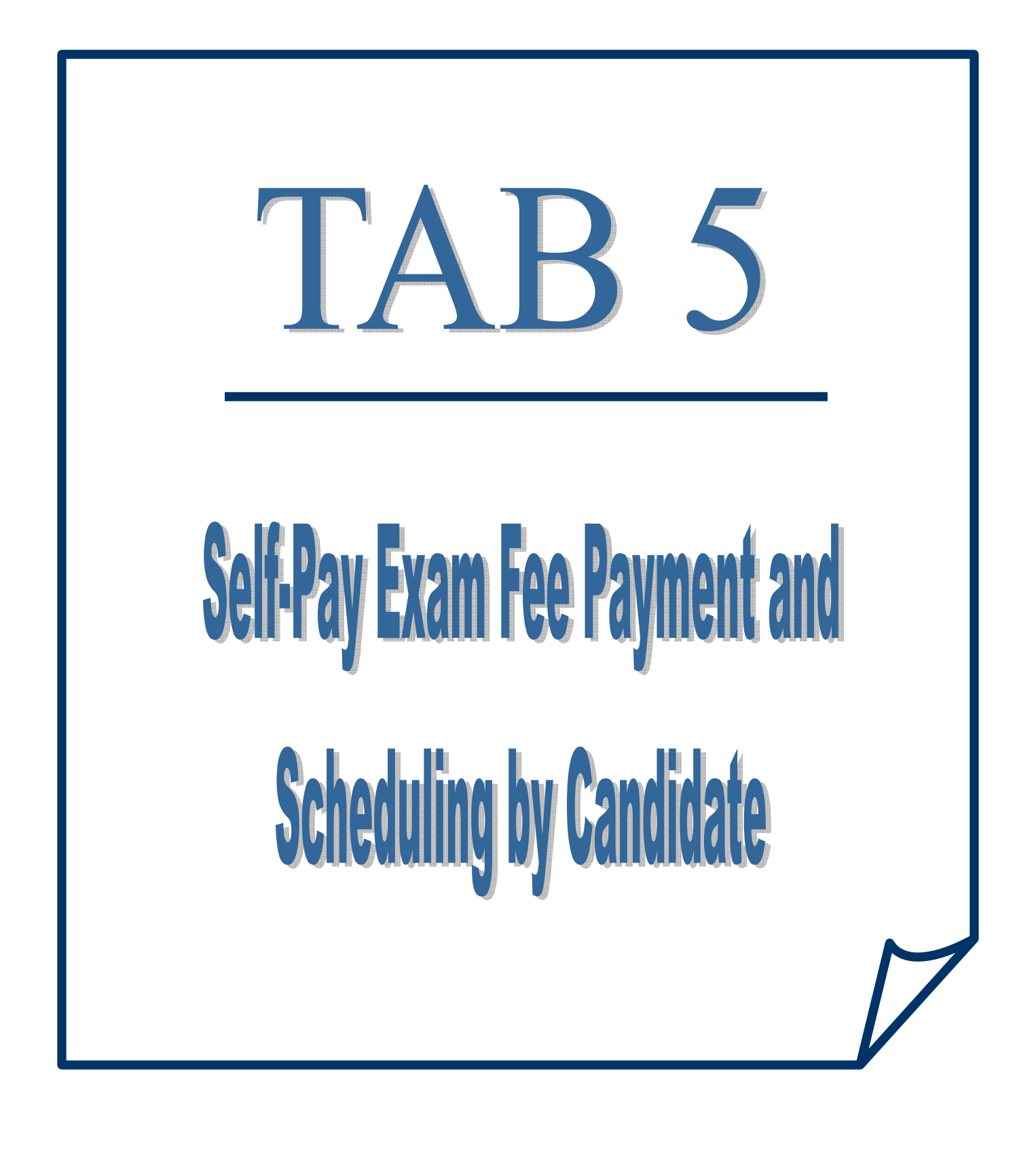

# EXAM FEE PAYMENT (SELF PAY) AND SCHEDULING BY CANDIDATE

#### (Instructions for candidates to self pay on-line *or* pay by mailing in payment to Headmaster)

Candidates will need their <u>TEST ID NUMBER</u> or <u>SOCIAL SECURITY NUMBER</u> and <u>PIN #</u> to self-pay on-line with a credit card and to self-schedule. Following are instructions for the Training Program / Instructor to give the Candidate their Test ID# and PIN#:

# GO TO: <u>www.hdmaster.com</u> (Headmaster Home Page) – click on ARIZONA – click on WebETest Start Page

| i de | Welcome to WebETest©, our on<br>Choose a link below based on the descript | esting<br>on-line exam service.<br>ption that best fits your needs. |         |
|------|---------------------------------------------------------------------------|---------------------------------------------------------------------|---------|
|      | Regulatory Agency                                                         | Select Test Event / Re-schedule                                     |         |
|      | Training Program / Instructor                                             | Proctored Written Exam                                              |         |
|      | Test Site                                                                 | On-line Test Results                                                |         |
|      | Sponsoring Facility                                                       | Skill Evaluator or Written Test Proctor                             |         |
| No.  | Three Month Test Schedule                                                 | Printer Friendly Test Schedule                                      | <u></u> |
|      | Copyright © 2011, D&S Diversified Technologies LLP, ar                    | and Headmaster LLP, All rights reserved                             |         |
|      |                                                                           |                                                                     |         |

# Click on TRAINING PROGRAM / INSTRUCTOR

| Ø   | D&S Training Program 🔂 🔻 🖸 🚔 🔻 Page 👻 Safety 👻 Tools 🖲 🚷                                                                                                    |   |   |
|-----|----------------------------------------------------------------------------------------------------|---|---|
| 1   | Arizona CNA Testing                                                                                                    |   |   |
| 2   | As an approved training program or instructor you will be making the initial data entry for CNA candidates when they begin training, and at the completion of training you will electronically certify the completion status of each enrolled candidates when they begin training, and at the completion of training you will electronically certify the completion status of each enrolled candidates when they begin training, and at the completion of training you will electronically certify the completion status of each enrolled candidates when they begin training. | _ |   |
|     | Please Note: When you select a student's link, their data will open in a new window over the top of the search window. To select another student, simply close the window containing the current student, and then select another                                                                                                    |   | 1 |
|     | student from your search list. If you select one of the print options for a student, you can either use the PRINT link found on the form or right click on the form and select Print from the menu presented or in Netscape uce (Cirij+[p]) from the keyboard.                                                                                                    |   | • |
|     |                                                                                                    | Г |   |
|     | Please enter your assigned Training Program ID Please enter your pin number                                                                                                    |   | 2 |
|     | Complete fields then click here to                                                                                                    | L |   |
| No. |                                                                                                    | Г |   |
|     |                                                                                                    |   | 3 |
| 9   |                                                                                                    | L |   |
| 2   |                                                                                                    |   |   |

- 1. Enter your Training Program ID#
- 2. Enter your Pin Number
- 3. Click on LOGIN

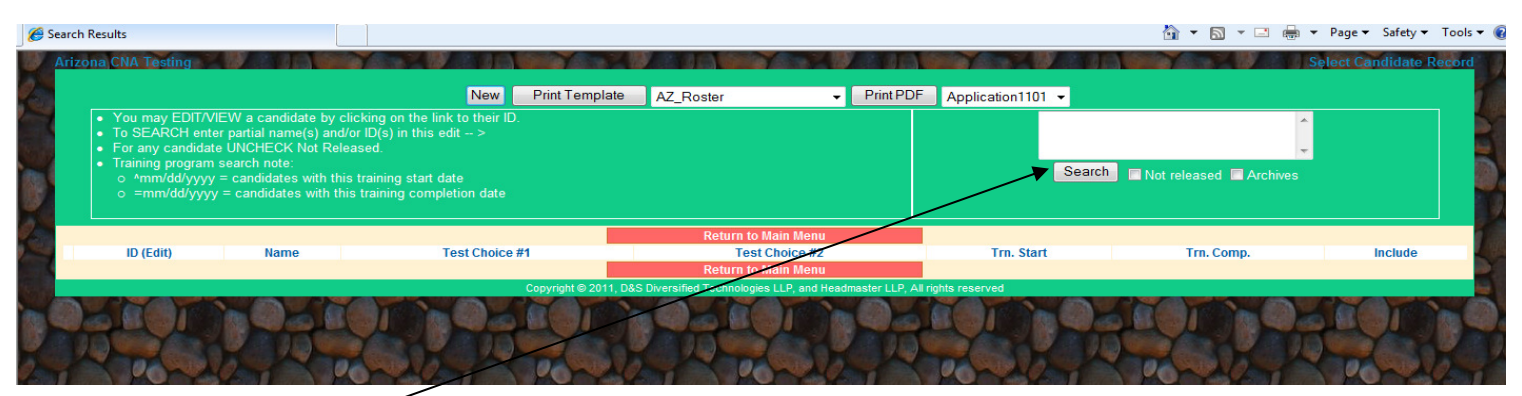

Click on SEARCH

| rizona ( | NA Lesting                                                                                                    |                                                                                                    | 3                                                                        |                                            |                | Selec                                   | t Candidate Reco |   |
|----------|----------------------------------------------------------------------------------------------------|----------------------------------------------------------------------------------------------------|--------------------------------------------------------------------------|--------------------------------------------|----------------|-----------------------------------------|------------------|---|
|          |                                                                                                    | New Pri                                                                                                    | nt Template AZ_Roster                                                    | <ul> <li>Print PDF Application1</li> </ul> | 101 👻          |                                         |                  |   |
| • 1      | You may EDIT//IEW a candidat<br>Fo SEARCH enter partial name(s<br>For any candidate UNCHECK N<br>Fraining program search note:<br>o ^mm/dd/yyyy = candidates w<br>o = mm/dd/yyyy = candidates v | e by cicking on the link to their ID.<br>s) and/or ID(s) in this edit ><br>t Released.<br>ith this training start date<br>with this training completion date | AZ_Roster<br>AZ_Scheduling_Directic<br>AZ_StudentFile<br>AZ_Verification |                                            | Search Not rel | eased 🖬 Archives                        |                  |   |
|          |                                                                                                    |                                                                                                    | Return to Main M                                                         | enu                                        |                |                                         |                  | Γ |
|          | ID (Edit)                                                                                                    | Name                                                                                                    | Test Choice #1                                                           | Test Choice #2                             | Trn. Start     | Trn. Comp.                              | Include          | - |
| Hold     | <u>4170-602-520</u>                                                                                                    | 5, PRACTICE CANDI                                                                                                    | //-                                                                      | //-                                        | 11             | 04/10/2011                              |                  |   |
| Hold     | <u>5170-602-520</u>                                                                                                    | 6, PRACTICE CANDI                                                                                                    | 11-                                                                      | 11-                                        | 11             | 04/03/2010                              |                  | _ |
| Hold     | 6170-602-520                                                                                                    | 7, PRACTICE CANDI                                                                                                    | 05/24/2011-E811                                                          | 11-                                        | 11             | 04/10/2011                              |                  |   |
| Hold     | 2157-820-311                                                                                                    | ARIZONA, FIVE                                                                                                    | //-                                                                      | //•                                        | 11             | 09/01/2010                              |                  |   |
| Hold     | 0340-220-302                                                                                                    | ARIZONA, FOUR                                                                                                    | 11-                                                                      | 11-                                        | 11             | 09/01/2010                              |                  |   |
| Hold     | 1362-723-720                                                                                                    | ARIZONA, ONE                                                                                                    | //-                                                                      | 11-                                        | 11             | 08/05/2010                              |                  |   |
| Hold     | 2181-673-461                                                                                                    | ARIZONA, SIX                                                                                                    | 11-                                                                      | 11-                                        | 11             | 09/01/2010                              |                  |   |
| Hold     | 7731-173-720                                                                                                    | ARIZONA, THREE                                                                                                    | //-                                                                      | 11-                                        | 11             | 05/01/2010                              |                  |   |
| Hold     | 7437-352-381                                                                                                    | ARIZONA, TWO                                                                                                    | //-                                                                      | 11-                                        | 11             | 05/01/2010                              |                  |   |
| Hold     | 8668-550-831                                                                                                    | BROWN, TAMMY ANN                                                                                                    | //-                                                                      | 11-                                        | 11             | 09/15/2010                              |                  | _ |
| Hold     | 8416-140-252                                                                                                    | BUNNY, BAXTER                                                                                                    | 11-                                                                      | 11-                                        | H              | 01/20/2007                              |                  |   |
|          | 0583-331-831                                                                                                    | CANDIDATE, SAMPLE                                                                                                    | 08/03/2011-H626                                                          | 11-                                        | 07/01/2011     | 07/18/2011                              |                  |   |
|          |                                                                                                    |                                                                                                    |                                                                          |                                            |                | 100000000000000000000000000000000000000 |                  |   |

- 1. Select the candidates for which you want to create a template by putting a checkmark in the box in the "Include" column. (You can search for candidates with specific training start dates or completion dates by typing ^00/00/0000 or =00/00/0000 in the box above the Search button)
- 2. SELECT: AZ\_Scheduling\_Directions
- 3. Click on PRINT TEMPLATE

# **PRINT OUT AND GIVE TO CANDIDATE.** The letter contains each candidate's personal TEST ID# and PIN# and directions to self pay and self schedule their exam date.:

Headmaster LLP P.O. Box 6609, Helena, MT 59604-6609 Toll Free: (800)393-8664 Fax: (406)442-3357 Website: www.hdmaster.com Email: hdmaster@hdmaster.com

SAMPLE TEST CANDIDATE 3310 MCHUGH LANE MESA AZ 85202

SAMPLE,

To schedule your Arizona Nursing Assistant exam with Headmaster, please refer to the instructions below:

You may schedule your exam date on-line at any time at www.hdmaster.com.

7 Click on the "Arizona" link listed under "Nurse Aide". When you reach the Arizona webpage click on "Student/Candidate".

7 You will need your TEST ID# [ 0583-331-831 ] and your PIN# [ v\*tJ ] to login.

- 7 Before paying or scheduling your test you must read and acknowledge the attestation paragraph at the bottom of the page.
- 7 You must make payment for the test before you will be able to schedule. The prepay by credit card option is under the Self-Pay or Sponsored section.

7 View Test Schedule to see available exam dates.

7 Select a test site... from the drop-down list.

7 Select a test date from the drop down list.

7 Submit Updates to schedule test.

7 Print the exam confirmation letter provided (If you do not see a separate screen with your test confirmation, you are not scheduled to test). If you do not have Internet access, you will need to mail or fax Headmaster forms 1101 and 1402 along with a copy of your training certificate and your payment to the address or fax number listed above. If you have any questions on this process please contact Headmaster at (800)393-8664 and our staff will assist you.

Form 1240

Copyright © 2011 All rights reserved, D&S Diversified Technologies LLP, and Headmaster LLP

## INSTRUCTIONS WITH SCREEN SHOTS FOR THE CANDIDATE WHO IS PAYING ON-LINE WITH CREDIT CARD Make copies of these Instructions to give to your SELF PAYING CANDIDATES

## GO TO THE HEADMASTER HOME PAGE AT: www.hdmaster.com

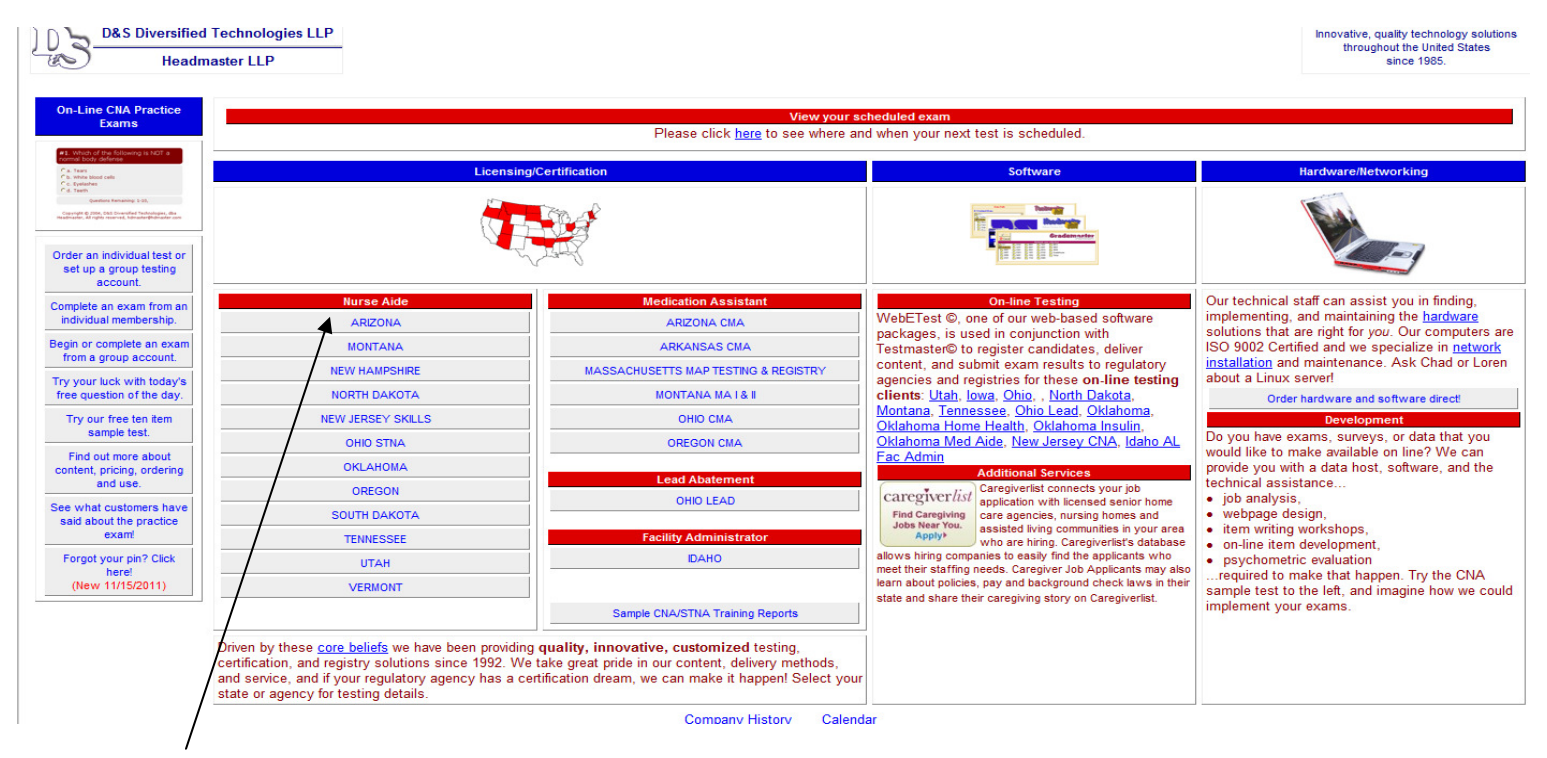

# **Click on ARIZONA**

#### **ARIZONA Web Page**

| Important!       Azen Changes Effective 2-2.9212       Candidate forms       Candidate forms       Candidate forms       Candidate forms       Candidate forms       Candidate forms       Candidate forms       Candidate from 101       Across Oth Application Form 101       Candidate Mandbook       Numang Statent Waver Request       Mater y-Greep Numang Grankang Waver Request     Candidate Mandbook       Matary-Greep Numang Grankang Waver Request     Candidate Mandbook       Numang Statent Waver Request     Material Candidate State Page       Matary-Greep Numang Grankang Waver Request     Candidate Mandbook       Numang Statent Waver Request     Material Candidate State Page       Matary-Greep Numang Grankang Waver Request     Material Candidate State Page       Matary-Greep Numang Grankang Waver Request     Material Candidate State Page       Numang State Waver Request     Material State Candidate State Page       Matary-Greep Numang Grankang Waver Request     Material State Candidate State Page       Numang State Mathbook     Material State Candidate State Page       On-skee Teal RESULTS     Materis Page Mathbook Candid                                                                                                    | D&S Diversified Technologies LLP<br>Headmaster LLP | Arizona CNA T                         | eaufig and Certification                              | Innovative, quality technology solutions<br>throughout the United States<br>since 1965.                                                    |
|----------------------------------------------------------------------------------------------------|----------------------------------------------------|---------------------------------------|-------------------------------------------------------|----------------------------------------------------------------------------------------------------|
| Candidate Forms         Training Programs         Observer Forms         Contacts           Three Month Test Schedule         WebETest © Schedule         Test Observer Application Form 1500         Condentiality/indidicosure Agreement Form 1500         Condentiality/indidicosure Agreement Form 1500         Nt taining, testing, and coling, coling, |                                                    |                                       | Important<br>AZBN CNA Exam Changes Effective 2-1-2012 |                                                                                                    |
| Three Month Test Schedule       WebETest © Shart Page       Test Observer Application Form 1500       Please fiel fiee to contact us if you have questions, concerns, or suggestions about our service. We value the tacona Arcona CIAA Application Form 1101       WebETest © Shart Page       Condentially/Rondisciosure Agreement Form 1501       Please fiel fiee to contact us if you have questions, concerns, or suggestions about our service. We value the tacona Test Observer Application Form 1501       Please fiel fiee to contact us if you have questions, concerns, or suggestions about our service. We value the tacona Test Observer Application Form 1501       Please fiel fiee to contact us if you have questions, concerns, or suggestions about our service. We value the tacona Test Observer Application Form 1501       Please fiel fiee to contact us if you have questions, concerns, suggestions about our service. We value the tacona Test Observer Application Form 1501         Arzona CIAA Appleation Form 1101       WebETest © Instructions       Test Observer Appleation Form 1501       Test Observer Appleation Form 1505       NA framing, testing, and certification process.         On-line Test Starboach       On-line Test Instructions       Test Observer Appleation Form 1505       Na framing, testing, and certification process.       Na framing, testing, and certification process.         Millary-Foreign Nursing Graduate Variance       Instructors       Skill Test Instructions       Skill Test Instructions       Skill Test Instructions       Na framing, testing, and certification process.         On-line Test RESULTS       Sample Patenording Forms       Test Ste Agreement Form 15                                                                                               | Candidate Forms                                    | Training Programs                     | Observer Forms                                        | Contacts                                                                                                    |
| WebETest © Statt Page         Concents, or suggestions about our service. We value the Autona           Artzona CIA Application Form 1101         WebETest © Istatt Page         Concents, or suggestions about our service. We value the Autona           Artzona CIA Application Form 1101         WebETest © Istatt Page         Concents, or suggestions about our service. We value the Autona           Artzona CIA Application Form 1101         WebETest © Istatt Page         Concents, or suggestions about our service. We value the Autona           Artzona CIA Application Form 1101         On-line Training Porgram Reports         Test Observer Equipment Checklet 1504           On-line Training Porgram Reports         Statt Cann Details         Porgram Manager           On-line Training Porgram Reports         Statt Cann Details         Test Observer Equipment List Form 1505           Mittary-Foreign Nursing Graduate Waiver Request         Statt Cann Details         Mittary-Foreign Nursing Graduate Waiver Request         Statt Cann Details           Now Available         Written Test Instructions         Electronic Written Test Instructions         Statt Test Instructions         Visitors           Statt Page         Statt Page         Statt Page         Test Stat Agreement Form 1502         Test Stat Agreement Form 1502           Now Available         Fuid Intate Worksheet-120ml         Test Stat Agreement Form 1502         Yeu Will need a creaded foreven water of Winte Marker Comments. Yeu meed a freedet                                                                                                    | Three Month Test Schedule                          | WebETest © On-line Testing            | Test Observer Application Form 1500                   | Please feel free to contact us if you have questions,                                                                                      |
| Arizona CNA Application Form 1101       WebETest @ instructors       Test Observer Equipment Checkist 1504       Matraining, testing, and cartification process.         Arizona CNA Scheduling & Payment Form 1402       On-line Testing Program Reports       Test Observer Equipment Checkist 1504       Matraining, testing, and cartification process.         Murang Student Waiver Request       On-line Testing Program Reports       Test Observer Equipment Checkist 1504       Matraining, testing, and cartification process.         Miltary-Foreign Nursing Graduate Waiver Request       On-line Test Instructors       Salt Exam Details       Test Observer Equipment Checkist 1504       Test Observer Equipment Checkist 1504         Miltary-Foreign Nursing Graduate Waiver Request       On-line Test Instructors       Salt Exam Details       Test Doserver Equipment Checkist 1504       Matraining, testing, and cartification process.         Now Available       Salt Exam Details       Pass Fait Report       Test Instructors       Test Instructors         Schedule / Re-Schedule       Electronic Written Test Instructons       Sample Recording Forms       Sample Recording Forms       Test Site Forms         Sample Recording Forms       Sample Recording Forms       Test Site Forms 1502       You will need a reader the documents.       You will need a reader the documents.         You will need a reader Test Site Form Soon       Instructor Workshop Information 2012       Test Site Equipment List Form 1503       You w                                                                                                    | Printer Friendly Test Schedule                     | WebETest © Start Page                 | Confidentiality/Nondisclosure Agreement Form 1501     | <ul> <li>concerns, or suggestions about our service. We value the<br/>feedback we receive from everyone involved in the Arizona</li> </ul> |
| Arizona CIAA Scheduling & Payment Form 1402       On-line Training Program Reports       Test Observer Agreement Form 1505       Tersa SWithrey         Arizona CIAA Scheduling & Payment Form 1402       On-line Training Program Reports       Test Observer Agreement Form 1505       Program Manager         Mittary-Foreign Nursing Graduate Waiver Request       Nursing Graduate Waiver Request       Training Affdavit Form 1511       Program Manager         AAA Accommodation 1404       Nord Accommodation 1404       Writen Test Instructions       Electronic Writen Test Instructions       Skill Test Instructions         Scheduler Re-Schedule       Electronic Writen Test Instructions       Skill Test Instructions       Skill Test Instructions         On-line Test RESULTS       Sample Recording Forms       Test Skie Forms       You will need a reader to view and proti most of these documents. You may download 8 hree.         Sample Patient Diet Cards       Test Skie Forms       You will need a reader to view and proti most of these documents. You may download 8 hree.         Gring Soon       Instructor Workshop Information 2012       Instructor Workshop Information 2012       Test Skie Equipment List Form 1503                                                                                                    | Arizona CNA Application Form 1101                  | WebETest @ Instructions               | Test Observer Equipment Checklist 1504                | NA training, testing, and certification process.                                                                                           |
| On-line reports include:     On-line reports include:     Program Manager       Nursing Student Waiver Request     • Watten Exam Details     Training Affdavt Form 1511     PO Dox 6609       Mittary-Foreign Nursing Graduate Waiver Request     • Sam Details     Training Affdavt Form 1511     Helana, NT 59604-6609       Mittary-Foreign Nursing Graduate Waiver Request     • Nur Available     Written Exam Details     Written Exam Details       ADA Accommodation 1404     Instructors     Electronic Written Test Instructions     Betwart Test Instructions       On-line Test RESULTS     Skill Test Instructions     Skill Test Instructions     Visitors       Sample Recording Forms     Test Site Forms     Test Site Forms       Sample Recording Form     Test Site Agreement Form 1502     You wai devaluable       You way download & Instructor Manbook     Test Site Agreement Form 1503     You way download & Instructor Manbook       Coming Soon     Instructor Workshop Information 2012     Instructor Workshop Information 2012     Test Site Agreement List Form 1503                                                                                                    | Arizona CNA Scheduling & Payment Form 1402         | On-line Training Program Reports      | Test Observer Agreement Form 1505                     | Headmaster<br>Teresa Whitney                                                                                                    |
| Nursing Student Waiver Request       • Wastif Jal Report         • Nursing Graduate Waiver Request       • Skä E Jam Detaiss         • Mittary-Foreign Nursing Graduate Waiver Request       • Skä E Jam Detaiss         • ADA Accommodation 1404       • Instructors         • On-line Test RESULTS       • On-line Test RESULTS         • On-line Test RESULTS       • Stall Test hostructions         • Stall Accommodation 1404       • Written Test Instructions         • On-line Test RESULTS       • Skall Test hostructions         • On-line Test RESULTS       • Skall Test hostructions         • Fluid Intate Worksheet-120ml       • Test Site Forms         • Fluid Intate Worksheet-120ml       • Test Site Equipment List Form 1503         • Fluid Intate Worksheet-120ml       • Test Site Equipment List Form 1503         • Instructor Workshop Information 2012       • Instructor Workshop Information 2012         • Instructor Workshop Information       • Instructor Workshop Information                                                                                                    | Candidate Handbook                                 | On-line reports include:              | Recording Form                                        | Program Manager                                                                                                    |
| Miltary-Foreign Nursing Graduate Waver Request <ul> <li>Still Exam Delaisis</li> <li>Retake Summary</li> <li>Retake Summary</li> <li>Retake Summary</li> <li>Retake Summary</li> <li>Retake Summary</li> <li>Still Exam Delaisis</li> <li>Retake Summary</li> <li>Still Exam Delaisis</li> <li>Retake Summary</li> <li>Still Exam Delaisis</li> <li>Retake Summary</li> <li>Still Exam Delaisis</li> <li>Retake Summary</li> <li>Still Exam Delaisis</li> <li>Still Test Instructions</li> <li>Still Test Instruction Still Test Instructions</li> <li>Still Test Instruction Still Test Instructions</li> <li>Still Test Instruction Still Test Instructions</li> <li>Still Test Instruction Still Test Inst</li></ul>                                                                                                    | Nursing Student Waiver Request                     | Pass/Fail Report                      | Training Affidavit Form 1511                          | Helena, MT 59604-6609                                                                                                    |
| ADA Accommodation 1404       Instructors         Now Available       Written Test Instructions         Schedule / Re-Schedule       Electronic Written Test Instructions         On-line Test RESULTS       Electronic Written Test Instructions         Skill Test Instructions       Candidate Test Exit Survey         Sample Recording Forms       Candidate Test Site Forms         Sample Patient Diet Cards       Test Site Agreement Form 1502         Fluid Intake Worksheet-120ml       Test Site Equipment List Form 1503         Instructor Workshop Information 2012       Instructor Workshop Information 2012         Instructor Workshop Information 2012       Instructor Workshop Information 2012         Instructor Workshop Information       Instructor Workshop Information                                                                                                    | Military-Foreign Nursing Graduate Waiver Request   | Skill Exam Details     Retake Summary | Written Test Instructions                             | Phone (800) 393-8664<br>Eax (406) 442-3357                                                                                                 |
| Now Available       Written Test Instructions       Skil Test Instructions       Skil Test Instructions         Schedule / Re-Schedule       Electronic Written Test Instructions       Candidate Test Exit Survey       07 8 3 9 1         On-line Test RESULTS       Skil Test Instructions       WebETest © Observers View Scheduled Exams       07 8 3 9 1         Sample Recording Forms       Sample Patient Diet Cards       Test Site Forms       You will need a reader to view and print most of these documents.<br>You may download it here         Fluid Intake Worksheet-120ml       Fluid Intake Worksheet-240ml       Test Site Agreement Form 1503       Meer Get Acrobatic<br>Keader         Instructor Workshop Information 2012       Instructor Workshop Information 2012       Test Site Form 1503       Meer Get Acrobatic                                                                                                    | ADA Accommodation 1404                             | Instructors                           | Electronic Written Test Instructions                  | hdmaster@bdmaster.com                                                                                                    |
| Schedule / Re-Schedule     Electronic Written Test Instructions     Candidate Test Exit Survey     O 78391       On-line Test RESULTS     Skill Test Instructions     WebETest © Observers View Scheduled Exams     You wail need a reader to view and print most of these documents.<br>You may download it here       Sample Recording Forms     Test Site Forms     Test Site Agreement Form 1502       Fluid Intake Worksheet-120ml     Test Site Agreement Form 1503       Fluid Intake Worksheet-240ml     Test Site Equipment List Form 1503       Instructor Workshop Information 2012     Instructor Workshop Information       Instructor Workshop Information     Instructor Workshop Information                                                                                                    | Now Available                                      | Written Test Instructions             | Skill Test Instructions                               | Visitors                                                                                                    |
| On-line Test RESULTS     Skill Test Instructions     WebETest@Observers View Scheduled Exams     You will need a reader to view and print most of these documents.<br>You may download it here       Sample Recording Forms     Test Site Forma     You will need a reader to view and print most of these documents.<br>You may download it here       Sample Patient Diet Cards     Test Site Agreement Form 1502     Test Site Agreement Form 1503       Fluid Intake Worksheet-240ml     Test Site Equipment List Form 1503       Instructor Handbook     Coming Soon       Instructor Workshop Information 2012     Instructor Workshop Information                                                                                                    | Schedule / Re-Schedule                             | Electronic Written Test Instructions  | Candidate Test Exit Survey                            | 078391                                                                                                    |
| Sample Recording Forms     Test Site Forms       Sample Patient Diet Cards     Test Site Agreement Form 1502       Fluid Intake Worksheet-120mi     Test Site Equipment List Form 1503       Fluid Intake Worksheet-240mi     Test Site Equipment List Form 1503       Instructor Handbook     Coming Soon       Instructor Workshop Information 2012     Instructor Workshop Information                                                                                                    | On-line Test RESULTS                               | Skill Test Instructions               | WebETest @ Observers View Scheduled Exams             | You will need a reader to view and print most of these documents.                                                                          |
| Sample Patient Diet Cards     Test Site Agreement Form 1502       Fluid Intake Worksheet-120ml     Test Site Equipment List Form 1503       Fluid Intake Worksheet-240ml     Test Site Equipment List Form 1503       Instructor Handbook     Coming Soon       Instructor Workshop Information 2012     Instructor Workshop Information                                                                                                    |                                                    | Sample Recording Forms                | Test Site Forms                                       | V ou may download it nere                                                                                                    |
| Fluid Intake Worksheet-120ml     Test Site Equipment List Form 1503       Fluid Intake Worksheet-240ml     Instructor Handbook       Coming Soon     Instructor Workshop Information 2012       Instructor Workshop Information     Instructor Workshop Information                                                                                                    |                                                    | Sample Patient Diet Cards             | Test Site Agreement Form 1502                         | Adobe Reader                                                                                                    |
| Fluid Intake Worksheet-240ml       Instructor Handbook       Coming Soon       Instructor Workshop Information 2012       Instructor Workshop Information                                                                                                    |                                                    | Fluid Intake Worksheet-120ml          | Test Site Equipment List Form 1503                    |                                                                                                    |
| Instructor Handbook       Coming Soon       Instructor Workshop Information 2012       Instructor Workshop Information                                                                                                    |                                                    | Fluid Intake Worksheet-240ml          |                                                       |                                                                                                    |
| Coming Soon Instructor Workshop Information 2012 Instructor Workshop Information                                                                                                    |                                                    | Instructor Handbook                   |                                                       |                                                                                                    |
| Instructor Workshop Information 2012 Instructor Workshop Information                                                                                                    |                                                    | Coming Soon                           |                                                       |                                                                                                    |
| Instructor Workshop Information                                                                                                    |                                                    | Instructor Workshop Information 2012  |                                                       |                                                                                                    |
|                                                                                                    |                                                    | Instructor Workshop Information       |                                                       |                                                                                                    |
|                                                                                                    |                                                    |                                       | l                                                     |                                                                                                    |
| Il University I. Constructions II.                                                                                                    |                                                    |                                       | Sector to a                                           |                                                                                                    |

# Click on Schedule $\stackrel{}{/}$ Re-Schedule

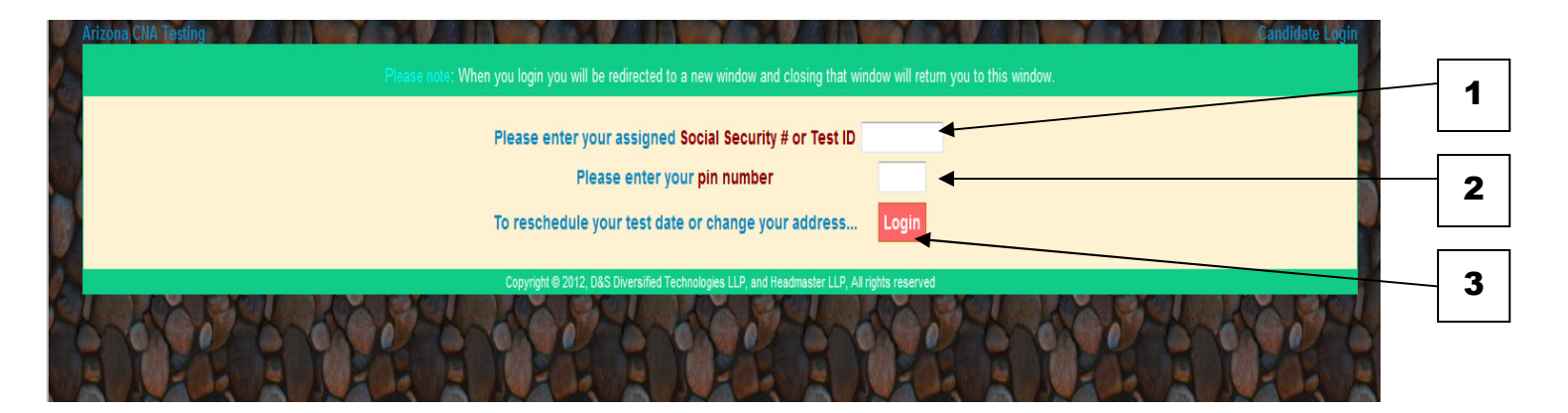

- 1. Enter your Test ID# (or Social Security Number)
- 2. Enter your Pin Number
- 3. Click on LOGIN

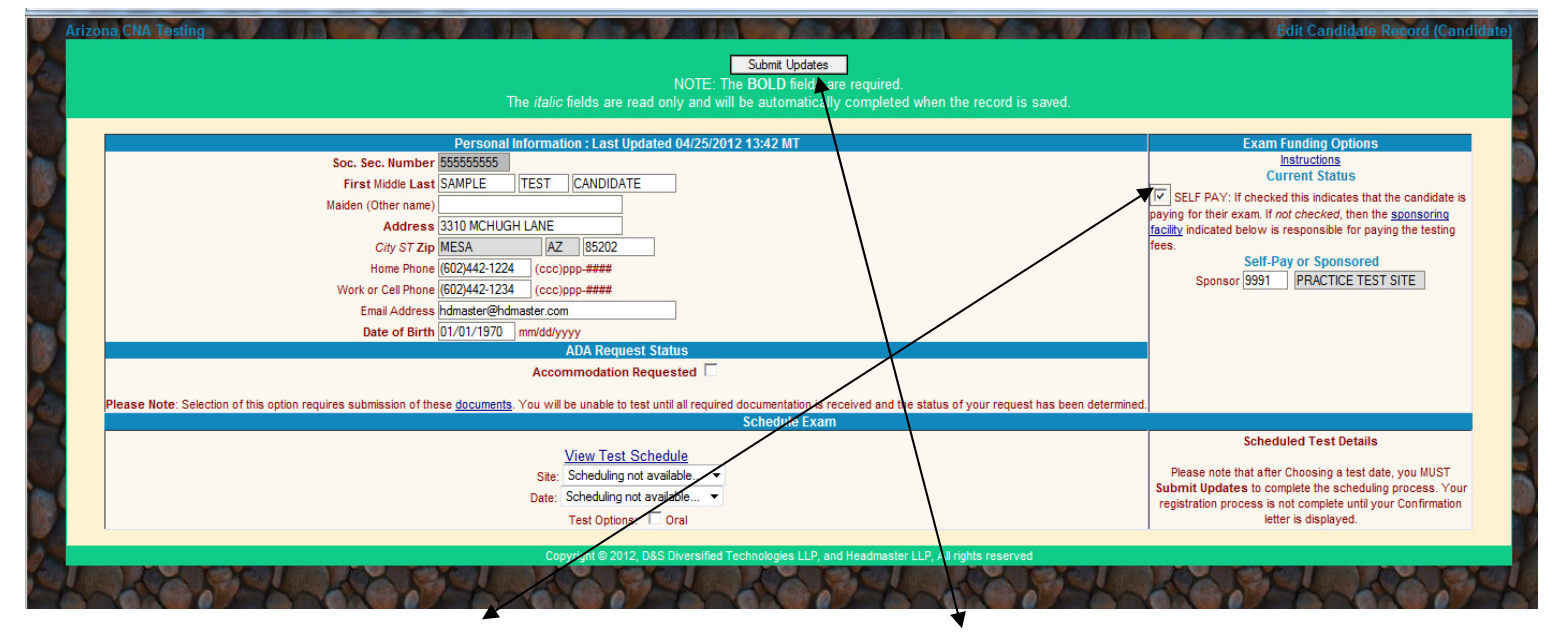

Click on box next to SELF PAY and then click on SUBMIT UPDATES.

You will get the confirmation below that record has been updated. After you receive the message below – close this window and then click on "Login" again.

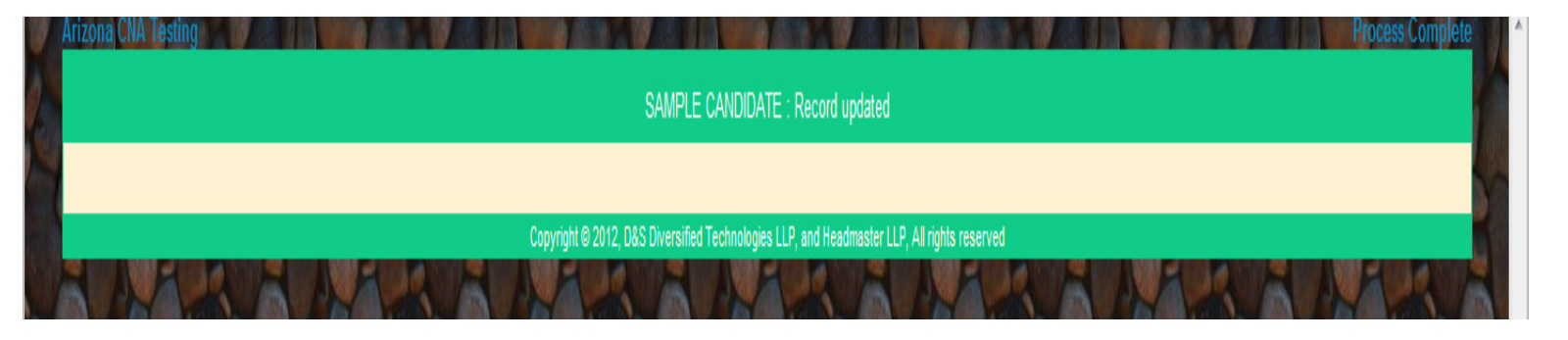

|                                                       | Personal Information : Last Updated 04/25/2012 13:50 MT                                         |                                                         | Exam Funding Options                                           |
|-------------------------------------------------------|-------------------------------------------------------------------------------------------------|---------------------------------------------------------|----------------------------------------------------------------|
| Soc. Sec.                                             | Number 555555555                                                                                |                                                         | Instructions                                                   |
| First Mi                                              | Idle Last SAMPLE TEST CANDIDATE                                                                 |                                                         |                                                                |
| Maiden (Oth                                           | er name)                                                                                        |                                                         | SELF PAY: If checked this indicates that the candidate is      |
| 0                                                     | Address 3310 MCHUGH LANE                                                                        |                                                         | facility indicated below is responsible for paying the testing |
| c                                                     | ty ST Zip MESA AZ 85202                                                                         |                                                         | fees.                                                          |
| Но                                                    | ne Phone (602)442-1224 (ccc)ppp-####                                                            |                                                         | Self-Pay or Sponsored                                          |
| Work or C                                             | ell Phone (602)442-1234 (ccc)ppp=####                                                           |                                                         | Sponsor 9991 PRACTICE TEST SITE                                |
| Emai                                                  | Address hdmaster@hdmaster.com                                                                   |                                                         | or you may elect to                                            |
| Date                                                  | of Birth 01/01/1970 mm/dd/www                                                                   |                                                         | Pre-Pay With Credit Card                                       |
|                                                       | ADA Request Status                                                                              |                                                         |                                                                |
|                                                       | Accommodation Requested                                                                         |                                                         |                                                                |
|                                                       |                                                                                                 | /                                                       |                                                                |
| Please Note: Selection of this option requires submis | sion of these <u>documents</u> . You will be unable to test until all required documentation is | received and the status of your request has been determ | ined.                                                          |
|                                                       | Schedule Exa                                                                                    | im                                                      |                                                                |
|                                                       | View Test Schedule                                                                              |                                                         | Scheduled Test Details                                         |
|                                                       | Site: Scheduling not available                                                                  |                                                         | Please note that after Choosing a test date, you MUST          |
|                                                       | Deter Schoduling not available                                                                  |                                                         | Submit Updates to complete the scheduling process. Your        |
|                                                       | Date. Scheduling hot available +                                                                |                                                         | registration process is not complete until your Confirmation   |
|                                                       | Test Options: 📃 Oral                                                                            |                                                         | letter is displayed.                                           |

# Click on PRE-PAY WITH CREDIT CARD

| Arizona CNA Testing Testing Candidate Credit Authorization<br>You have not yet been cleared to test. If you have sent your payment to the testing agency then this page requires no action. Simply login in at a later date or time as directed by your agency. If you wish to pay for your exam with a<br>credit card then complete the following information which <u>must</u> include the attestation at the bottom of the page and SUBMIT.<br>NOTE: If there is a failure during the approval process it will be neccessary to either log in again, or to re-create your record.<br>Submit Credit Authorization                                            |     |
|----------------------------------------------------------------------------------------------------|-----|
| First Middle Lasi SAMPLE       TEST       CANDIDATE         Address 3310 MCHUGHLANE       Once your credit has been approved you will be returned to your demographicied? storen. If you would like to print a receipt for your purchase, you will find a link similar to the one below         City ST Zip       MESA       AZ       85202         Home Phone (602)442-1224       (cocc)pop_####       Invoice(s) [mmldd/wyyd         Email Address hdmaster@hdmaster.com       Invoice(s) [mmldd/wyyd         Credit Card Number       Important       Invoice(s) [mmldd/wyyd         Amount 108.00       Invoice(s) [mmldd/wyyd       Invoice(s) [mmldd/wyd | 1 2 |
| Attestation By checking here I attest to the following statements: <ul> <li>I authorize release of my test results to my training program.</li> <li>I will honor my test appointment and agree to forfeit all test fees as payment for services provided if I do not show up for my test appointment. <li>I will be responsible for any cancellation, rescheduling, or dispute fees incurred as described in the Arizona candidate handbook.</li> </li></ul>                                                                                                    | 3   |
| Copyright @ 2012, D&S Diversified Technologies LLP, and Headmaster LLP, All rights reserved                                                                                                    |     |

- **1. Enter your CREDIT CARD NUMBER (no dashes).**
- 2. Enter your credit card EXPIRATION DATE as 00/0000 (like shown in red on screen).
- **3.** Read statements below blue line and put a checkmark in the box stating they have read these statements.
- 4. Click on SUBMIT CREDIT AUTHORIZATION (will be dark gray once cc information is in).

| Submit Updates                                                                                                    |                                                              |
|----------------------------------------------------------------------------------------------------|--------------------------------------------------------------|
| NOTE: The BOLD fields are required.                                                                                                    |                                                              |
| The <i>italic</i> fields are read only and will be automatically completed when the record is saved.                                                                                                    |                                                              |
|                                                                                                    |                                                              |
| Personal Information : Last Updated 04/27/2012 13:36 INT                                                                                                    | Exam Funding Options                                         |
| Soc. Sec. Number 555555555                                                                                                    | Instructions                                                 |
| First Middle Last SAMPLE TEST CANDIDATE                                                                                                    | Current Status                                               |
| Maiden (Other name)                                                                                                    | SELF PAY: If checked this indicates that the candidate is    |
| Address 3310 MCHUGH LANE                                                                                                    | paying for their exam. If not checked, then the sponsoring   |
|                                                                                                    | fees                                                         |
|                                                                                                    | Self-Pay or Sponsored                                        |
|                                                                                                    | Sponsor 9991 PRACTICE TEST SITE                              |
| Work or Cell Phone ([6J2)442-1234 (ccc)ppp-####                                                                                                    |                                                              |
| Email Address Indmaster@hdmaster.com                                                                                                    | Invoice(s)  04/27/2012                                       |
| Date of Birth 01/01/1970 mm/dd/yyyy                                                                                                    | 1 1                                                          |
| ADA Request Status                                                                                                    |                                                              |
| Accommodation Requested                                                                                                    |                                                              |
|                                                                                                    |                                                              |
| Please Note: Selection of this option requires submission of these documents. You will be unable to test until all required documentation is received and the status of your request has been determined |                                                              |
| Schedule Exam                                                                                                    |                                                              |
| View Test Schedule                                                                                                    | Scheduled Test Details                                       |
| City Calent a test city Controlling                                                                                                    | Please note that after Choosing a test date, you MUST        |
| Site Stock Block allow                                                                                                    | Submit Updates to complete the scheduling process. Your      |
|                                                                                                    | registration process is not complete until your Confirmation |
| Test Options: L Oral                                                                                                    | letter is displayed.                                         |
| Autority (AMA) THE REPORT OF A DESCRIPTION OF A DESCRIPTION OF A DESCRIPTION OF A DESCRIPTION OF A DESCRIPTION                                                                                           |                                                              |
| Coovrant of 2012, D&S Unversitied Technologies LLP, and Headmaster LLP, All nomis reserved                                                                                                    | *                                                            |

# Click on the date next to INVOICE(S) to get a receipt of your credit card payment

| Headmaster                                                                                                    |                        | Invoice          |                 |        |
|----------------------------------------------------------------------------------------------------|------------------------|------------------|-----------------|--------|
| P.O. Box 6609                                                                                                    |                        | Date             | Reference #     |        |
| Helena, MT 59604-6609                                                                                                    |                        | 4/27/2012        | 00000000        |        |
| Bill To                                                                                                    |                        |                  |                 |        |
| SAMPLE CANDIDATE<br>3310 MCHUGH LANE<br>MESA AZ 85202<br>Payment date: 04/27/2012 13:36<br>Authorization code: 4339736905 |                        |                  |                 |        |
| ID                                                                                                    | Candidate              |                  | Test(s)         | Amount |
| 0583-331-831                                                                                                    | CANDIDATE, SAMPLE TEST |                  | Written, Skills | 108.00 |
| Total                                                                                                    |                        |                  |                 | 108.00 |
| SAMPLE RE                                                                                                    | CEIPT                  | RINT             |                 |        |
|                                                                                                    | Click on               | PRINT to print a | а сору          |        |

|                                                | Submit Updates      |                    |                 |
|------------------------------------------------|---------------------|--------------------|-----------------|
| NOTE: T                                        | he BOLD fields are  | e required.        |                 |
| The <i>italic</i> fields are read only and wil | ll be automatically | completed when the | record is saved |

| Personal Information : Last Updated 04/27/2012 13:36 MI                                                                                                    | Exam Funding Options                                              |
|----------------------------------------------------------------------------------------------------|-------------------------------------------------------------------|
| Soc. Sec. Number 555555555                                                                                                    | Instructions                                                      |
| First Middle Last SAMPLE TEST CANDIDATE                                                                                                    | Current Status                                                    |
| Maiden (Other name)                                                                                                    | SELF PAY: If checked this indicates that the candidate is         |
| Address 2210 LICUICU I ANE                                                                                                    | paying for their exam. If not checked, then the <u>sponsoring</u> |
| Address ISJU MUHUGH LANC                                                                                                    | facility indicated below is responsible for paying the testing    |
| City ST Zip MESA AZ 85202                                                                                                    | tees.                                                             |
| Home Phone (602)442-1224 (ccc)ppp-####                                                                                                    | Seit-Pay or Sponsored                                             |
| Work or Cell Phone (602)442-1234 (ccc)ppp-####                                                                                                    | Sponsor 19991 PRACTICE TEST SITE                                  |
| Email Address hdmaster@hdmaster.com                                                                                                    | Invoice(s) 104/27/2012                                            |
| Date of Birth 01/01/1970 mm/dd/yyyy                                                                                                    |                                                                   |
| ADA Request Status                                                                                                    |                                                                   |
| Accommodation Requested                                                                                                    |                                                                   |
| Please Note: Selection of this option requires submission of these documents. You will be unable to test until all required documentation is received and the status of your request has been determined |                                                                   |
| Schedule Exam                                                                                                    |                                                                   |
|                                                                                                    | Scheduled Test Details                                            |
| View Test Schedule                                                                                                    |                                                                   |
| Site: Select a test site                                                                                                    | Please note that after Choosing a test date, you MUST             |
| Date: Select a test date                                                                                                    | Submit Updates to complete the scheduling process. Your           |
| Tati Optionar Corel                                                                                                    | registration process is not complete until your Confirmation      |
|                                                                                                    | iener is uispiayeu.                                               |
|                                                                                                    |                                                                   |

# **TO SCHEDULE YOUR TEST DATE:**

- 1. Click on the drop down arrow next to SELECT A TEST SITE
- 2. Click on the drop down arrow next to SELECT A TEST DATE

| Submit Updates                                                                                                    |                                                                |
|----------------------------------------------------------------------------------------------------|----------------------------------------------------------------|
| NOTE: The BOLD/ Note are required.                                                                                                    |                                                                |
| The <i>Italic</i> helds are read only and will be auton the record is saved.                                                                                                    |                                                                |
|                                                                                                    |                                                                |
| Personal Information : Last Updated 04/27/2012 13:36 M                                                                                                    | Exam Funding Options                                           |
| Soc. Sec. Number [55555555]                                                                                                    | Instructions<br>Current Status                                 |
| First Middle Last SAMPLE TEST CANDIDATE                                                                                                    |                                                                |
| Maiden (Other name)                                                                                                    | SELF PAY: If checked this indicates that the candidate is      |
| Address 3310 MCHUGH LANE                                                                                                    | facility indicated below is responsible for paving the testing |
| City ST Zip MESA AZ 85202                                                                                                    | fees.                                                          |
| Home Phone (6021442-1224 (ccclopo-####                                                                                                    | Self-Pay or Sponsored                                          |
| Work or Cell Phone (60/2442-124                                                                                                    | Sponsor 9991 PRACTICE TEST SITE                                |
|                                                                                                    |                                                                |
|                                                                                                    | Invoice(s) (04/27/2012)                                        |
| Date of Birth U1/U1/19/U mm0000yyy                                                                                                    |                                                                |
|                                                                                                    |                                                                |
| Accommodation Requested L                                                                                                    |                                                                |
| Please Note: Selection of this option requires submission of these documents. You will be unable to test until all required documentation is exceived and the status of your request has been determined |                                                                |
| Schedule Exa                                                                                                    |                                                                |
|                                                                                                    | Scheduled Test Details                                         |
| <u>View Test Schedule</u>                                                                                                    |                                                                |
| Site: 4130 PHOENIX JOB CORP CTR, PHOENIX                                                                                                    | Please note that after Choosing a test date, you MUST          |
| Date: 05/06/2012 E632 07:30 MT 👻                                                                                                    | registration process is not complete until your Confirmation   |
| Test Options: 🔽 Oral                                                                                                    | letter is displayed.                                           |
|                                                                                                    |                                                                |
| Copyright © 2012. D&S Diversified Technologies LLP, and Headmaster LLP. All rights reserved                                                                                                    |                                                                |

Click on SUBMIT UPDATES to <u>SAVE</u> your test date selection.

# Once you click on SUBMIT UPDATES, your test confirmation letter will come up, click on the PRINT to print a copy.

Message sent to Candidate:hdmaster@hdmaster.com on Apr 27/2012 14:09.48

HEADMASTER Arizona Nurse Aide Testing

Test Date: 05/06/2012 Test Site: PHOENIX JOB CORP CTR 518 S. 3RD ST. PHOENIX, AZ

Print Apr 27, 2012

## SAMPLE CANDIDATE 3310 MCHUGH LANE MESA AZ 85202

#### • TESTING BEGINS AT 07:30 ARRIVE AT LEAST 20 MINUTES EARLY TO CHECK-IN. Please plan for all day.

- Please bring a non-expired signed government issued photo ID (drivers license, state ID or Military ID),
- If you forget your ID or arrive late you will not be permitted to test and you will have to reapply & repay.
- To login use your <u>TEST ID#: 0583-331-831 and your PIN#:v\*tJ</u>
- If you are unable to Reschedule on-line call Headmaster at 800-393-8664 for assistance. You will be granted one free reschedule provided you call Headmaster at least 1 business day prior to your test. A \$35 reschedule fee will be charged for all additional reschedules.
- ADA accommodation requests must be submitted with your application and approved prior to testing.
- You may not test if you have any type of temporary physical limitation that would prevent you from performing duties as a CNA (casts, crutches, etc.) or if you have a
  contagious illness.
- If you have been on "Light Duty" at work you will not be allowed to test without a Doctor's Release.
- FAMILY MEMBERS, FRIENDS AND PETS ARE NOT PERMITTED IN THE TESTING AREA.
- CELL PHONES, ELECTRONIC DEVICES AND PERSONAL ITEMS ARE NOT PERMITTED IN THE TESTING ROOM. Anyone caught using any of these devices during testing will be removed, forfeit all testing fees and will not be permitted to test for 6 months.
- To cancel your test, you MUST submit your request in writing, fax or email to Headmaster. Your request to cancel must be received in our office at least 24 business hours prior to your test time. You will be charged a \$20.00 cancellation fee that partially offsets costs incurred and will be refunded any remaining balance of your testing fee.
- READ the NA candidate handbook available from the Arizona CNA page on www.hdmaster.com.

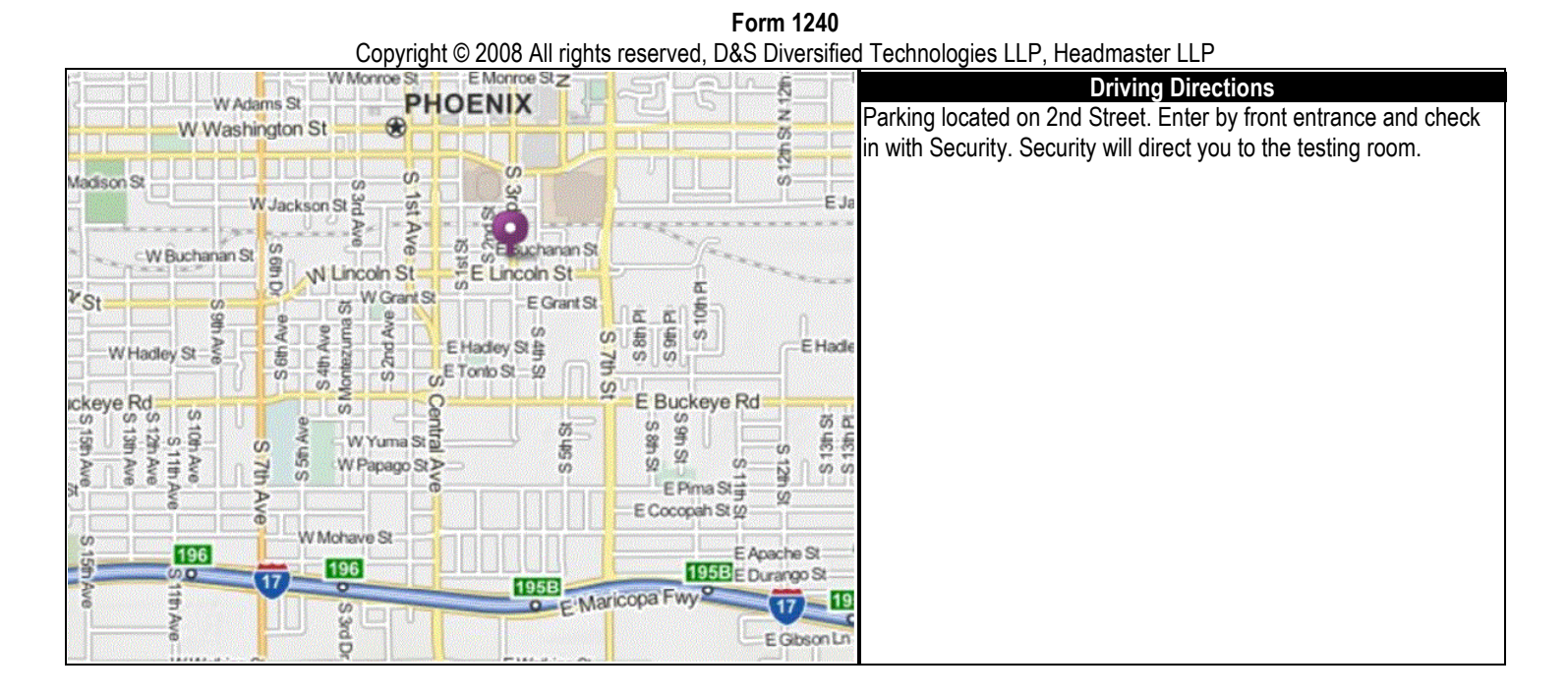

## FOR THOSE CANDIDATES WHO DO NOT WANT TO PAY *ON-LINE* WITH A CREDIT CARD (Sending payment and scheduling form to Headmaster & paying w/Money Order, Cashier's Check or CC) CANDIDATES WHO COMPLETED JANUARY 1, 2012, TO PRESENT ARE ELIGIBLE

THE ONLY PAPERWORK NEEDED BY HEADMASTER WITH CANDIDATE'S **PAYMENT** IS A **SCHEDULING AND PAYMENT FORM 1402** – WHICH IS AVAILABLE ON OUR ARIZONA WEBSITE:

# GO TO THE HEADMASTER HOME PAGE AT: www.hdmaster.com

| On-Line CNA Practice                                                                                                    |                                                                                                    | View your :                                                                                                    | cheduled exam                                                                                                    |                                                                                              |  |
|----------------------------------------------------------------------------------------------------|----------------------------------------------------------------------------------------------------|----------------------------------------------------------------------------------------------------|----------------------------------------------------------------------------------------------------|----------------------------------------------------------------------------------------------|--|
|                                                                                                    |                                                                                                    | Please click here to see where a                                                                                                    | nd when your next test is scheduled.                                                                                      |                                                                                              |  |
| C a. teas     C a. teas     C a. teas                                                                                                    | Licens                                                                                                    | sing/Certification                                                                                                    | Software                                                                                                    | Hardware/Networking                                                                          |  |
| <ul> <li>C. Stratter, M. C. Sandon, S. Shi,<br/>Quantizer, Kanandard, S. Shi,<br/>Cogaright &amp; J. Stat. Unaworld Reschwingers, the<br/>automatics. Xi right: Economic, Microardise/Microardise.com</li> </ul> | 1                                                                                                    |                                                                                                    |                                                                                                    |                                                                                              |  |
| Order an individual test or<br>set up a group testing<br>account.                                                                                                    |                                                                                                    |                                                                                                    |                                                                                                    |                                                                                              |  |
| omplete an exam from an individual membership.                                                                                                    | Nurse Aide<br>ARIZONA                                                                                                    | Medication Assistant<br>ARIZONA CMA                                                                                                    | On-line Testing<br>WebETest ©, one of our web-based software                                                              | Our technical staff can assist you in finding,<br>implementing, and maintaining the hardware |  |
| egin or complete an exam                                                                                                    | MONTANA                                                                                                    | ARKANSAS CMA                                                                                                    | packages, is used in conjunction with<br>Testmaster© to register candidates, deliver                                      | ISO 9002 Certified and we specialize in netw                                                 |  |
| from a group account.                                                                                                    | NEW HAMPSHIRE                                                                                                    | MASSACHUSETTS MAP TESTING & REGISTRY                                                                                                    | content, and submit exam results to regulatory                                                                            | installation and maintenance. Ask Chad or L<br>about a Linux server!                         |  |
| ree question of the day.                                                                                                    | NORTH DAKOTA                                                                                                    | MONTANA MA I & II                                                                                                    | clients: Utah, Iowa, Ohio, , North Dakota,                                                                                | Order hardware and software direct!                                                          |  |
| Try our free ten item                                                                                                    | NEW JERSEY SKILLS                                                                                                    | OHIO CMA                                                                                                    | Montana, Tennessee, Ohio Lead, Oklahoma,<br>Oklahoma Home Health, Oklahoma Insulin,                                       | Development                                                                                  |  |
| sample test.                                                                                                    | OHIO STNA                                                                                                    | OREGON CMA                                                                                                    | Oklahoma Med Aide, New Jersey CNA, Idaho AL                                                                               | Do you have exams, surveys, or data that yo<br>would like to make available on line? We ca   |  |
| ontent, pricing, ordering                                                                                                    | OKLAHOMA                                                                                                    |                                                                                                    | Additional Services                                                                                                    | provide you with a data host, software, and                                                  |  |
| and use.                                                                                                    | OREGON                                                                                                    | OHIO LEAD                                                                                                    | caregiverlist                                                                                                    | <ul> <li>iob analysis.</li> </ul>                                                            |  |
| e what customers have<br>said about the practice                                                                                                    | SOUTH DAKOTA                                                                                                    |                                                                                                    | Find Caregiving<br>lobs Near You                                                                                          | <ul> <li>webpage design,</li> </ul>                                                          |  |
| exam!                                                                                                    | TENNESSEE                                                                                                    | Facility Administrator                                                                                                    | Apply* assisted living communities in your area<br>who are hiring. Caregiverlist's database                               | <ul> <li>Item writing workshops,</li> <li>on-line item development,</li> </ul>               |  |
| Forgot your pin? Click                                                                                                    | UTAH                                                                                                    | IDAHO                                                                                                    | allows hiring companies to easily find the applicants who<br>meet their staffing needs. Caregiver Job Applicants may also | psychometric evaluation     Textba CN                                                        |  |
| (New 11/15/2011)                                                                                                    | VERMONT                                                                                                    |                                                                                                    | learn about policies, pay and background check laws in their                                                              | sample test to the left, and imagine how we                                                  |  |
|                                                                                                    | /                                                                                                    | Sample CNA/STNA Training Reports                                                                                                    | state and share their caregiving story on caregivenist.                                                                   | implement your exams.                                                                        |  |
| Driv<br>cett<br>avd                                                                                                    | en by these <u>core beliefs</u> we have been provio<br>ification, and registry solutions since 1992.<br>service, and if your regulatory agency has a | ding <b>quality, innovative, customized</b> testing,<br>We take great pride in our content, delivery methods,<br>a certification dream, we can make it happen! Select you | r                                                                                                    |                                                                                              |  |

# **Click on ARIZONA**

# **ARIZONA Web Page**

| D&S Diversified Technologies LLP<br>Headmaster LLP         | Arizona CNA Testing and Certification                                |                                                                                                    |                                                                                                    |  |  |  |
|------------------------------------------------------------|----------------------------------------------------------------------|----------------------------------------------------------------------------------------------------|----------------------------------------------------------------------------------------------------|--|--|--|
|                                                            |                                                                      | Important!<br>AZBN CNA Exam Changes Effective 2-1-2012                                                                                                    |                                                                                                    |  |  |  |
| Candidate Forms                                            | Training Programs                                                    | Observer Forms                                                                                                    | Contacts                                                                                                    |  |  |  |
| Three Month Test Schedule                                  | WebETest © On-line Testing                                           | Test Observer Application Form 1500                                                                                                    | Please feel free to contact us if you have questions,                                                                                      |  |  |  |
| Printer Friendly Test Schedule                             | WebETest © Start Page                                                | Confidentiality/Nondisclosure Agreement Form 1501                                                                                                    | <ul> <li>concerns, or suggestions about our service. We value the<br/>feedback we receive from everyone involved in the Arizon.</li> </ul> |  |  |  |
| Arizona CNA Application Form 1101                          | WebETest @ Instructions                                              | Test Observer Equipment Checklist 1504                                                                                                    | NA training, testing, and certification process.                                                                                           |  |  |  |
| Arizona CNA Scheduling & Payment Form 1402                 | On-line Training Program Reports                                     | Test Observer Agreement Form 1505                                                                                                    | Headmaster<br>Teresa Whitney                                                                                                    |  |  |  |
| Candidate Handbook                                         | On-line reports include:                                             | Recording Form                                                                                                    | Program Manager                                                                                                    |  |  |  |
| Nursing Student Waiver Request                             | Pass/Fail Report                                                     | Training Affidavit Form 1511                                                                                                    | Helena, MT 59604-6609                                                                                                    |  |  |  |
| Military-Foreign Nursing Graduate Waiver Reques            | Skill Exam Details     Retake Summary                                | Written Test Instructions                                                                                                    | Phone (800) 393-8664<br>Eax (406) 442 3367                                                                                                 |  |  |  |
| ADA Accommodation 1404                                     | Instructors                                                          | Electronic Written Test Instructions                                                                                                    | hdmaster@hdmaster.com                                                                                                    |  |  |  |
| Now Available                                              | Written Test Instructions                                            | Skill Test Instructions                                                                                                    | Visitors                                                                                                    |  |  |  |
| Schedule / Re-Schedule                                     | Electronic Written Test Instructions                                 | Candidate Test Exit Survey                                                                                                    | 078391                                                                                                    |  |  |  |
| On-line Test RESULTS                                       | Skill Test Instructions                                              | WebETest @ Observers View Scheduled Exams                                                                                                    | You will need a reader to view and print most of these document                                                                            |  |  |  |
|                                                            | Sample Recording Forms                                               | Test Site Forms                                                                                                    | Get Acrobat-                                                                                                    |  |  |  |
|                                                            | Sample Patient Diet Cards                                            | Test Site Agreement Form 1502                                                                                                    | Adobe Reader                                                                                                    |  |  |  |
|                                                            | Fluid Intake Worksheet-120ml                                         | Test Site Equipment List Form 1503                                                                                                    |                                                                                                    |  |  |  |
|                                                            | Fluid Intake Worksheet-240ml                                         |                                                                                                    |                                                                                                    |  |  |  |
|                                                            | Instructor Handbook                                                  |                                                                                                    |                                                                                                    |  |  |  |
|                                                            | Coming Soon                                                          |                                                                                                    |                                                                                                    |  |  |  |
|                                                            | Instructor Workshop Information 2012 Instructor Workshop Information |                                                                                                    |                                                                                                    |  |  |  |
| p://hdmaster.com/testing/cnatesting/arizona/azformpages/az | forms/AZElecWrittenTestInstruc.pdf                                   | ontact us a supervision of the second state of the second second se |                                                                                                    |  |  |  |

#### **Click on Arizona CNA Scheduling and Payment Form 1402**

| <form></form>                                                                                                    |                                       |                                                                                        |                                                                                        |                                                           |                                                                                                    |                                                       |         |     |   |
|----------------------------------------------------------------------------------------------------|---------------------------------------|----------------------------------------------------------------------------------------|----------------------------------------------------------------------------------------|-----------------------------------------------------------|----------------------------------------------------------------------------------------------------|-------------------------------------------------------|---------|-----|---|
|                                                                                                    | D Das                                 | Diversified Technologies<br>Headmaster LLP                                             | LLP P.O. 201 5505, Helen<br>500-393-5554 - F to<br>www.hdm.to                          | IER LLI*<br>a, MT-59504-6629<br>: 405-442-3357<br>der.com | Innovative, guality technolo<br>Oppoglock the United State                                                                                                    | ogy sloutions<br>s sincle 1985.                       |         |     |   |
| Image: Choice Test Date: (in num pushtukes TMU A2 rest Scheduler)       Image: Choice Test Date: (in num pushtukes TMU A2 rest Scheduler)       Image: Choice Test Date: (in num pushtukes TMU A2 rest Scheduler)         Image: Choice Test Date: (in num pushtukes TMU A2 rest Scheduler)       Image: Choice Test Date: (in num pushtukes TMU A2 rest Scheduler)       Image: Choice Test Date: (in num pushtukes Test Date: (in num pushtukes Test Date: (in num pushtukes Test Date: (in num pushtukes Test Date: (in num pushtukes Test Date: (in num pushtukes Test Date: (in num pushtukes Test Date: (in num pushtukes Test Date: (in num pushtukes Test Date: (in num pushtukes Test Date: (in num pushtukes Test Date: (in num pushtukes Test Date: (in num pushtukes Test Date: (in num pushtukes Test Date: Test Date: Test Date: Test Date: Test Date: (in num pushtukes Test Date: Test Date: Test Date: Test Date: T                                                                                                    | ARIZO                                 | NA NURSING AS<br>TE 8<br>1: <u>Regional Test Sites</u><br>d Form 1402 must be received | SISTANT (NA) SCH<br>TING OPTION8: Only use Opti<br>d 8 busin was days prior to the for | IEDULING 8                                                | Parm 1402<br>PAYMENT FORM<br>ever both<br>day (excluding Saturdays, Sund                                                                                                    | АZ Updated 7-1-203<br>(Ерлан 1402)<br>муж & Holidaya) | 12      |     |   |
| 4 Digit Test Site #       Test Site Name       4 Digit Test Site #       Test Site Name       4 Digit Test Site #       Test Site Name       4 Digit Test Site #       Test Date       Test Date<                                                                                                    | 1ª Choice                             | Fest Date: (From publishe                                                              | d 1700 AZ Test Schedule) 2 <sup>nd</sup>                                               | Choice Test Dat                                           | 9: (From published 1700 AZ, Lest )                                                                                                    | Schedule)                                             |         | Г   |   |
| Test Month       Test Date       Test Month       Test Date         etiling Option 2: In-Facility Test State & diverse waves of example of the state of the state of the                                                                                   | 4 Digit T                             | est Site # T                                                                           | est Site Name                                                                          | 4 Digit Test Site #                                       | Test Site Na                                                                                                    | <br>me                                                |         | —   | 1 |
| ething Option 2: In-Facility Test Sites all involvements of land and upmaced. Cell 800-022-8996 with REBE to Balance as estimated (high volumese): and energing of Bits of the second and the second and                              | Test                                  | Month                                                                                  | Test Date                                                                              | Test Month                                                | - Test Date                                                                                                    |                                                       |         |     |   |
|                                                                                                    | esting Option                         | 2: In Eaclithy Test Site                                                               |                                                                                        |                                                           | - Cor Barc                                                                                                    |                                                       |         |     |   |
| Anne of Bite                                                                                                    | (High                                 | volumeusers may use Internel                                                           | electronic application automation. C                                                   | vil 800-323-8664 for Wi                                   | the state of the second second s | siming.)                                              |         |     |   |
| contact Person       Phone       Phone                                                                                                    | ame of Site                           |                                                                                        |                                                                                        |                                                           | 4 Digit Test 8ite #                                                                                                    |                                                       |         |     |   |
| contact Person E-Mail                                                                                                    | ontact Person                         |                                                                                        |                                                                                        |                                                           | Phone                                                                                                    |                                                       |         |     |   |
| ame of Test Observer                                                                                                    | ontact Person E                       | -Mall                                                                                  |                                                                                        |                                                           | Fax Number                                                                                                    |                                                       |         |     |   |
| Bits time for Testing:      AM flight start      PM flight start      PM flight start <td>ame of Test Obs</td> <td>erver</td> <td></td> <td></td> <td></td> <td></td> <td></td> <td></td> <td></td>                                                                                                    | ame of Test Obs                       | erver                                                                                  |                                                                                        |                                                           |                                                                                                    |                                                       |         |     |   |
| to do heave                                                                                                    | te of Testing                         |                                                                                        | Start time for 1                                                                       | Testing:                                                  | AM flight start                                                                                                    | PM flight sta                                         | rt i    |     |   |
| st up to twelve candidate(s) Boclal Becurity numbers for in-Facility Testing:                                                                                                    | te Address                            |                                                                                        | City                                                                                   |                                                           | State Zip Code                                                                                                    |                                                       |         |     |   |
| Exam Types and Fee Payment: (Form 1402 A2)       *****NO PER SONAL CHECK'S ACCEPT ED*****         If Hequested       Tests / Service Requested       Self-Pay<br>Candidates       Skilled Nursing Facility Totals         If Hequested       Tests / Service Requested       Self-Pay<br>Candidates       Skilled Nursing Facility Totals       Totals         If Hequested       Writien Test or Writien Relate - Available in Englisch Only       Sizzo       Sizzo = sch       Image: Service (05-442-0251)       Sizzo       Sizzo = sch       Image: Service (05-442-0251)       Sizzo       Sizzo = sch       Image: Service (05-442-0251)       Sizzo = sch       Image: Service Face       Sizzo = sch       Image: Service Face       Sizzo = sch       Image: Service Face       Image: Service Face       Image: Service Face       Sizzo = sch       Image: Service Face       Image: Service Face       Image: Service Fac                                                                                                    | st up to twelve a                     | andidate(s) Social Securit                                                             | y numbers for in-Facility Testing                                                      |                                                           |                                                                                                    |                                                       |         |     |   |
| Exam Types and Fee Payment: (Form 1402.A.)       Intervences of the payment: (Form 1402.A.)       Intervences of the payment of the payment of the payme                                                |                                       |                                                                                        |                                                                                        |                                                           |                                                                                                    |                                                       | -       |     |   |
| Exam Type a and Fee P ayment: (Form 1402 A2)       ****NO PER SONAL CHECK S ACCEPT ED************************************                                                                                                    |                                       |                                                                                        |                                                                                        |                                                           |                                                                                                    |                                                       |         |     |   |
| Even type and the of a service Requested cards and the event of the service requested of the service requested of th    | F                                     | vam Types and Fee Da                                                                   | vment: (Form 1402 \ 7)                                                                 |                                                           | AL CHECKS ACCEPTED                                                                                                    |                                                       | -       |     |   |
| Candidates       Rate Only         Writen Tiest or Writen Relate - Availability in English Only       \$25.00       \$18.00 each       4       2         Skill Tiest or Skill Relate - Availability in English Only       \$25.00       \$18.00 each       4       2         Overright Singoing       \$18.80       \$18.00       \$18.00 each       4       4       4         Overright Singoing       \$18.80       \$18.00       \$18.00 each       4       4       4       4         Overright Singoing       \$18.80       \$18.00       \$18.00 each       4       4       4       4       4       4       4       4       4       4       4       4       4       4       4       4       4       4       4       4       4       4       4       4       4       4       4       4       4       4       4       4       4       4       4       4       4       4       4       4       4       4       4       4       4       4       4       4       4       4       4       4       4       4       4       4       4       4       4       4       4       4       4       4       4       4       <                                                                                                    | #Requested                            | Tests / Ser                                                                            | vice Requested                                                                         | Self-Pay                                                  | Skilled Nursing Facility                                                                                                    | Totals                                                |         |     |   |
| Written Test or Written Retake - Available on Englisch Only       \$12.00       \$12.00       \$14.35 each                                                                                                    |                                       |                                                                                        |                                                                                        | Candidates                                                | Rate Only                                                                                                    |                                                       |         |     |   |
| Check method of payment:       Check (Pacifity Only)       Cashing's Check (Pacifity Only)       Cashing's C                                                                                                    |                                       | Written Test or Written Retai                                                          | e - Available in English Only                                                          | \$28.00                                                   | \$19.06 each                                                                                                    |                                                       | _       |     |   |
| Skill Text or Skill Retains       \$20.00       \$30.03       \$30.03       \$30.03       \$30.03       \$30.03       \$30.03       \$30.03       \$30.03       \$30.03       \$30.03       \$30.03       \$30.03       \$30.03       \$30.03       \$30.03       \$30.03       \$30.03       \$30.03       \$30.03       \$30.03       \$30.03       \$30.03       \$30.03       \$30.03       \$30.03       \$30.03       \$30.03       \$30.03       \$30.03       \$30.03       \$30.03       \$30.03       \$30.03       \$30.03       \$30.03       \$30.03       \$30.03       \$30.03       \$30.03       \$30.03       \$30.03       \$30.03       \$30.03       \$30.03       \$30.03       \$30.03       \$30.03       \$30.03       \$30.03       \$30.03       \$30.03       \$30.03       \$30.03       \$30.03       \$30.03       \$30.03       \$30.03       \$30.03       \$30.03       \$30.03       \$30.03       \$30.03       \$30.03       \$30.03       \$30.03       \$30.03       \$30.03       \$30.03       \$30.03       \$30.03       \$30.03       \$30.03       \$30.03       \$30.03       \$30.03       \$30.03       \$30.03       \$30.03       \$30.03       \$30.03       \$30.03       \$30.03       \$30.03       \$30.03       \$30.03       \$30.03       \$30.03       \$30.03       \$30.03                                                                                                    |                                       | Oral Written Test or Retake                                                            | Available in English Only                                                              | \$38.00                                                   | \$24.59 each                                                                                                    |                                                       | <b></b> | - 2 | 2 |
| Implementation       Implementation       Imple                                                                                                    |                                       | Skill Test or Skill Retake                                                             |                                                                                        | \$50.00                                                   | \$50.95 each                                                                                                    |                                                       | _       |     |   |
| Express Service Fee       \$12.00       \$12.00       \$12.00 each       100 each       100 each                                                                                                    |                                       | Dversight Shipping                                                                     | 2251)                                                                                  | \$19.50                                                   | \$19.50                                                                                                    |                                                       | _       |     | - |
| No Show       No REFUND       \$40.00 (no nein bursement)         Reschedule       \$35.00       \$35.00 (no nein bursement)         Cancellation       \$35.00       \$35.00 (no nein bursement)         Test Review Fee       \$35.00       \$25.00       \$25.00         Test Review Fee       \$35.00       \$25.00       \$25.00       \$35.00         Check method of payment:       Check (resolity Only)       Casher's Check Money Onlyr       Yes       Mester Cand         Cend A:       Expiration Date:       Authorized Signiture:       Image Signiture:       Image Signiture:       Imag                                                                                                    |                                       | Express Service Fee                                                                    |                                                                                        | \$15.00                                                   | \$15.00 each                                                                                                    |                                                       | _       |     |   |
| Reschedule       \$32.00       \$32.00       \$32.00 (promemburatement)       Importance (importance)         Cancellation       \$22.00       \$22.00       \$22.00       \$22.00       Importance (importance)       Importance)       Importance       Importance)       Importance       Importance <td< td=""><td></td><td>No Show</td><td></td><td>NO REFUND</td><td>\$40.00 (no reimbur sement)</td><td></td><td>_</td><td></td><td></td></td<>                                                                                                    |                                       | No Show                                                                                |                                                                                        | NO REFUND                                                 | \$40.00 (no reimbur sement)                                                                                                    |                                                       | _       |     |   |
| Cancellation       \$28.00       \$28.00       \$28.00       \$1000       \$1000       \$1000       \$1000       \$1000       \$1000       \$1000       \$1000       \$1000       \$1000       \$1000       \$1000       \$1000       \$1000       \$1000       \$1000       \$1000       \$1000       \$1000       \$1000       \$1000       \$1000       \$1000       \$1000       \$1000       \$1000       \$1000       \$1000       \$1000       \$1000       \$1000       \$1000       \$1000       \$1000       \$1000       \$1000       \$1000       \$1000       \$1000       \$1000       \$1000       \$1000       \$1000       \$1000       \$1000       \$1000       \$1000       \$1000       \$1000       \$1000       \$1000       \$1000       \$1000       \$1000       \$1000       \$1000       \$1000       \$1000       \$1000       \$1000       \$1000       \$1000       \$1000       \$1000       \$1000       \$1000       \$1000       \$1000       \$1000       \$1000       \$1000       \$1000       \$1000       \$1000       \$1000       \$1000       \$1000       \$1000       \$1000       \$1000       \$1000       \$1000       \$1000       \$1000       \$1000       \$1000       \$1000       \$1000       \$1000       \$1000       \$1000       \$1000                                                                                                    |                                       | Reachedule                                                                             |                                                                                        | \$35.00                                                   | \$35.00 (no reim bur sement)                                                                                                    |                                                       | _       |     |   |
| Text Review Piece       \$23.00       \$23.00       \$23.00       \$32.00       \$32.00       \$32.00       \$32.00       \$32.00       \$32.00       \$32.00       \$32.00       \$32.00       \$32.00       \$32.00       \$32.00       \$32.00       \$32.00       \$32.00       \$32.00       \$32.00       \$32.00       \$32.00       \$32.00       \$32.00       \$32.00       \$32.00       \$32.00       \$32.00       \$32.00       \$32.00       \$32.00       \$32.00       \$32.00       \$32.00       \$32.00       \$32.00       \$32.00       \$32.00       \$32.00       \$32.00       \$32.00       \$32.00       \$32.00       \$32.00       \$32.00       \$32.00       \$32.00       \$32.00       \$32.00       \$32.00       \$32.00       \$32.00       \$32.00       \$32.00       \$32.00       \$32.00       \$32.00       \$32.00       \$32.00       \$32.00       \$32.00       \$32.00       \$32.00       \$32.00       \$32.00       \$32.00       \$32.00       \$32.00       \$32.00       \$32.00       \$32.00       \$32.00       \$32.00       \$32.00       \$32.00       \$32.00       \$32.00       \$32.00       \$32.00       \$32.00       \$32.00       \$32.00       \$32.00       \$32.00       \$32.00       \$32.00       \$32.00       \$32.00       \$32.00       \$32.00       \$3                                                                                                    |                                       | Cancelation                                                                            |                                                                                        | \$28.00                                                   | \$25.00 (and no reimburgement<br>(rem State Reard of Nursing)                                                                                                    |                                                       | _       |     |   |
| Check method of payment:       Check (Paiolity Only)       Cashes*a Check       Mon by Order       Visa       Maxter Cand       3         Cand &:       Expiration Date:       Authorized Sign sture:       Zip Codie:       3         Print name as it apprears on your credit cand:       Zip Codie:       2       3         wed special accommodations under the Americans with Disadolities Act. To qualify for special accommodations, you must provide written documentation of your deability along h your application. ADA form 1404 AE to available at your high list on the HEADWASTER & 500-352-5554.       4       4         iso submittee of so for or (\$ \$00 cherged to my credit cand [] faxed my application into HEADWASTER . I also understand that if his is my first time testing that I must take to the urittee and skill test. If this is a retake test I must netest only on the portion the HEADWASTER . I also understand that if his is my first time testing that I must take to the urittee and skill test. If this is a retake test I must netest only on the portion the HEADWASTER . I also understand that if is is my first time testing that I must take to the urittee and skill test. If this is a retake test I must netest only on the portion of the test the I field. I understand that if i poid by credit card take my credit card uil be billed for the urittee and skill test. If this is a retake test I must netest only on the portion of the test the I field puis the field (a use retaine the I poid by credit card that my credit card uil be billed for the urittee and skill test. If this is a retake test I would be advected on your test results letter):       4       4         andidate Social Security Number or Test Identification N                                                                                                    |                                       | Test Review Fee                                                                        |                                                                                        | \$25.00                                                   | \$25.00                                                                                                    | <b>├</b> ───┤                                         | _       |     |   |
| Check method of payment:       Check (Pacify Only)       Cashier's Check       Mon av Onder       Visis       Master Cand       3         Cand R:       Expiration Date:       Autoinzed Signature:       Zip Codie:       3         Innt name with apprears on your credit cand:       Zip Codie:       Autoinzed Signature:       Autoinzed Signature:       3         Innt name with apprears on your credit cand:       Zip Codie:       Autoinzed Signature:       Autoinzed Signature:       4         wed special secontinzations under the Americans with Disabilities and the Out of the Signature to only on the portion that I failed. I understand that If I paid by credit card that my credit card will be billed for the the utitien and skill test. If this is a re-task test I must re-test only on the portion that I failed. I understand that If I paid by credit card that my credit card will be billed for the testion of the test I failed plus the fix fee the ELASE CALL SOURDED SERVED NOT RECEIVE AM. E.MAIL OR REQUIAR UNITED NOT RECEIVE AM. E.MAIL OR REQUIAR UNITED NUMBER or Test Identification Number (located on your test results letter):                                                                                                    |                                       |                                                                                        |                                                                                        |                                                           | CRAND TOTAL:                                                                                                    | \$                                                    | _       |     |   |
| Check method of payment:       Check (pacing only)       Canner's Check       Money Order       Visit       Master Card         Cand &       Expiration Date:       Authorized Signiture:       Cip Codie:       Cip Codie                                                                                                    |                                       |                                                                                        |                                                                                        |                                                           |                                                                                                    |                                                       | _       |     | _ |
| Card #       Expiration Date:       Aution need Sign stare:         Print name: writtapp wars on your credit card:                                                                                                    | Check method                          | of payment: Check (F                                                                   | solity Only) Cashiers Chi                                                              | eck Money Or                                              | der Viss MasterCan                                                                                                    | •                                                     |         |     | 3 |
|                                                                                                    | Card A:                               |                                                                                        | Expiration Date:                                                                       | Authorized Signatu                                        |                                                                                                    |                                                       | _       |     |   |
| ADA ACCOMMUDATION  Teed special accommodations under the Americans with Disabilities Act. To guilfy for special accommodations, you must provide writen documentation of your deability along In your application. ADA form 1404 AC is available at yous between or call HEADINASTER + 500-502-5084.  Ito autorize a fex fee of \$5.00 charged to my credit card [1 fexed my application into HEADINASTER. ] also understand that If this is my first time testing that I must take the the uriten and skill test. If this is a re-take test if under test only on the portion into HEADINASTER. ] also understand that If this is my first time testing that I must take the uriten and skill test. If this is a re-take test if under test that I feiled J understand that If i pold by credit card ull be billed for in the uriten and skill test. If this is a re-take test if must test feet only on the portion the test feet only on the portion of the test test I field plus the fixe (e.e., PLEASE CALL \$800-380-380-380-41F YOU DO NOT RECEIVE AN .E-MAIL OR REQUEAR NUL RESPONSE WITHINFINE DAYS                                                                                                    | Print name as i                       | t appears on your credit car                                                           | nd:                                                                                    |                                                           | Zip Cod e:                                                                                                    |                                                       | _       |     | - |
| the special accommodations under the Americans with Disabilities ALT is qualify for special accommodations, you must provide written documentation of your disability along th your application. ADA form 1404 AE is available at yours before an effective and the ATTACH and the ATTACH and the |                                       |                                                                                        | ADA ACCOMM                                                                             | UTA UCIN                                                  |                                                                                                    |                                                       |         |     |   |
| th year application. ADA form 1404 AE is evaluable at your hotmatication or call HEADWASTER # 800-382-8864.                                                                                                    | need special sccorr                   | modations under the American                                                           | a with Disabilities Act. To guilfy fors                                                | pecial accommodations.                                    | you must provide written documentalik                                                                                                    | on of your datability alo                             | ~       |     |   |
| A description of the control of the control of    | h your application.                   | ADA form 1404 AZ is svalable at                                                        | www.hdmaakec.com or call HEADWAST                                                      | ER # 800-393-5854.                                        |                                                                                                    |                                                       |         |     |   |
| th the written and skill test. If this is a netalize test i must retest only on the portion that if folded i understand that if i paid by credit card that my credit card will be billed for the portion of the test that i folded plus the fox fee: <u>PLEASE CALL 200-383-3844 IF YOU DO NOT RECEIVE AN E-MAIL OR REQUILAR</u> A middate Social Security Number or Test Identification Number (located on your test results letter): / /                                                                                                    | iso authorize a fax                   | fee of \$5.00 charged to my crea                                                       | dt card 🖞 i faxed my application into H                                                | EADMASTER. I also                                         | understand that if this is my first time                                                                                                    | testing that I must tak                               | ke i    |     | ٦ |
| In the written and skill test og for the portion of the test field plus the fix fee. <u>Plus EASE CALL SOUS SESSABLE YOU DO NOT RECEIVE AN ALLOR REQULAR</u> ALL RESPONSE WITHIN FIVE DAYS. "NO PERSONAL CHECKS ACCEPTED" andidate Social Security Number or Test Identification Number (located on your test results letter):                                                                                                    | th the written and s                  | kill test. If this is a re-take test i                                                 | must re-test only on the portion that                                                  | I failed. I understand th                                 | at if I paid by credit card that my cred                                                                                                    | dit card will be blied f                              |         | 4   |   |
| andidate Social Security Number or Test Identification Number (located on your test results letter): / /                                                                                                    | In the written and s<br>ML RESPONSE W | Kill test or for the portion of the<br>ITHINFINE DAYS. ""NO PER                        | test that I failed plus the fax fee. PLE<br>SONAL CHECKS ACCEPTED***                   | ASE CALL SOL-193-58                                       | 184 IF YOU DO NOT RECEIVE AN.                                                                                                    | E-MAIL OR REGUL/                                      | × .     | ┦╹  |   |
| andidate Signature                                                                                                    | andidate Social :                     | Security Number or Test Id                                                             | entification Number (located on                                                        | your test results let                                     | ter):/                                                                                                    |                                                       |         |     |   |
| (UNSIGNED APPELCATIONS WILL BE RETURNED)                                                                                                    | andidate Sign                         | ature;                                                                                 |                                                                                        |                                                           |                                                                                                    |                                                       |         |     |   |
| tone Scientiation Application Scheduling & Payment Form 1402                                                                                                    |                                       |                                                                                        | UNSIGNED APPLICATIONS                                                                  | WILL BE REFURNE                                           | u)                                                                                                    |                                                       |         |     | ٦ |
|                                                                                                    | tone Exemination A                    | oplication Scheduling & Payment                                                        | Form 1402                                                                              |                                                           |                                                                                                    | Updated: 7/1/2012                                     |         | - 5 |   |

- 1. Put your First and Second Test Choice Sites and Dates (available by looking at the 3 Month Test Schedule on our website first button under Candidate Forms).
- 2. Check the tests you will be taking (Written \$28 Skill Test \$80).
- 3. Check your payment method (Money Order & Cashier Checks payable to HEADMASTER) or put in
- your credit card information (may fax in CC pmts, and there is an additional \$5.00 fax fee for this service).
- 4. Write your Social Security Number in.
- 5. Sign the bottom of the form (unsigned applications will be returned for signature).

Send your completed <u>SCHEDULING & PAYMENT FORM 1402</u> and <u>PAYMENT</u> to Headmaster. You will be sent a Test Confirmation Letter once scheduled.

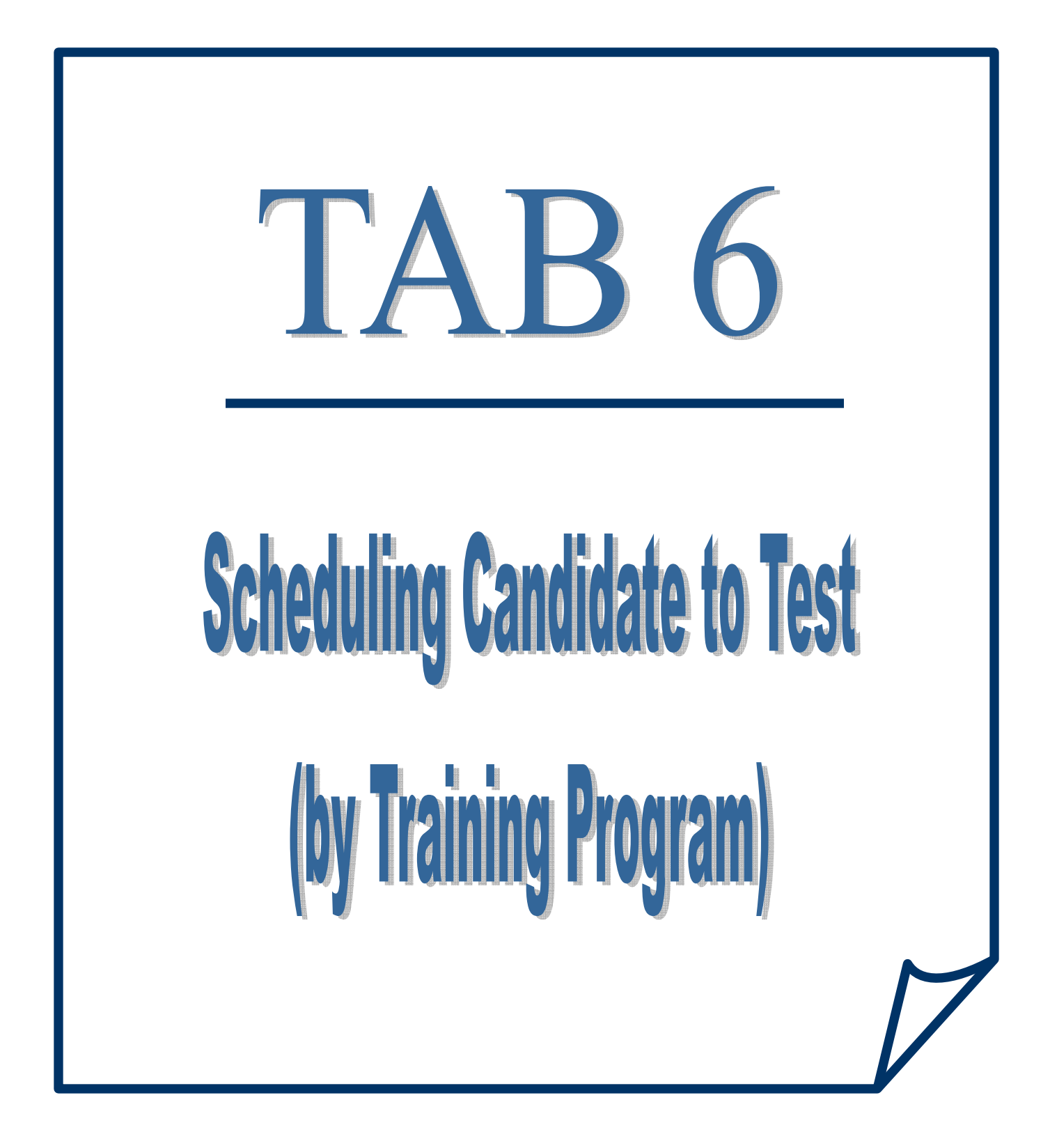

# SCHEDULING CANDIDATES TO TEST (BY TRAINING PROGRAM)

(after training is completed and exam fees have been paid)

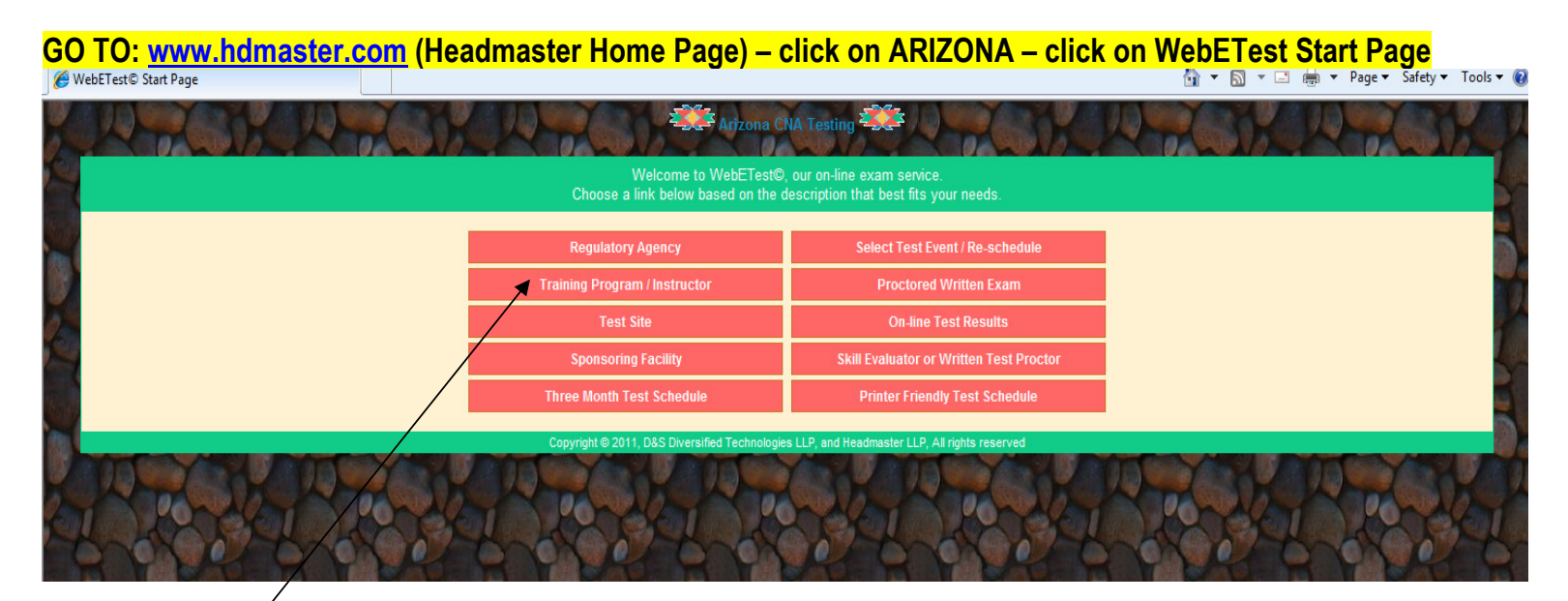

# **Click on TRAINING PROGRAM / INSTRUCTOR**

| C | Dos Training Program                                                                                                    | 🏠 🔻 🗟 👻 🖃 🖶 👻 Page 👻 Safety 👻 Tools 👻 🔞                                                                                                    |   |   |
|---|----------------------------------------------------------------------------------------------------|----------------------------------------------------------------------------------------------------|---|---|
|   | Arizona CNA Testing As an approved training program or instructor you will be making the initial data entry for CNA candidates when they begin training, and at the completion of training you will ele candidate. To do so you must have been assigned a training ID and pin number by D&S Diversified Technologies. Please Note: When you select a student's link, their data will open in a new window over the top of the search window. To select another student, simply close the window core student for your select to op of the print ontone for you are althout use an either use the PINIT link found on the form or clother click on the form and select Print | Instructor/Program Login<br>ectronically certify the completion status of each enrolled<br>intaining the current student, and then select another<br>it from the menu presented or in Natecane we dominated | _ | 1 |
|   | from the keyboard.  Please enter your assigned Training Program ID  Please enter your pin number                                                                                                    | n control mento beconte ou un transmissione (onita (bi                                                                                                    | _ | 2 |
|   | Complete fields then click here to Login Copyright © 2011, D&S Diversified Technologies LLP, and Headmaster LLP, All rights reserved                                                                                                    |                                                                                                    |   | 3 |
|   | I POREI POREI POREI POREI POREI                                                                                                    | Rowlor Rowlor                                                                                                    |   |   |

- 1. Enter your Training Program ID#
- 2. Enter your Pin Number
- 3. Click on LOGIN

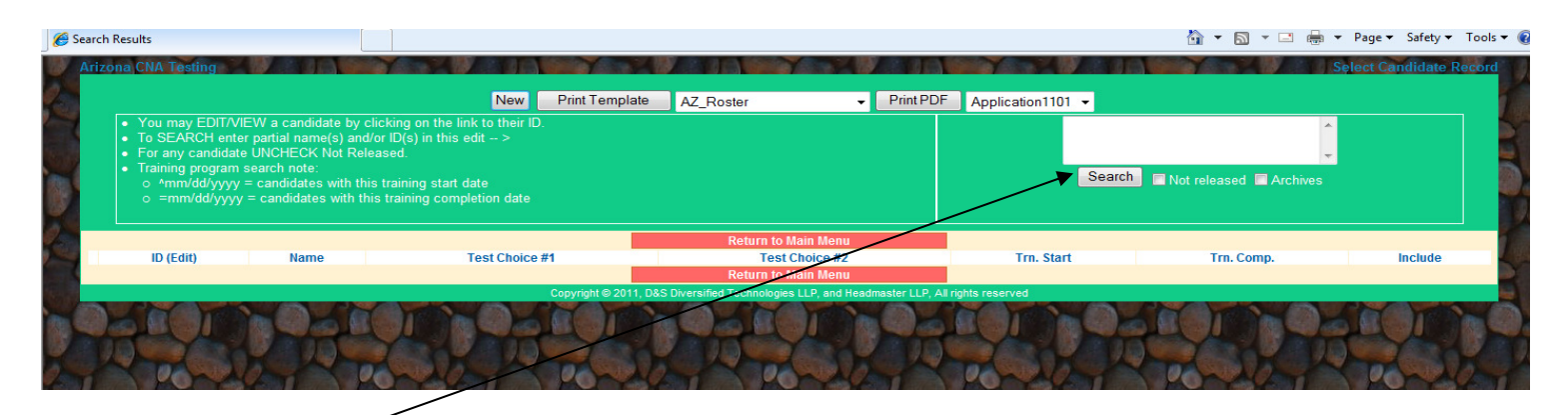

Click on SEARCH

| arch Kesults                                         | 5                                                                                                    |                                                                                                    |                                                                  |                                                      | <u>ن</u> 🟠 د      | • 🔝 • 🖃 🖶 • Pag                                                                                                    | ge ▼ Safety ▼ Tools ▼ |
|------------------------------------------------------|----------------------------------------------------------------------------------------------------|----------------------------------------------------------------------------------------------------|------------------------------------------------------------------|------------------------------------------------------|-------------------|----------------------------------------------------------------------------------------------------|-----------------------|
| rizona Cl                                            | NA Testing                                                                                                    | New Print T                                                                                                    | emplate AZ_Roster                                                | Print PDF Application1                               | 1101 -            | Selec                                                                                                    | t Candidate Record    |
| • Yı<br>• Ta<br>• Fa<br>• Tr<br>• 0                  | ou may EDIT/VIEW a candidate<br>p SEARCH enter partial name(s)<br>or any candidate UNCHECK Not<br>raining program search note:<br>• mm/dd/yyyy = candidates wi<br>• mm/dd/yyyy = candidates wi | by clicking on the link to their ID.<br>and/or ID(s) in this edit ><br>Released.<br>In this training start date<br>th this training completion date                         |                                                                  |                                                      | Search 🖬 Not rele | ased Archives                                                                                                    |                       |
|                                                      | 10 (5-14)                                                                                                    | li en e                                                                                                    | Return to Main Me                                                | nu Taat Obaliaa 40                                   |                   |                                                                                                    | - Include             |
| Hold                                                 | 4170-602-520                                                                                                    | 5, PRACTICE CANDI                                                                                                    | //-                                                              | Test Choice #2                                       | I'm_Start<br>//   | 04/10/2011                                                                                                    | include               |
| Hold                                                 | 5170-602-520                                                                                                    | 6, PRACTICE CANDI                                                                                                    | //-                                                              | 11-                                                  | 11                | 04/03/2010                                                                                                    |                       |
| Hold                                                 |                                                                                                    |                                                                                                    |                                                                  |                                                      |                   |                                                                                                    |                       |
|                                                      | 6170-802-520                                                                                                    | 7, PRACTICE CANDI                                                                                                    | 05/24/2011-E811                                                  | //-                                                  | 11                | 04/10/2011                                                                                                    |                       |
| Hold                                                 | <u>6170-802-520</u><br>2157-820-311                                                                                                    | 7, PRACTICE CANDI<br>ARIZONA, FIVE                                                                                                    | 05/24/2011-E811<br>//-                                           | 11-                                                  |                   | 09/01/2010                                                                                                    |                       |
| Hold                                                 | <u>6170-802-520</u><br>2157-820-311<br>0340-220-302                                                                                                    | 7, PRACTICE CANDI<br>ARIZONA, FIVE<br>ARIZONA, FOUR                                                                                                    | 05/24/2011-E811<br>//-<br>//-                                    | //-<br>//-                                           |                   | 04/10/2011<br>09/01/2010<br>09/01/2010                                                                                    |                       |
| Hold<br>Hold<br>Hold                                 | <u>     6170-602-520</u> <u>     2157-820-311</u> <u>     0340-220-302</u> <u>     1362-723-720</u>                                                                                            | 7, PRACTICE CANDI<br>ARIZONA, FIVE<br>ARIZONA, FOUR<br>ARIZONA, ONE                                                                                                    | 06/24/2011-E811<br>//-<br>//-<br>//-                             | //-<br>//-<br>//-                                    |                   | 04/10/2011<br>09/01/2010<br>09/01/2010<br>08/05/2010                                                                      |                       |
| Hold<br>Hold<br>Hold<br>Hold                         | 2157-820-311<br>0340-220-302<br>1362-723-720<br>2181-673-481                                                                                                    | 7, PRACTICE CANDI<br>ARIZONA, FIVE<br>ARIZONA, FOUR<br>ARIZONA, ONE<br>ARIZONA, SIX                                                                                         | 05/24/2011-E311<br>//-<br>//-<br>//-<br>//-                      | //-<br>//-<br>//-<br>//-                             |                   | 04/10/2011<br>09/01/2010<br>09/01/2010<br>08/05/2010<br>09/01/2010                                                        |                       |
| Hold<br>Hold<br>Hold<br>Hold                         | 2157-820-311<br>0340-220-302<br>1362-723-720<br>2181-673-461<br>7731-173-720                                                                                                    | 7, FRACTICE CANDI<br>ARIZONA, FIVE<br>ARIZONA, FOUR<br>ARIZONA, ONE<br>ARIZONA, SIX<br>ARIZONA, THREE                                                                       | 05/24/2011-E811<br>//-<br>//-<br>//-<br>//-                      | 11.<br>11.<br>11.<br>11.<br>11.                      |                   | 04/10/2011<br>09/01/2010<br>09/01/2010<br>08/05/2010<br>09/01/2010<br>05/01/2010                                          |                       |
| Hold<br>Hold<br>Hold<br>Hold<br>Hold                 | <u>     1176-852-530</u> 2157-520-311     0340-220-302     1362-723-720     2181-673-461     7731-173-720     7437-352-381                                                                     | 7, FRACTICE CANDI<br>ARIZONA, FIVE<br>ARIZONA, FOUR<br>ARIZONA, ONE<br>ARIZONA, SIX<br>ARIZONA, SIX<br>ARIZONA, THREE<br>ARIZONA, THREE<br>ARIZONA, THREE                   | 05/24/2011-E811<br>//-<br>//-<br>//-<br>//-<br>//-               | 11.<br>11.<br>11.<br>11.<br>11.<br>11.               |                   | 04/10/2011<br>09/01/2010<br>08/04/2010<br>09/01/2010<br>09/01/2010<br>05/01/2010                                          |                       |
| Hold<br>Hold<br>Hold<br>Hold<br>Hold<br>Hold<br>Hold | <u>     1176-852-530</u> 2157-820-311     0340-220-302     1362-723-720     2181-673-461     7731-173-720     7437-352-381     8686-550-831                                                    | 7. PRACTICE CANDI<br>ARIZONA, FIVE<br>ARIZONA, FOUR<br>ARIZONA, ONE<br>ARIZONA, SIX<br>ARIZONA, SIX<br>ARIZONA, THREE<br>ARIZONA, THREE<br>ARIZONA, TAMAY-ARIN              | 05/24/2011-E811<br>//-<br>//-<br>//-<br>//-<br>//-<br>//-        | 11.<br>11.<br>11.<br>11.<br>11.<br>11.<br>11.<br>11. |                   | 041/0/2011<br>09/01/2010<br>09/01/2010<br>08/04/2010<br>09/01/2010<br>05/01/2010<br>09/15/2010                            |                       |
| Hold<br>Hold<br>Hold<br>Hold<br>Hold<br>Hold<br>Hold | <u>9176-852-520</u><br>2157-820-311<br>0340-220-302<br>1362-723-720<br>2181-673-461<br>7731-173-720<br>7437-352-381<br>8688-550-831<br>8416-140-252                                            | 7, PRACTICE CANDI<br>ARIZONA, FIVE<br>ARIZONA, FOUR<br>ARIZONA, ONE<br>ARIZONA, SIX<br>ARIZONA, SIX<br>ARIZONA, THREE<br>ARIZONA, TWO<br>BROWD, TAMAPARTIN<br>BUNNY, BATTER | 05/24/2011-E811<br>//-<br>//-<br>//-<br>//-<br>//-<br>//-<br>//- | 11.<br>11.<br>11.<br>11.<br>11.<br>11.<br>11.<br>11. |                   | 041/0/2011<br>09/01/2010<br>08/05/2010<br>08/05/2010<br>05/01/2010<br>05/01/2010<br>06/01/2010<br>09/15/2010<br>01/5/2010 |                       |

- 1. HOLD in the far left column means the candidate's testing fees have not been paid.
- 2. No Hold in the column means testing fees have been paid the candidate can be scheduled to test.
- 3. Click on CANDIDATE'S ID

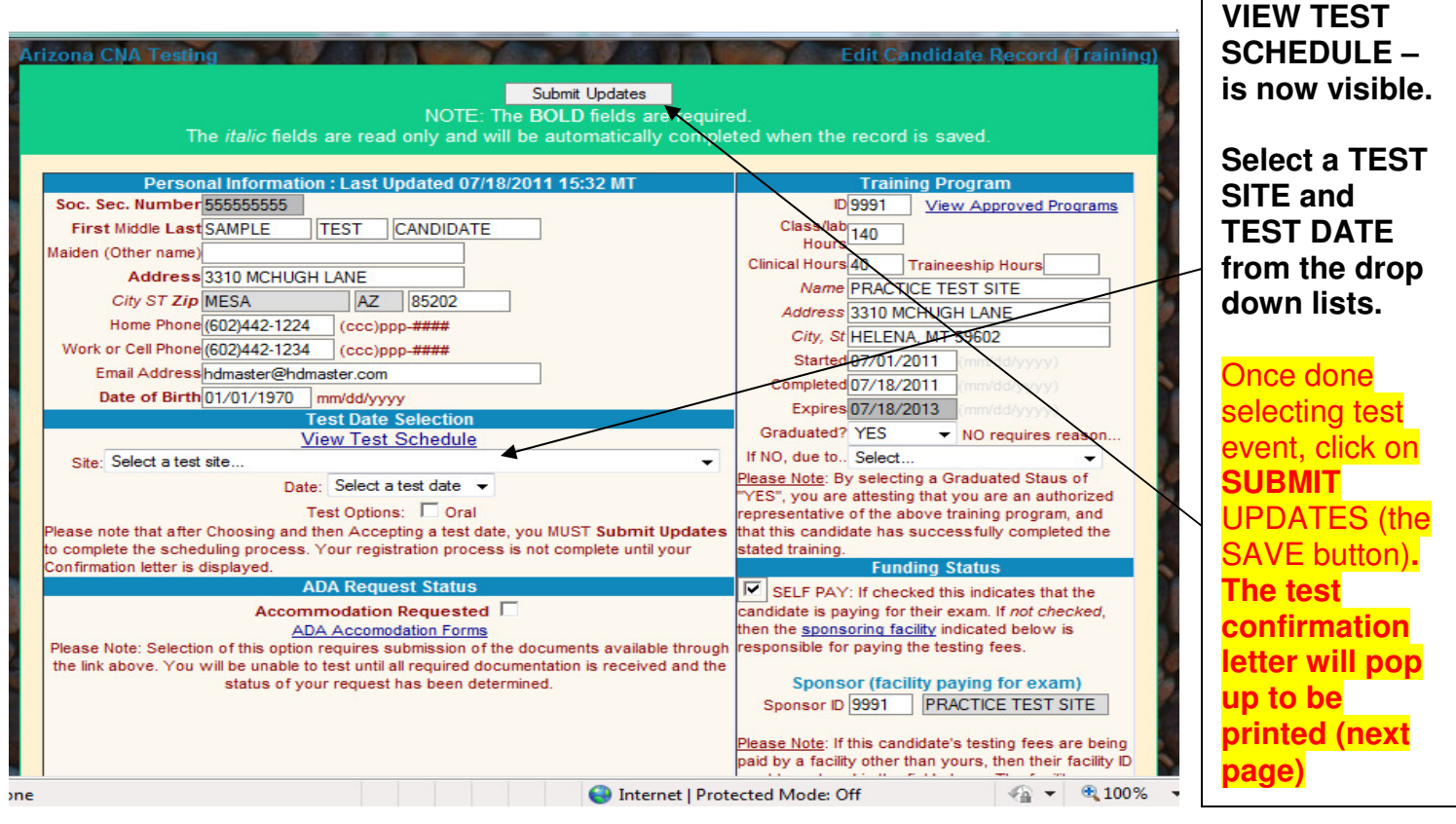

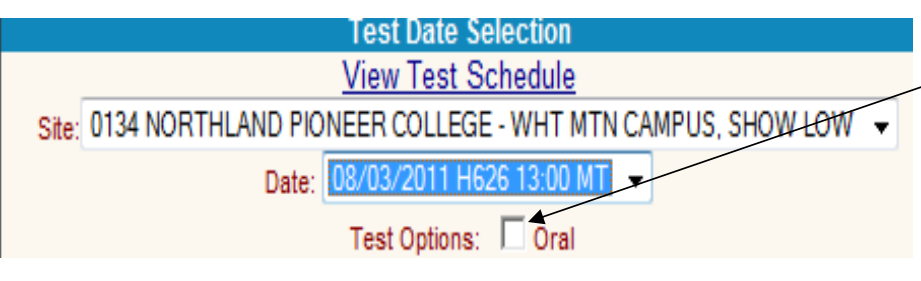

If the candidate needs an ORAL test, you would check this box.

An ORAL test means the candidate will listen to the questions read to them from a cassette tape or through the computer speakers.

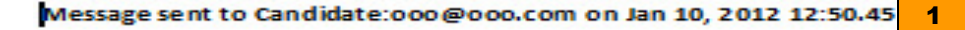

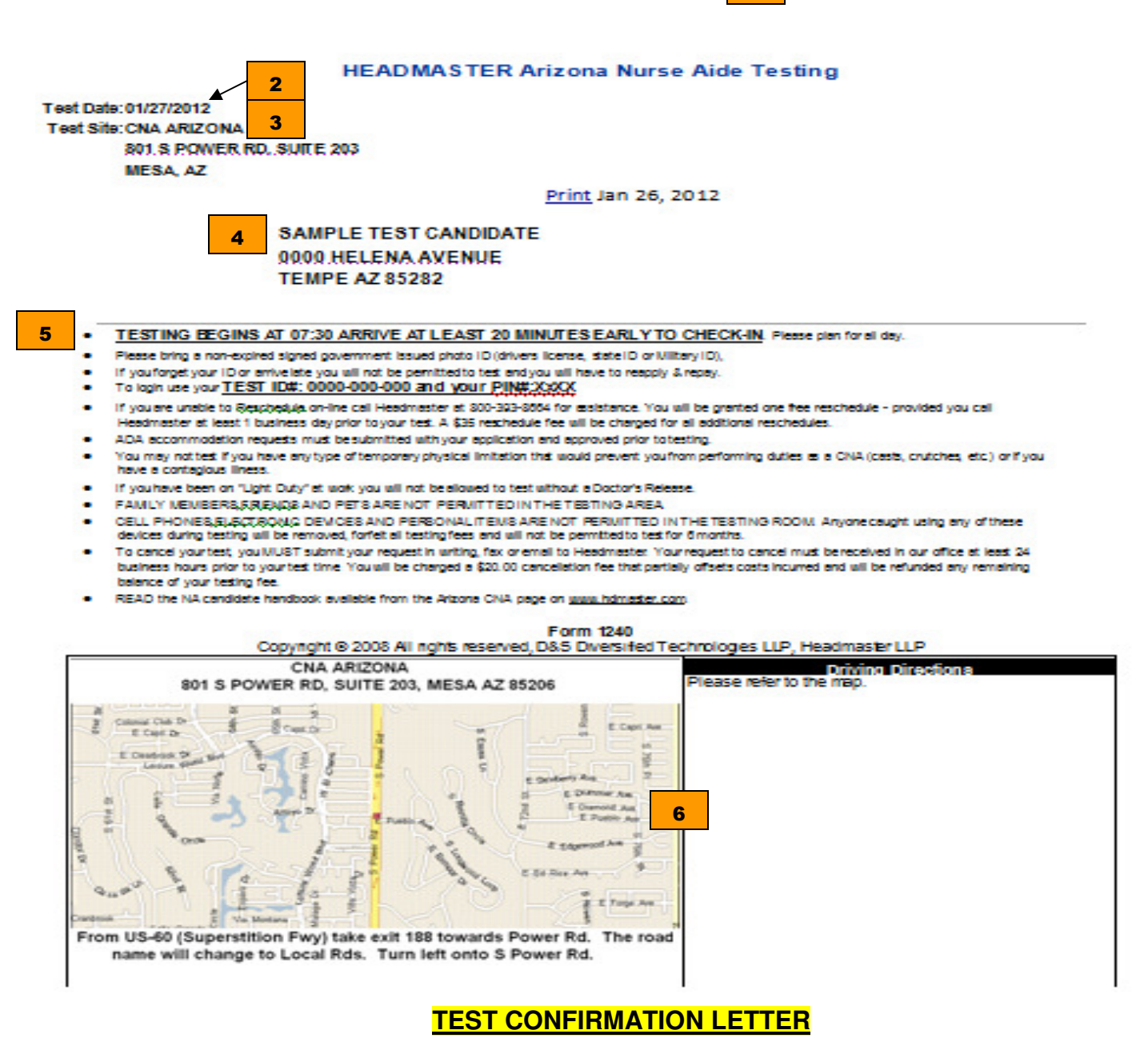

- 1. MESSAGE SENT TO Confirmation of email sent (if candidate has email)
- 2. TEST DATE Date of test
- 3. TEST SITE: Name and address of test site
- 4. CANDIDATE'S name and mailing address where hard copy is sent (if sent to candidate).

5. TESTING BEGINS AT: Start time (in military time) of test event. All start times are local times. Other information regarding their test event (ID to bring, time to check-in, etc.

6. MAP OF TEST SITE: Any site specific directions will be in box to the right of the map.

# Templates //

ROSTER SCHEDULING DIRECTIONS STUDENT FILE VERIFICATION

# **PRE-POPULATED TEMPLATES**

#### (forms available after candidates are entered in WebETest©)

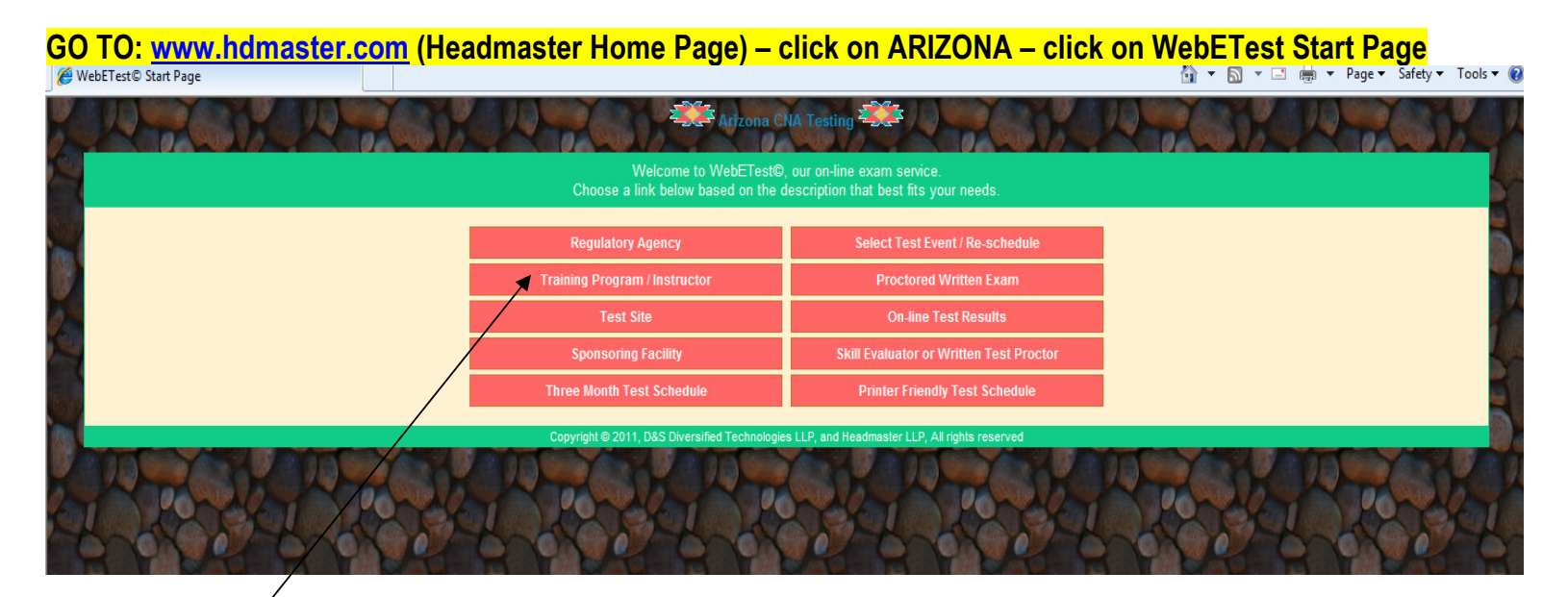

# **Click on TRAINING PROGRAM / INSTRUCTOR**

| Ø   | D&S Training Program 🔂 🔻 🖸 👘 💌 Page 💌 Safety 💌 Tools 💌                                                                                                    | 0  |   |
|-----|----------------------------------------------------------------------------------------------------|----|---|
|     | Arizona CNA Testing                                                                                                    | 91 |   |
|     | As an approved training program or instructor you will be making the initial data entry for CNA candidates when they begin training, and at the completion of training you will electronically certify the completion status of each enrolled candidate. To do so you must have been assigned a training ID and pin number by D&S Diversified Technologies.                                                                                                    |    |   |
|     | Please Note: When you select a student's link, their data will open in a new window over the top of the search window. To select another student, simply close the window containing the current student, and then select another student from your search list. If you select one of the print options for a student, you can either use the <u>PRINT</u> link found on the form or right click on the form and select Print from the menu presented or in <u>Netscape use (Clinjelp</u> ) from the keyboard. |    | 1 |
|     | Please enter your assigned Training Program ID                                                                                                    |    | - |
| Ø   | Please enter your pin number                                                                                                    |    | 2 |
|     | Complete fields then click here to Login                                                                                                    |    |   |
| 100 | Copyright @ 2011, D&S Diversified Technologies LLP, and Headmaster LLP, All rights reserved                                                                                                    |    | 3 |
|     |                                                                                                    |    | Ŭ |
|     | I PORTA PORTA PORTA PORTA PORTA PORTA PORTA                                                                                                    |    |   |

- 1. Enter your Training Program ID#
- 2. Enter your Pin Number
- 3. Click on LOGIN

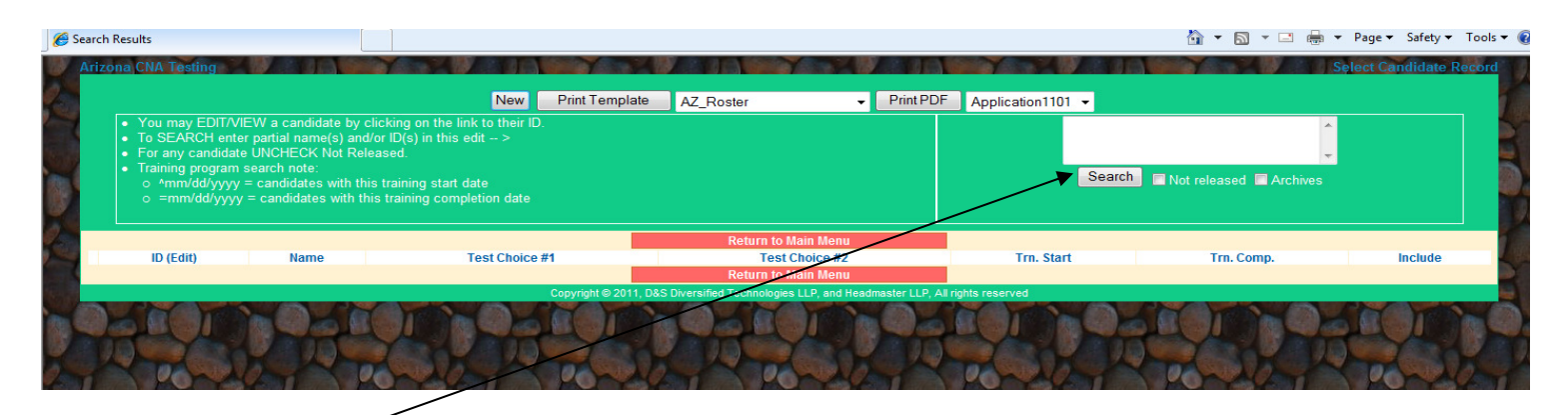

Click on SEARCH

| rizonan<br>- | .NA Testing<br>You may EDIT/VIEW a candidat<br>To SEAPCH anter partial name(                                                                                   | New Print Te<br>e by clicking on the link to their ID.                             | AZ_Roster<br>AZ_Roster<br>AZ_Scheduling Direction | Print PDF Application 11 | 01 -              | ) Selec         | Candidate Reco |   |
|--------------|----------------------------------------------------------------------------------------------------|------------------------------------------------------------------------------------|---------------------------------------------------|--------------------------|-------------------|-----------------|----------------|---|
|              | <ul> <li>or any candidate UNCHECK No</li> <li>fraining program search note:</li> <li>^mm/dd/yyyy = candidates w</li> <li>=mm/dd/yyyy = candidates v</li> </ul> | it Released.<br>ith this training start date<br>with this training completion date | AZ_StudentFile<br>AZ_Verification                 | 20<br>                   | Search 🔲 Not rele | ased 🖬 Archives |                |   |
|              | ID (Edit)                                                                                                    | Name                                                                               | Test Choice #1                                    | Test Choice #2           | Trn. Start        | Trn. Comp.      | Include        | 2 |
| Hold         | 4170-602-520                                                                                                    | 5, PRACTICE CANDI                                                                  | 11-                                               | 11-                      | 11                | 04/10/2011      |                |   |
| Hold         | <u>5170-602-520</u>                                                                                                    | 6, PRACTICE CANDI                                                                  | //-                                               | 11-                      | 11                | 04/03/2010      |                |   |
| Hold         | <u>6170-602-520</u>                                                                                                    | 7, PRACTICE CANDI                                                                  | 05/24/2011-E811                                   | 11-                      | 11                | 04/10/2011      |                |   |
| Hold         | <u>2157-820-311</u>                                                                                                    | ARIZONA, FIVE                                                                      | 11-                                               | 11-                      | 11                | 09/01/2010      |                |   |
| Hold         | 0340-220-302                                                                                                    | ARIZONA, FOUR                                                                      | 11-                                               | 11-                      | 11                | 09/01/2010      |                |   |
| Hold         | 1362-723-720                                                                                                    | ARIZONA, ONE                                                                       | 11-                                               | 11-                      | 11                | 08/05/2010      |                |   |
| Hold         | <u>2181-673-461</u>                                                                                                    | ARIZONA, SIX                                                                       | //-                                               | 11-                      | 11                | 09/01/2010      |                |   |
| Hold         | 7731-173-720                                                                                                    | ARIZONA, THREE                                                                     | 11-                                               | 11-                      | 11                | 05/01/2010      |                |   |
| Hold         | 7437-352-381                                                                                                    | ARIZONA, TWO                                                                       | 11-                                               | 11-                      | 11                | 05/01/2010      |                |   |
| Hold         | <u>8668-550-831</u>                                                                                                    | BROWN, TAMMY ANN                                                                   | 11-                                               | //-                      | 11                | 09/15/2010      |                |   |
| Hold         | 8416-140-252                                                                                                    | BUNNY, BAXTER                                                                      | 11-                                               | 11-                      | H                 | 01/20/2007      |                |   |
|              | 0583-331-831                                                                                                    | CANDIDATE, SAMPLE                                                                  | 08/03/2011-H626                                   | 11-                      | 07/01/2011        | 07/18/2011      | ☑ ←            | 1 |
|              |                                                                                                    |                                                                                    |                                                   |                          |                   |                 |                |   |

- 4. Select the candidates you want the template to be created for by having a checkmark in box under Include (you can search for candidates with specific training start dates or completion dates by typing ^00/00/0000 or =00/00/0000 in the box above the Search button)
  5. Select the TEMPLATE you want
  6. Click on PRINT TEMPLATE

### **AZ VERIFICATION**

This form is recommended after you enter your candidates when they start training. Print the Verification Form out for each candidate and give to them to verify that their personal information you have entered is correct.

|                                     | ARIZONA STATE BOARD OF NURSING<br>CERTIFIED NURSING ASSISTANT<br>4747 North 7th Street, Suite 200<br>Phoenix, AZ 85014-3655<br>(602)771-7800 |                                                             |                           |                 |  |  |
|-------------------------------------|----------------------------------------------------------------------------------------------------|-------------------------------------------------------------|---------------------------|-----------------|--|--|
|                                     | c                                                                                                    | NA Certification by Examination<br>Demographic Verification | DN                        |                 |  |  |
| Last Name: CANDIDATE                |                                                                                                    | First Name: SAMPLE                                          | Middle Name: TEST         |                 |  |  |
| Former Name:                        |                                                                                                    |                                                             | Gender:                   |                 |  |  |
| Social Security Number: 555-55-5555 |                                                                                                    |                                                             | Date of Birth: 01/01/1970 | 1               |  |  |
| Mailing Address: 3310 MCHUGH LANE   |                                                                                                    | City: MESA                                                  | State: AZ                 | Zip Code: 85202 |  |  |
| Phone: (602)442-1224                | Work: (602)442-1234                                                                                                    | Email: hdmaster@hdma                                        | aster.com                 |                 |  |  |
| Special Test Needs: None            |                                                                                                    | ADA Accommodation: Non                                      | le                        |                 |  |  |
|                                     |                                                                                                    |                                                             |                           |                 |  |  |
| Applicants' Signature               |                                                                                                    |                                                             | Date of Signature         |                 |  |  |
|                                     | Copyright © 2011                                                                                                    | D&S Diversified Technologies LLP, and Headmaster LLP,       | All rights reserved       |                 |  |  |
|                                     |                                                                                                    |                                                             |                           |                 |  |  |

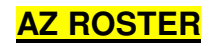

#### Pre-populated Nurse Aide Training Registration Roster

|                                   | ARIZONA STATE BOARD OF NURSING<br>CERTIFIED NURSING ASSISTANT<br>4747 North 7th Street, Suite 200<br>Phoenix, AZ 85014-3655<br>(602)771-7800 |                                                                                                    |                                                                    |                                                 |                                                          |                           |                                |  |  |
|-----------------------------------|----------------------------------------------------------------------------------------------------|----------------------------------------------------------------------------------------------------|--------------------------------------------------------------------|-------------------------------------------------|----------------------------------------------------------|---------------------------|--------------------------------|--|--|
|                                   | NURSE AIDE TRAINING REGISTRATION ROSTER                                                                                                    |                                                                                                    |                                                                    |                                                 |                                                          |                           |                                |  |  |
| Facility OR Training Program: P   | RACTICE TEST SITE                                                                                                    |                                                                                                    |                                                                    |                                                 | Alpha Code:                                              |                           |                                |  |  |
| Address: 3310 MCHUGH L            | ANE                                                                                                    |                                                                                                    |                                                                    |                                                 | D&S Code: 9991                                           |                           |                                |  |  |
| City: HELENA                      |                                                                                                    |                                                                                                    |                                                                    | State: MT                                       | Zip Code: 59602                                          |                           |                                |  |  |
| Phone Number: (406)442-865        | 56                                                                                                    |                                                                                                    |                                                                    | Fax Number: (000)000-0000                       |                                                          |                           |                                |  |  |
| Contact:                          |                                                                                                    |                                                                                                    |                                                                    | Phone Number: (000)000-0000                     |                                                          |                           |                                |  |  |
|                                   |                                                                                                    |                                                                                                    |                                                                    |                                                 |                                                          |                           |                                |  |  |
| ID                                | Last Name                                                                                                    | First Name                                                                                                    | Middle Name                                                        | Address                                         | City                                                     | Training<br>Start<br>Date | Training<br>Completion<br>Date |  |  |
| 555-55-5555                       | CANDIDATE                                                                                                    | SAMPLE                                                                                                    | TEST                                                               | 3310 MCHUGH LANE                                | MESA , AZ                                                | 07/01/2011                | 07/18/2011                     |  |  |
| I verify that the students listed | on this training roster have succe                                                                                                    | essfully completed a Board approve                                                                             | Do Not alter this form in any v<br>ed Nurse Aide Training Program. | way or it will invalidate training verification | on.                                                      |                           |                                |  |  |
|                                   | Pro                                                                                                    | gram Coordinator Signature                                                                                     |                                                                    |                                                 | Administrator Signature                                  |                           | Date                           |  |  |
|                                   | Arizon<br>Cer<br>4747 N<br>Ph                                                                                                    | na State Board of Nursing<br>rtified Nursing Assistant<br>North 7th Street, Suite 200<br>noenix, AZ 85014-3655 |                                                                    |                                                 | Headmaster LLP<br>P.O. Box 6609<br>Helena, MT 59604-6609 |                           |                                |  |  |
| Revised 4/20/2011                 |                                                                                                    |                                                                                                    | Copyright © 2011, D&S Diversified                                  | Technologies LLP, dba Headmaster LLP, All       | rights reserved                                          |                           | Form 1601AZ                    |  |  |
|                                   |                                                                                                    |                                                                                                    |                                                                    |                                                 |                                                          |                           |                                |  |  |

#### AZ SCHEDULING DIRECTIONS

Print out and give to candidates and they may go on-line and pay their exam fees and schedule themselves.

Headmaster LLP P.O. Box 6609, Helena, MT 59604-6609 Toll Free: (800)393-8664 Fax: (406)442-3357 Website: www.hdmaster.com Email: hdmaster@hdmaster.com

#### SAMPLE TEST CANDIDATE 3310 MCHUGH LANE MESA AZ 85202

SAMPLE,

To schedule your Arizona Nursing Assistant exam with Headmaster, please refer to the instructions below:

You may schedule your exam date on-line at any time at www.hdmaster.com.

7 Click on the "Arizona" link listed under "Nurse Aide". When you reach the Arizona webpage click on "Student/Candidate".

7 You will need your TEST ID# [ 0583-331-831 ] and your PIN# [ v\*tJ ] to login.

7 Before paying or scheduling your test you must read and acknowledge the attestation paragraph at the bottom of the page.

7 You must make payment for the test before you will be able to schedule. The prepay by credit card option is under the Self-Pay or Sponsored section.

7 <u>View Test Schedule</u> to see available exam dates.

7 Select a test site... from the drop-down list.

7 Select a test date from the drop down list.

#### 7 Submit Updates to schedule test.

7 Print the exam confirmation letter provided (If you do not see a separate screen with your test confirmation, you are not scheduled to test). If you do not have Internet access, you will need to mail or fax Headmaster forms 1101 and 1402 along with a copy of your training certificate and your payment to the address or fax number listed above. If you have any questions on this process please contact Headmaster at (800)393-8664 and our staff will assist you.

Form 1240

# AZ STUDENT FILE

# **Nursing Assistant Student File**

# PRACTICE TEST SITE Program Name

| Last Name: CANDIDATE    |             | First Name: SA         | MPLE            | Middle Name: <b>TEST</b> |                        |
|-------------------------|-------------|------------------------|-----------------|--------------------------|------------------------|
| Test ID: 0583-331-831   | Date        | e of Birth: 01/01/1970 | Place of Birth: |                          |                        |
| Mailing Address: 3310 M | CHUGH LANE  | Ci                     | ty: MESA        | State: AZ                | Zip Code: <b>85202</b> |
| Phone: (602)442-1224    | Unlisted: N | Email: hdmaster@ho     | dmaster.com     |                          |                        |

|             | Classro  | oom Phase |      |     |      | Clinical Ph | lase |     |
|-------------|----------|-----------|------|-----|------|-------------|------|-----|
| Day Outline | DATE     | HOURS     | PRES | ABS | DATE | HOURS       | PRES | ABS |
|             |          |           |      |     |      |             |      |     |
|             |          |           |      |     |      |             |      |     |
|             |          |           |      |     |      |             |      |     |
|             |          |           |      |     |      |             |      |     |
|             |          |           |      |     |      |             |      |     |
|             |          |           |      |     |      |             |      |     |
|             |          |           |      |     |      |             |      |     |
|             |          |           |      |     |      |             |      |     |
|             |          |           |      |     |      |             |      |     |
|             |          | <u> </u>  |      |     |      | <u> </u>    |      |     |
|             |          |           |      |     |      |             |      |     |
|             | <u> </u> |           |      |     |      |             |      |     |
|             |          |           |      |     |      |             |      |     |
|             |          |           |      |     |      |             |      |     |
|             |          |           |      |     |      |             |      |     |
|             |          |           |      |     |      |             |      |     |
|             |          |           |      |     |      |             |      |     |
|             |          |           |      |     |      |             |      |     |
|             |          |           |      |     |      |             |      |     |

| Total Classroom Hours:      |             |      |           | Total Clin    | ical Hours:    |                |
|-----------------------------|-------------|------|-----------|---------------|----------------|----------------|
| Test Scores:                | 1.          |      | 2.        |               | 3.             | Final % Exam:  |
| Lab/Clinical Skills Comple  | etion Date: |      |           | Clinical P    | erformance:    | 🗌 Pass 🔲 Fail  |
| Eligibility for State Exam: | 🗌 Yes       | 🗌 No |           | Exam Ap       | plication Mail | ed: 🗌 Yes 🔲 No |
| Date of State Exam:         |             |      | CNA Certi | ficate Receiv | ved: 🗌 Ye      | es 🗌 No        |
|                             | Written:    | Pass | 🗌 Fail    | Manual:       | Pass           | 🗌 Fail         |

Copyright © 2011, D&S Diversified Technologies LLP, dba Headmaster LLP, All rights reserved

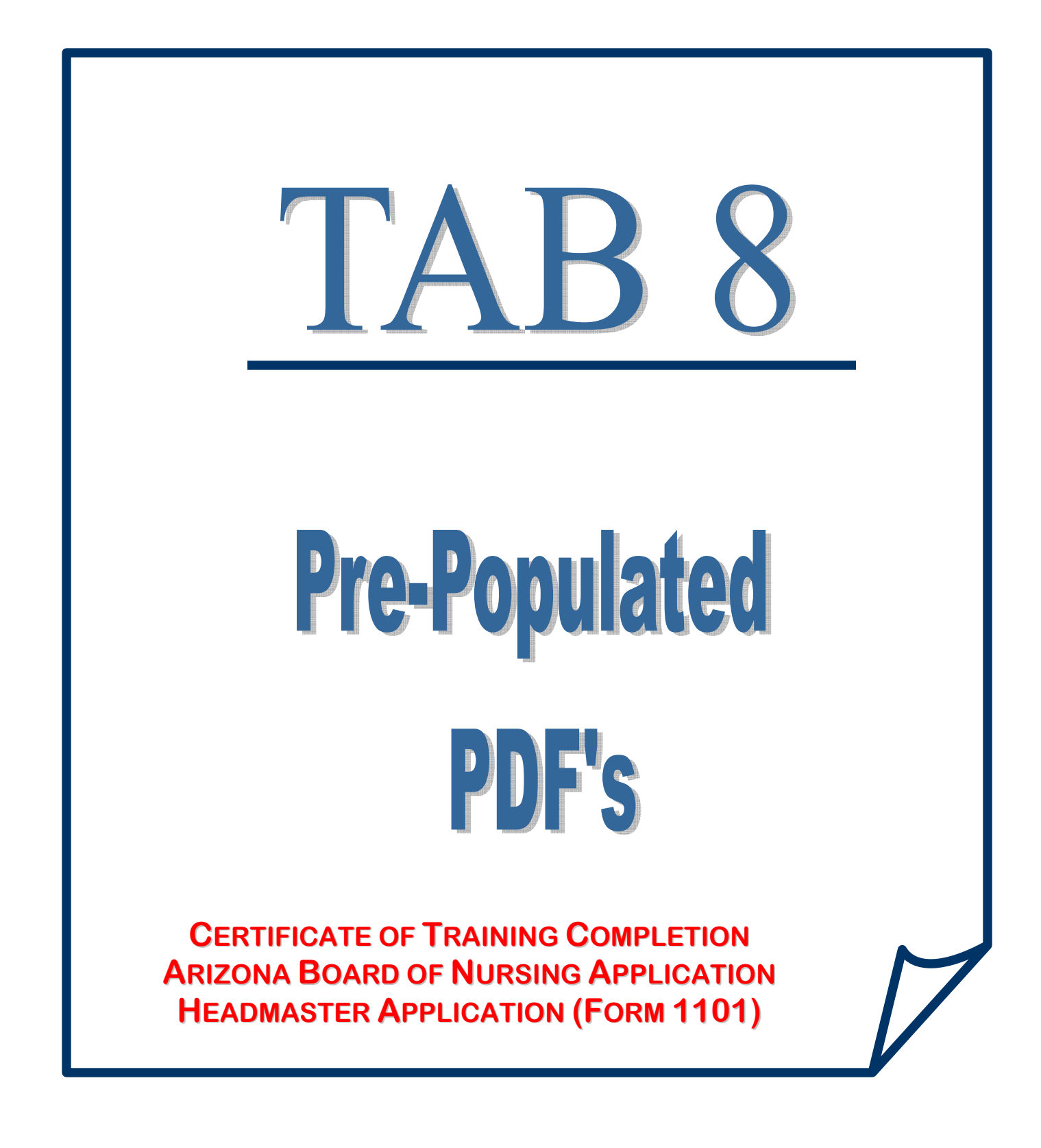

# **PRE-POPULATED PDF'S**

(Forms available after candidates are entered in WebETest© and have completed training)

GO TO: www.hdmaster.com (Headmaster Home Page) – click on ARIZONA – click on WebETest Start Page

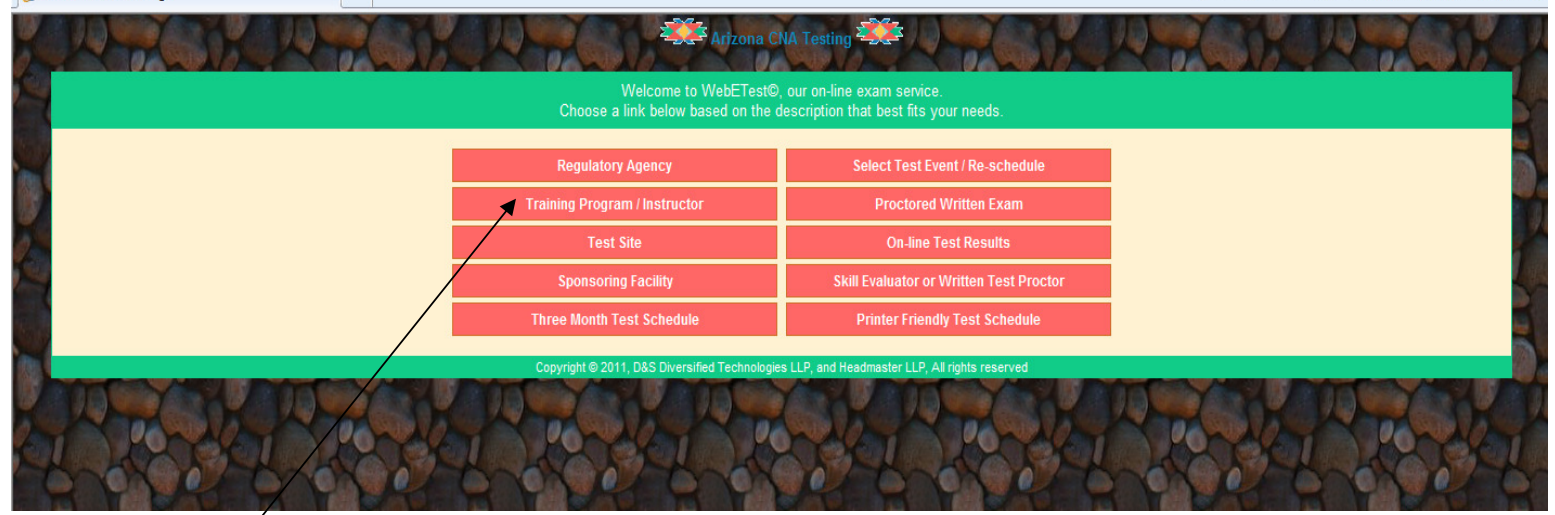

# **Click on TRAINING PROGRAM / INSTRUCTOR**

| Ø   | D&S Training Program 🚵 👻 🖾 🌞 💌 Page 💌 Safety 💌 Tools 💌                                                                                                    | 0 |   |
|-----|----------------------------------------------------------------------------------------------------|---|---|
| 1   | Arizona CNA Testing                                                                                                    | 1 |   |
| 2   | As an approved training program or instructor you will be making the initial data entry for CNA candidates when they begin training, and at the completion of training you will electronically certify the completion status of each enrolled candidate. To do so you must have been assigned a training ID and pin number by D&S Diversified Technologies.                                                                                                    |   |   |
| -   | Please Note: When you select a student's link, their data will open in a new window over the top of the search window. To select another student, simply close the window containing the current student, and then select another student from your search list. If you select one of the print options for a student, you can either use the <u>PRINT</u> link found on the form or <b>right click</b> on the form and select <b>Print</b> from the menu presented or in <u>Netscape use</u> [Ctrij*[p] from the keyboard. |   | 1 |
| 0   | Please enter your assigned Training Program ID                                                                                                    |   | 2 |
| 9   | Please enter your pin number                                                                                                    |   | Ľ |
|     | Complete fields then click here to Login                                                                                                    |   |   |
| 100 | Copyright © 2011, D&S Diversified Technologies LLP, and Headmaster LLP, All rights reserved                                                                                                    |   | 3 |
|     | ACEAL FACEAL FACEAL FACEAL FACEAL FACEAL FACEAL FA                                                                                                    |   | , |
|     | 1 Porter Porter Porter Porter Porter Porter Porter                                                                                                    |   |   |

- 1. Enter your Training Program ID#
- 2. Enter your Pin Number
- 3. Click on LOGIN

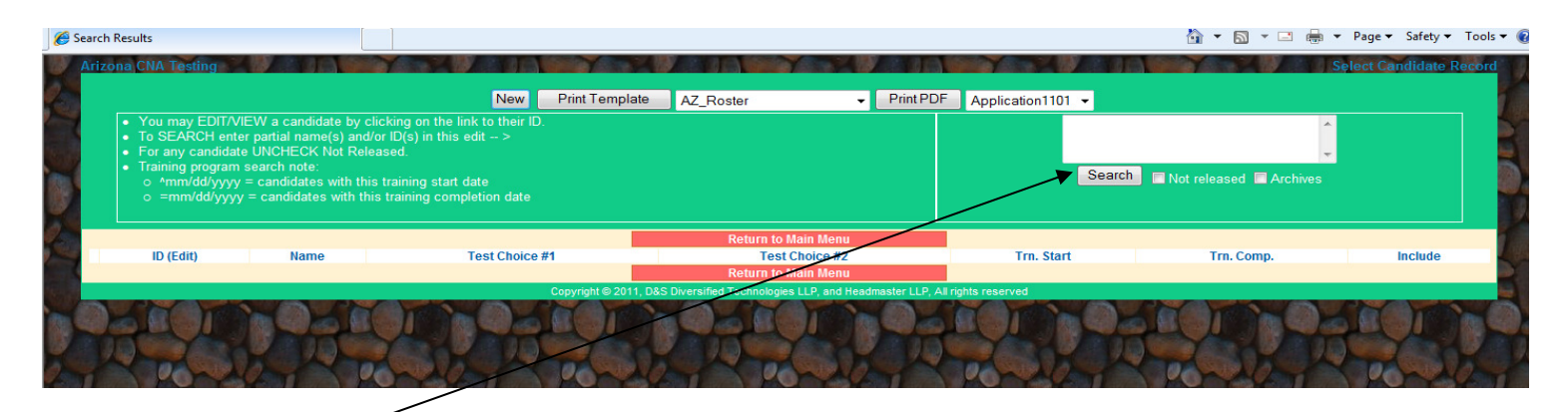

| Search Results Arizona CNA Testing  You may EDIT/VIEW a cand To SEARCH enter partial nai For any candidate UNCHECI Training program search note o *mm/dd/yyyy = candidate o =mm/dd/yyyy = candidate | New Prin<br>idate by clicking on the link to their ID.<br>me(s) and/or ID(s) in this edit ><br>K Not Released.<br>se with this training start date<br>se with this training completion date | t Template AZ_Roster                              | Print PDF Application110<br>Application110<br>AZBN_CNA_Ap<br>Certficate | plication  | V N V I H V Pr<br>Selection<br>released Archives | age • Safety • Tools •<br>et Candidate Record |
|----------------------------------------------------------------------------------------------------|----------------------------------------------------------------------------------------------------|---------------------------------------------------|-------------------------------------------------------------------------|------------|--------------------------------------------------|-----------------------------------------------|
|                                                                                                    |                                                                                                    | Return to Mai                                     | in Menu                                                                 |            |                                                  |                                               |
| ID (Edit)                                                                                                    | Name                                                                                                    | Test Choice #1                                    | Test Choice #2                                                          | Trn. Start | Trn. Comp.                                       | Include                                       |
| 0583-331-831                                                                                                    | CANDIDATE, SAMPLE                                                                                                    | 08/03/2011-H628                                   | 11-                                                                     | 07/01/2011 | 07/18/2011                                       |                                               |
|                                                                                                    |                                                                                                    | Return to Mai                                     | in Menu                                                                 |            |                                                  |                                               |
|                                                                                                    |                                                                                                    | Copyright © 2011, D&S Diversified Technologies LI | LP, and Headmaster LLP, All rights reserved                             |            |                                                  |                                               |
|                                                                                                    |                                                                                                    |                                                   |                                                                         |            | A Data                                           |                                               |

- Select the candidate for which you want to print an application or certificate for by putting a checkmark in the box in the "Include" column (you can search for candidates with specific training start dates or completion dates by typing ^00/00/0000 or =00/00/0000 in the box above the Search button)
- 2. Select either HEADMASTER APPLICATION 1101, AZBN CNA APPLICATION or CERTIFICATE
- 3. Click on PRINT PDF

\*\*\*\*\*Remember that some fields are pre-populated and that there are fields that will still need the candidate to "hand write" the information in.\*\*\*\*\*

#### HEADMASTER 1101 APPLICATION

This application does not need to be mailed into Headmaster (as your candidates are already in our system), it is optional to print for your candidates.

| D&S Diversifie                                                                                                    | d Technologies I I P                                                                                                    | HEADMACTED IID                                                                                                    |                                                                                                    |                                                                                                    |
|----------------------------------------------------------------------------------------------------|----------------------------------------------------------------------------------------------------|----------------------------------------------------------------------------------------------------|----------------------------------------------------------------------------------------------------|----------------------------------------------------------------------------------------------------|
| Headr                                                                                                    | naster LLP                                                                                                    | P.O. Box 6609, Helena, MT 5960<br>800-393-8664 – Fax: 406-4423<br>www.hdmaster.com                                                                                                    | 4-6609 Innovative<br>1357 throughout                                                                                                    | quality technology solutions<br>the United States since 1985.                                                                                                    |
|                                                                                                    |                                                                                                    |                                                                                                    |                                                                                                    | Form 1101AZ Updated 8-3-201                                                                                                    |
| ARIZONA NU                                                                                                    | JRSING ASSI                                                                                                    | STANT (NA) EXAMIN                                                                                                    | ATION APPLIC                                                                                                    | CATION (FORM 1101)                                                                                                    |
|                                                                                                    |                                                                                                    |                                                                                                    |                                                                                                    |                                                                                                    |
| INSTRUCTIONS: (Also see                                                                                                    | e www.hdmaster.com)                                                                                                    |                                                                                                    |                                                                                                    |                                                                                                    |
| <ol> <li>DO NOT mail this NA Examinat</li> <li>Complete this NA Examinat</li> </ol>                                                                                                    | Ination Application to the Ariz                                                                                                    | tone State Board of Nursing (AZBN).                                                                                                    | MASTER & business days                                                                                                    | vior to the testing day evaluating                                                                                                    |
| Saturdays, Sundays & Hol                                                                                                    | lidays or express oharges v                                                                                                    | will coour.                                                                                                    |                                                                                                    | and to are teacing any excitation,                                                                                                    |
| <ol> <li>Send this completed application</li> </ol>                                                                                                    | ation with payment to P.O. B                                                                                                    | Sox 8809-Helena, MT 58804-8609.                                                                                                    | ad hit balance and a                                                                                                    | and of appelous and as a bit. If your bit                                                                                                    |
| training was completed more                                                                                                    | e than 2 years ago OR includ                                                                                                    | e a Nursing Student/Military/Foreign Nursin                                                                                                    | Greduate Walver Request for                                                                                                    | m approved by the AZBN. (Available                                                                                                    |
| from the Arizona Board or N                                                                                                    | lursing or at www.hdmaster.c                                                                                                    |                                                                                                    |                                                                                                    |                                                                                                    |
| NOTE: Facilities MAKE A                                                                                                    | LL CHECKS PAYABLE                                                                                                    | ETO HEADMASTER. CANDI                                                                                                    | DATE PERSONAL CHECK                                                                                                    | IS ARE NOT ACCEPTED                                                                                                    |
| Before submitting this testing a                                                                                                    | application, please check of                                                                                                    | ff the following: (Incomplete applications                                                                                                    | will be returned to applicant                                                                                                    | for completion.)                                                                                                    |
| This application is filled out                                                                                                    | t completely and signed wh                                                                                                    | ere required.                                                                                                    |                                                                                                    |                                                                                                    |
| Exam payment is included                                                                                                    | d with the testing application.                                                                                                    |                                                                                                    |                                                                                                    |                                                                                                    |
| I have attached proof of my 1                                                                                                    | 120 hours of NA training to this                                                                                                    | application OR included a Nursing Student/Milita                                                                                                    | y/Foreign Nursing Greduate Weiv                                                                                                    | er Request form approved by the AZBN.                                                                                                    |
|                                                                                                    |                                                                                                    |                                                                                                    |                                                                                                    |                                                                                                    |
| CANDIDATE INFORMATION: (FO                                                                                                    | rm 1101) Print clearly (                                                                                                    | (Use lnk) or Type (High volume users o                                                                                                    | n-line registration is availabl                                                                                                    | e at www.hdmaster.oom)                                                                                                    |
|                                                                                                    |                                                                                                    |                                                                                                    | •                                                                                                    |                                                                                                    |
| Social Security No. 5 5                                                                                                    | 5 - 5 5 - 5 5 5 5                                                                                                    | (Mandatory: Your Social Security numb                                                                                                    | er will only be shared with th                                                                                                    | he Artzona State Board of Nursing)                                                                                                    |
| Applicant's Name CA                                                                                                    | NDIDATE S                                                                                                    | SAMPLE                                                                                                    | TEST                                                                                                    |                                                                                                    |
| Mailing Address                                                                                                    | 3310 MCHUG                                                                                                    | H LANE                                                                                                    | MI                                                                                                    | Maiden/Former Name                                                                                                    |
| Other MPS 3                                                                                                    |                                                                                                    | 37                                                                                                    |                                                                                                    | - 05202                                                                                                    |
|                                                                                                    |                                                                                                    |                                                                                                    | MARICOPA                                                                                                    |                                                                                                    |
| Line Talantara (6                                                                                                    | 021442-122                                                                                                    | 4 County                                                                                                    | MARICOPA                                                                                                    | 1234                                                                                                    |
| Home Telephone (6                                                                                                    | 02)442-122                                                                                                    | 4 Message/Work Pho                                                                                                    | ne (602)442-                                                                                                    | 1234                                                                                                    |
| Home Telephone ( 6<br>Birth Date (Month/Day/Y                                                                                                    | 02) 442 - 122<br>ear) 01/01/197<br>(Mandatory)                                                                                                    | County     County     MessageWork Pho     E-Mall Address: hdmast     Providing your email address is your au                                                                                                    | ne (602)442-<br>er@hdmaster<br>horization for us to use it for                                                                                                    | 1234<br>.com<br>test continuation and results letter                                                                                                    |
| Home Telephone (6<br>Birth Date (Month/Day/Y)<br>I have successfully completed<br>beining program more than 2 yet<br>completing the beining program (                                                                                                    | (Mandatoy)<br>an AZBN approved 120 ho<br>BR have stached a Nursing                                                                                                    | 4 Country<br>6 E-Mail Address: h d m a s t<br>7 rowting your small address is your au<br>wir Nursing Assistant Training Program<br>aveof of employment to show that I have po-<br>Student/Willingv/Foreign Nursing Greduate                                                                                                    | $\begin{array}{c} \text{mARTCOPA} \\ \text{er} (602) 442 - \\ \text{er} 0 \text{hdmaster} \\ formation for us to use it for instant out of the set of the set of$                                                                                                    | 2) 0 0 2 2 0 2     2) 0 2 2 0 2     2) 0 2 2 0 2     2) 0 2 2 0 2     2) 0 2 2 2 0 2 2     2) 0 2 2 2 2 2 2 2 2 2 2 2 2 2 2 2 2                                                                                                    |
| Home Telephone (5<br>Birth Date (Month/Day/Y<br>I have successfully completed<br>beining program more than 2 ye<br>completing the beining program C<br>Program Code # 9 9 9 1                                                                                                    | o 2 ) 4 4 2 - 1 2 2<br>ear) 0 1 / 0 1/1 9 7<br>(Mandatoy)<br>an AZBN approved 120 ho<br>as ago and have attached a<br>DR I have attached a Nursing<br>Program Name PRJ                                                                                                    | MessageWork Pho     MessageWork Pho     O E-Mail Address: h d m as t     Providing your amail address is your au     Nursing Assistant Training Program     student/Military/Foreign Nursing Graduate     ACTICE TEST SITE (On Cl                                                                                                    | MARICOPA<br>ne (602) 442-<br>er@hdmaster<br>within the past 24 months 0<br>tromed nursing assistant dut<br>Walver Request form approve<br>esticate) City HELENA                                                                                                    | 2)p 8 5 2 0 2<br>1 2 3 4<br>c C O M<br>test continuation and results letter<br>R I have completed an AZEN approv<br>a dung every 24 month period sin<br>of by the AZEN.                                                                                                    |
| Home Telephone (6<br>Birth Date (Month/Day/Y)<br>I have successfully completed<br>beining program more than 2 ye<br>completing the beining program (<br>Program Code # 9 9 9 1<br>Date Completed 9 7 / 1                                                                                                    | 02) 442-122<br>(Mandatov)<br>an AZBN approved 120 ho<br>ars ago and have attached p<br>DR I have attached a Nursing<br>Program Name PRJ<br>8 / 2011                                                                                                    | 4 Country<br>4 Message-Work Pho<br>0 E-Mail Address: h dmast<br>Providing your email address is your air<br>ur Nursing Acsistant Training Program<br>poor of employment to show that I have po<br>Student/Willary/Foreign Nursing Graduate<br>ACTICE TEST SITE (On Co                                                                                                    | MARICOPA<br>ne (602) 442-<br>er@hdmaster<br>horization for us to use it tho<br>who is the terminal state of the<br>rest of the terminal state of the<br>rest of the terminal state of the terminal state of the<br>rest of the terminal state of the<br>rest of terminal state of the<br>rest of terminal state of terminal state of term                                                                     | ZDD 8 20 2                                                                                                    |
| Home Telephone (6<br>Birth Date (Month/Day/Y<br>I have successfully completed<br>belining program more than 2 ye<br>completing the training program<br>Program Code # 9 9 9 1<br>Date Completed 0 7 / 1                                                                                                    | (02) 442-122<br>(ear) 01/01/197<br>(Maridatov)<br>an AZEN approved 120 ho<br>as ago and have attached p<br>DR i have attached a Nursing<br>Program Name PRJ<br>8/2011<br>// facility is paying 1                                                                                                    | 4 Country<br>4 Message-Work Pho<br>0 E-Mail Address: h d m a s t<br>Providing your email address is your au<br>work of employment to show that I have po<br>Student/Milliany/Foreign Nursing Greduate<br>ACTICE TEST SITE (On Cr<br>Contact Person<br>for your test, this section must be comple                                                                                                    | MARICOPA<br>ne (602) 442-<br>er@h.dm.ast.er<br>hortzation for us to use it foo<br>within the past 24 months 0<br>romed nursing assistant dut<br>Waiver Request form approve<br>etiticato) City HELENA<br>ited by Nursing Supervisor                                                                                                    | ZID 8 2 0 2<br>I 2 3 4<br>C C OM<br>test confirmation and results letter<br>R I have completed an AZEN approv<br>es during <u>every</u> 24 month period sin<br>d by the AZEN.                                                                                                    |
| Home Telephone (6<br>Birth Date (Month/Day/Y<br>I have successfully completed<br>baining program more than 2 yet<br>completing the baining program (0<br>Program Code # 9 9 9 1<br>Date Completed 0 7 / 1<br>Facility Name                                                                                                    | 0 2 ) 4 4 2 - 1 2 2           (mandatory)           an AZBN approved 120 ho<br>ors ago and have attached p<br>DR i have attached a Nursing<br>Program Name PRJ<br>8 / 2 0 1 1           # facility is paying i                                                                                                    | 4 Country<br>4 Message/Work Pho<br>0 E-Mail Address: h d m a s t<br>Providing your email address is your au<br>ur Nursing Assistant Training Program<br>bood of employment to show that I have po<br>Student/Millary/Foreign Nursing Greduate<br>ACTICE TEST SITE (On Co<br>Contact Person<br>for your test, this section must be comple                                                                                                    | MARICOPA<br>ne (602) 442-<br>er@h.dmaster<br>horization for us to use it for<br>within the past 24 months 0<br>romed nursing assistant dut<br>Naiver Request form approve<br>riticate) City HELENA<br>sted by Nursing Supervisor<br>Phone                                                                                                    | 2)p = 8 2 0 2<br>2)p = 8 2 0 2<br>1 2 3 4<br>C = C O II<br>1 set continuation and results letter<br>R   here completed an AZSN approv<br>so during every 24 month period sin<br>d by the AZSN.                                                                                                    |
| Home Telephone (6<br>Birth Date (Month/Day/Y<br>I have successfully completed<br>beining program more than 2 ye<br>completing the beining program (<br>Program Code # 9 9 9 1<br>Date Completed 0 7 / 1<br>Facility Name<br>Address                                                                                                    | 02) 442-122<br>(Mandatovy)<br>an AZBN approved 120 ho<br>ars spo and have attached p<br>RI have attached a Nursing<br>Program Name PRJ<br>8/2011<br>If facility is paying t                                                                                                    | Country     Country     Country     Country     Country     Country     Contact Person     Contact Person     Contact Person     Contact Person     Contact Person     Contact Person     Contact Person                                                                                                    | MARICOPA<br>ne (602) 442-<br>er@hdmaster<br>hortzation for us to use it tho<br>risorrest to use it tho<br>which the past 24 months 0<br>risorrest automatic torm approve<br>eriticate) City HELENA<br>which Request form approve<br>eriticate) City HELENA<br>here by Nursing Supervisor<br>Phome<br>On                                                                                                    | 200 8 20 2<br>1 2 3 4<br>5 C OM<br>1ost Confirmation and results letter<br>R I have completed an AZEN approve<br>es during <u>every</u> 24 month period sind<br>d by the AZEN.                                                                                                    |
| Home Telephone (6<br>Birth Date (Month/Day/Y<br>I have successfully completed<br>beining program more than 2 ye<br>completing the beining program (0<br>Program Code # 9 9 9 1<br>Date Completed 0 7 / 1<br>Facility Name<br>Address                                                                                                    | (Mandatory)<br>an AZBN approved 120 ho<br>as ago and have attached p<br>DR I have attached a Nursing<br>Program Name PRJ<br>8 / 2 0 1<br>If facility is paying 1<br>Dervisor                                                                                                    | Country     Country     Country     Country     Country     Contact Person     Contact Person     Contact Person     Contact Person     Contact Person                                                                                                    | nne (602) 442-<br>er @h.dm.ast.er<br>horization for us to use it tho<br>thorization for us to use it tho<br>where a nursing assistant dut<br>waiver Request form approve<br>estituate) City HELENA<br>ited by Nursing Supervisor<br>Phone<br>Date                                                                                                    | ZID 83202<br>I 2 3 4<br>C . C OM<br>Test Confirmation and results letter<br>R I have completed an AZEN Approv<br>is during <u>every</u> 24 month period sin<br>d by the AZEN.                                                                                                    |
| Home Telephone (6<br>Birth Date (Month/Day/Y<br>I have successfully completed<br>beining program more than 2 ye<br>completing the training program<br>Program Code # 9 9 9 1<br>Date Completed 0 7 / 1<br>Facility Name<br>Address<br>Signature of Nursing Sup<br>The written test is also at                                                                                                    | (Maridatory)<br>an AZBN approved 120 ho<br>as ago and have attached p<br>DR i have attached a Nursing<br>Program Name PRJ<br>8 / 2 0 1 1<br>If facility is paying to<br>pervisor<br>valiable orally, if you of                                                                                                    | Control      Control     Control      | MARICOPA<br>ne (602) 442-<br>er@h.dm.aster<br>hortzation for us to use if for<br>within the past 24 months 0<br>within the past 24 months 0<br>w | Diace an X in this box.                                                                                                    |
| Home Telephone (6<br>Birth Date (Month/Day/Y<br>I have successfully completed<br>beining program more than 2 ye<br>completing the beining program<br>Program Code # 9 9 9 1<br>Date Completed 0 7 / 1<br>Facility Name<br>Address<br>Signature of Nursing Sup<br>The written test is also a                                                                                                    | 02) 442-122<br>(Mandatov)<br>an AZBN approved 120 ho<br>as spo and have attached p<br>Bri have attached a Nursing<br>Program Name PRJ<br>8/2011<br>If facility is paying to<br>pervisor<br>valiable orally. If you of                                                                                                    | Control     Control     Contro     Control     Control     Control     Control     Control     Co | A A R I COPA<br>ne (602) 442-<br>er@hdmaster<br>fortration for us to use it tho<br>restances of the second second<br>restances of the second second<br>restances of the second second<br>restances of the second second<br>restances of the second second<br>restances of the second second<br>restances of the second second second<br>restances of the second second second<br>restances of the second second second second<br>restances of the second second second second second<br>restances of the second second sec                                                                                                    | L234     Com     Solution     Solution                                                                                                    |
| Home Telephone (6<br>Birth Date (Month/Day/Y<br>I have successfully completed<br>beining program more than 2 ye<br>completing the beining program (C<br>Program Code # 9 9 9 1<br>Date Completed 0 7 / 1<br>Facility Name<br>Address<br>Signature of Nursing Sup<br>The written test is also a<br>6. I hereby declare that the al<br>beining program. Will none<br>responsible the any cancelle<br>codt can it it have any cancelle<br>test that it held plus<br>FIVE DAYS                                                                                    | O 2 ) 4 4 2 - 1 2 2     (Mandatovy)     (Mandatovy)     (Mandatovy)     in AZEN approved 120 ho     ars ago and have attached ;     DR I have attached ;     Program Name P 8J     (Y 0 1 1                                                                                                    | A Control of the second second s | MARICOPA<br>ne (602) 442-<br>er@hdmaster<br>fortzation for us to use it too<br>formed nursing assistant dut<br>waiver Request form approve<br>esticate) City HELENA<br>ited by Nursing Supervisor<br>Phone<br>Date<br>clude an audio reading<br>fmy knowledge. I hereby au<br>envices provided if i 6 not bi<br>clude and will be billed for both<br>cluster and will be billed for both<br>De received 8 business day<br>d per candidate.                                                                                                    |                                                                                                    |
| Home Telephone (6<br>Birth Date (Month/Day/Y<br>I have successfully completed<br>beining program more than 2 ye<br>completing the beining program<br>Program Code # 9 9 9 1<br>Date Completed 0 7 / 1<br>Facility Name<br>Address<br>Signature of Nursing Sug<br>The written test is also a<br>6. I hereby declare bat the al<br>beining program. I will home<br>responsible for any cancelle<br>credit card [] failed my asy<br>take test must needs on boot<br>of the test that I tailed plus<br>Baturdays, Sundays & Hol                                   | 102) 442-122<br>(Mandatory)<br>(Mandatory)<br>an AZBN approved 120 ho<br>as ago and have attached ;<br>Program Name PRJ<br>8/2011<br>If facellity is paying in<br>pervisor<br>valiable orally. If your<br>box supplied information is<br>y my test appointment and<br>picotion into HEADMASTER<br>to performation factors in the state of applicable. Under<br>the tak tee (if applicable.) EMANASTER<br>50 MAL CHECKS ACCEPT<br>50 MAL CHECKS ACCEPT<br>50 MAL CHECKS ACCEPT                                                                                                    | A     Country     Country | MARICOPA<br>ne (602) 442-<br>er @h.d.m.aster<br>horuzation for us to use it foo<br>within the past 24 months 0<br>rithmed nursing assistant dut<br>Waiver Request form approve<br>within the past 24 months 0<br>rithmed by Nursing Supervisor<br>Phone<br>Date<br>Date<br>Dude an audio reading<br>rmy knowledge. I hereby au<br>ervices provided if 1 do not sh<br>candidate handbook. I also au<br>tendidate handbook. I also au<br>tendidate handbook. I also au                                                                                                    | I 2 3 4<br>I 2 3 4<br>I 2 3 4 |
| Home Telephone (6<br>Birth Date (Month/Day/Y<br>I have successfully completed<br>beining program more than 2 ye<br>completing the beining program (<br>Program Code # 9 9 9 1<br>Date Completed 0 7 / 1<br>Facility Name<br>Address<br>Signature of Nursing Sup<br>The written test is also a<br>telning program. Will non<br>responsible for any cancelle<br>credit card (1 thead my ap<br>take test i must re-test on the<br>of the test that I held plus<br><u>FIVE DAYS</u>                                                                               | 102) 442-122<br>(Mandatory)<br>(Mandatory)<br>an AZBN approved 120 ho<br>as spo and have attached i<br>Bri have attached i<br>Program Name PRJ<br>8/2011<br>If facility is paying i<br>Program Name VRJ<br>8/2011<br>If facility is paying i<br>pervisor<br>valiable orally. If your<br>bove suppled information is<br>in rescheduling, or disput<br>iscalon into HEADMASTER.<br>Is portion that I failed. I under<br>the fax fac (I depictabile). El<br>SORAL CHECKS ACCEPTI<br>(diagys) or i understand and<br>attacheduling. Information is<br>Program Name Version and attached in the face of the source of the source of | Country     Country     Country     Country     Contact Person     Contact Person     Contact     Contact   | MARICOPA<br>ne (602) 442-<br>er@hdmaster<br>forcration for us to use it the<br>forcration for us to use it the<br>forcration for us to use it the<br>where Request form approve<br>eriticate) City HELENA<br>ited by Nursing Supervisor<br>Phone<br>Date<br>Clude an audio reading<br>rmy knowledge. I hereby au<br>erices provided if I do not sh<br>andidate handbook. I elso au<br>the testing thet I must take bob<br>di card will be billed for both<br>be received it business day<br>d per candidate.                                                                                                    | 2)p as 2 o 2<br>2)p as 2 o 2<br>1 as 2 continuation and results lotter<br>R I have completed an AZBN approvides<br>during every 24 month period sin<br>d by the AZBN.           place an X in this box.           place an X in this box.           thore release of my test results to roow up for my test appointment. I will<br>horize a tax fee of \$5.00 charged to ro<br>the written and skill test of for the point<br>Reduit AM Male. ResPONSE with<br>response to the testing day (excluding<br>prior to the testing day (excluding<br>prior to the testing day (excluding<br>prior to the testing day (excluding<br>prior to the testing day (excluding<br>prior to the testing day (excluding<br>prior to the testing day (excluding testing)                                                                                                    |
| Home Telephone (6<br>Birth Date (Month/Day/Y<br>I have successfully completed<br>beining program more than 2 ye<br>completing the beining program (<br>Program Code # 9 9 9 1<br>Date Completed 0 7 / 1<br>Facility Name<br>Address<br>Signature of Nursing Sup<br>The written test is also at<br>beining program. Will home<br>responsible for any cancelle<br>credit card [] faves and my app<br>take test i must re-test on the<br>of the test that i telled plus<br><u>FIVE DAYS</u> , ""NO PER<br>Stundays, Sundays & Hol<br>Candidate Signature<br>Cand | O 2 ) 4 4 2 - 1 2 2     (Mandatory)     (Mandatory)     (Mandatory)     an AZBN approved 120 ho     ars ago and have attached p     OR I have attached p     Program Name PRJ     (Program Name PRJ     (Program Nam Nam Nam Name Name Nam Name Name N                                                               | A COUNTY     COUNTY                                                                                                    | MARICOPA<br>ne (602) 442-<br>er @hdmaster<br>fortzation for us to use it foi<br>fortzation for us to use it foi<br>where Request form approve<br>where Request form approve<br>esticate) City HELENA<br>ited by Nursing Supervisor<br>Phone<br>Date<br>Clude an audio reading<br>fmy knowledge. I hereby au<br>envices provided if I do not br<br>candidate handbook. I also au<br>envices provided if I do not br<br>candidate handbook. I also au<br>to received 8 business day<br>d per candidate.<br>CATIONS WILL BE FETURE                                                                                                    | L234     Jp 8 320 4     Jp 8 320 4     Jp 8 32                                                                                                    |

#### **CERTIFICATE OF COMPLETION OF TRAINING**

Effective January 1, 2012 – all training programs in Arizona must be printing this Certificate of Completion for candidates completing their programs.

SIGNATURE-LESS CERTIFICATES: It is optional to have the certificate signed – there is a VALIDATION CODE (bottom of the certificate) on the certificate that has been approved by AZBN in lieu of a signature. Please call Headmaster at 1-800-393-8664 if you have any questions.

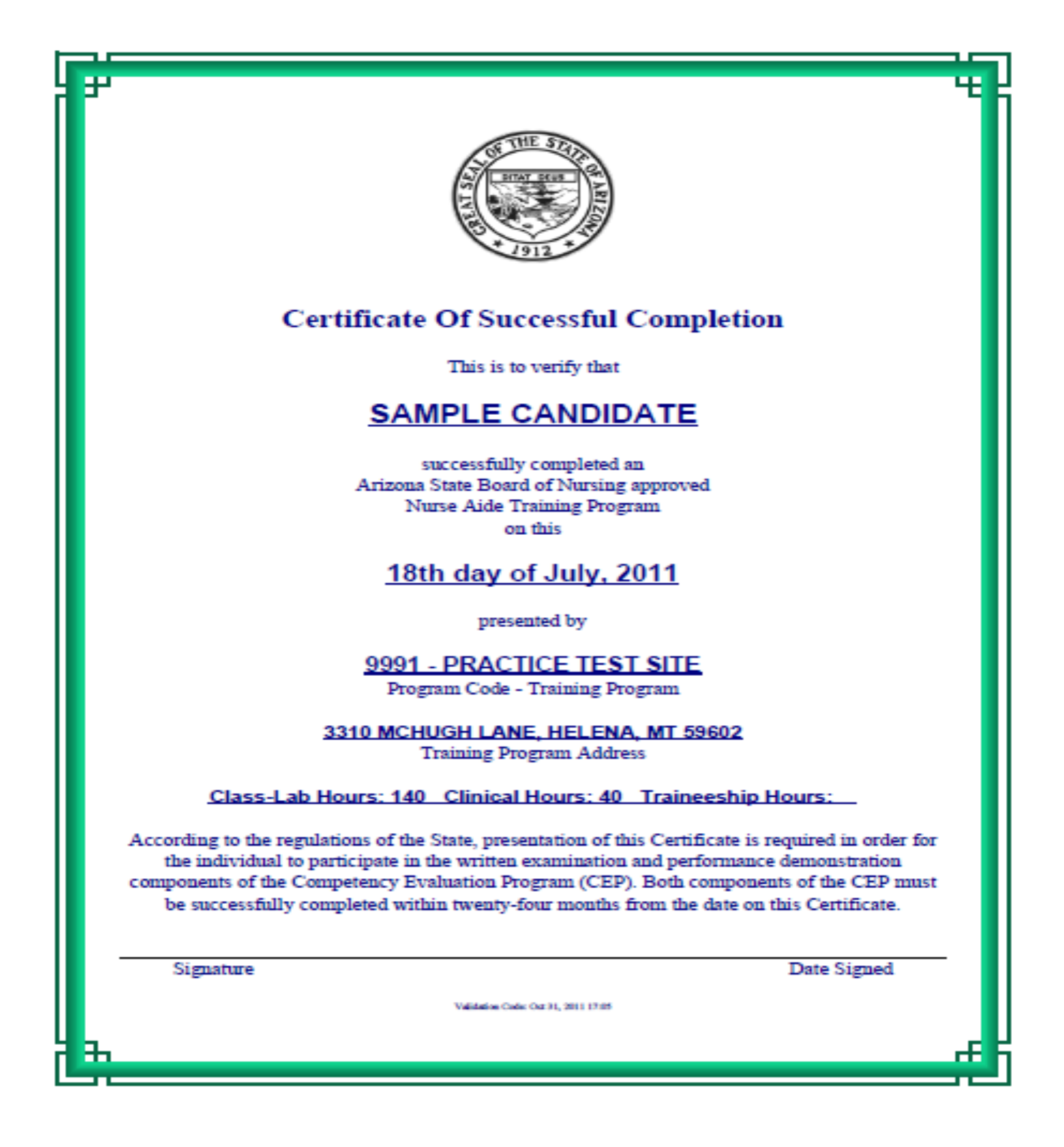

# **ARIZONA BOARD OF NURSING APPLICATION**

| ARIZONA STATE BOARD OF NURSING<br>Application for Cwrifield Naving Assistant (CNA)<br>Certification by examination                                                                                                    |                                                                                                    |
|----------------------------------------------------------------------------------------------------|----------------------------------------------------------------------------------------------------|
|                                                                                                    |                                                                                                    |
| A* DESKINATIS A REQUIRED FIELD - PRINT CLEARLY IN ALL CARTAL LETTERS                                                                                                    | *3. HOME ADDRESS                                                                                                    |
| PLEASE DO NOT SUBMIT APPLICATION UNTIL YOU HAVE PASSED YOUR WRITTEN AND SKILLS STATE CNA EXAM FOR OFFICE USE ONLY                                                                                                    | *Street Address Line 1                                                                                                    |
| Did you enclose money with your application to purchase: An <u>optional</u> (550 fee) wallet size CNA certificate? Yes No EDU POE                                                                                                    | Street Address Line 2                                                                                                    |
| *An cotional (350 fee) to have your fingerprints                                                                                                    |                                                                                                    |
| (If you pay to have fingerprint card processed before testing, you must submit                                                                                                    | *State/Province Zip Code                                                                                                    |
| your application with the Imperprint card and Ice.)                                                                                                    | *County (Example: Maricopa)                                                                                                    |
| *1. DEMOGRAPHICS *Applicant's Legal First Name S A M P L E                                                                                                    | *Country (Example: USA)                                                                                                    |
| *Middle Name TEST                                                                                                    |                                                                                                    |
| *Applicant's Legal Last Name CANDIDATE                                                                                                    | 4. MAILING ADDRESS                                                                                                    |
| *Former Last Names                                                                                                    | Street Address Line 1 3 3 1 0 M C H 0 G H L A N E                                                                                                    |
| *SSN 555-555 - 5555 *Date of Birth 01/01/1970                                                                                                    | Street Address Line 2                                                                                                    |
| *Birth City                                                                                                    |                                                                                                    |
| *Birth State/Province Birth Country (Example: USA)                                                                                                    |                                                                                                    |
| Gender Marital Status Ethnicity                                                                                                    | *County (Example: Maricopa)                                                                                                    |
| Female Never Married Divorced Black - Not of Hispanic Origin Hispanic                                                                                                    | *Country (Example: USA)                                                                                                    |
| Male Married Widowed White - Not of Hispanic Origin Multi Racial                                                                                                    |                                                                                                    |
| Separated Asian/Pacific Islander Other                                                                                                    | "5. Are you or have you been a certified/licensed CNA in another state? If yes IN to<br>If yes, list the state(s) and certificate number(s) from any other state(s) where you are certified.                                                                                                    |
| American Indian/Alaskan                                                                                                    | State Certificate Number Status: Active Expired                                                                                                    |
| *2. CONTACT INFORMATION (Either a home or cell phone number is required)                                                                                                    |                                                                                                    |
| *Home Phone Number (602) 442 - 1224                                                                                                    |                                                                                                    |
| * Cell Phone Number (602) 442. 1234                                                                                                    |                                                                                                    |
| E-Mail Address hdmaster@hdmaster.com                                                                                                    | *6. Did you receive a high school diploma(GED?  Yes  No                                                                                                    |
| Please print e-mail address clearly. E-mail address is used for notification of renewal dates and pertinent Board related information. E-mail address is not<br>shared weld or otherwise discoveringted by the drivers Board of Marsine E-mail address should be level on to date at uses arbs and recovering                                                                                                    |                                                                                                    |
| second and a construction of an experimental property of the second of the second of t |                                                                                                    |
| CNAEAA                                                                                                    |                                                                                                    |
|                                                                                                    | C N A E B B                                                                                                    |
|                                                                                                    | C N A E B B                                                                                                    |
|                                                                                                    | C N A E B B                                                                                                    |
|                                                                                                    | C N A E B B                                                                                                    |
|                                                                                                    | C N A E B B                                                                                                    |
| C N A E A A                                                                                                    | C N A E B B  CITIZENSHIP OR NATIONAL DECLARATION  Are you a citizen or national of the United States? No Yes If yes, submit with your application a legible zeroxed copy of one of the documents from List A. See the instructions for List A.                                                                                                    |
| C N A E A A *7. NURSING ASSISTANT TRAINING PROGRAM ATTENDED Program must submit documentation to the Board to verify completion *Program Code 49991                                                                                                    | C N A E B B  CITIZENSHIP OR NATIONAL DECLARATION  Are you a citizen or national of the United States? No Yes  If you have already submitted a proof of citizenship/sationality document after 1/1/08 you will not need to submit the document again. Type of document you are submitting                                                                                                    |
| C N A E A A *7. NURSING ASSISTANT TRAINING PROGRAM ATTENDED Program mast submit documentation to the Board to verify completion *Program Code 49991 *Name PRACTICE TEST SITEST                                                                                                    | C N A E B B  THIZENSHIP OR NATIONAL DECLARATION  Are you a citizen or national of the United States?  No See the instructions for List A.  See the instructions for List A.  Type of document you are submitting  Expiration Date, if any (mm/ddyyyy)//                                                                                                    |
| C N A E A A  *7. NURSING ASSISTANT TRAINING PROGRAM ATTENDED Program must submit documentation to the Board to verify completion *Program Code 49991 *Name PRACTICE TEST SITE *Address 3 3 1 0 M C H U G H L A M E                                                                                                    | CINAEBB         CINZENSHIP OR NATIONAL DECLARATION         Are you a citizers or national of the United States?         No       Yes         Hyse, stomik with your applications a legible screased copy of once the documents from Lint A. See the instructions for Lint A.         Type of document you are submitting                                                                                                    |
| C N A E A A  *7. NURSING ASSISTANT TRAINING PROGRAM ATTENDED Program must submit documentation to the Board to verify completion *Name PRACTICETEST SITE *Name *Address 3310 MCHUGHLLAME *City HELENA *City HELENA                                                                                                    | CINAEBB         CITUEENSHIP OR NATIONAL DECLARATION         Are you a citizer or national of the United States?         Image: State of the States?         Image: State of the State of the States?         Image: State of the States of the States of the States of the States                                                                                                    |
| C N A E A A<br>*7. NURSING ASSISTANT TRAINING PROGRAM ATTENDED Program mast submit documentation to the Board to verify completion<br>*Name PRACTICETEETEST STISTE  *Address 3310 MCHUGHLLANE<br>*Cuty HELENA<br>*State/Province NT *Zip Code 59602                                                                                                    | CNAEBB         CHIPENEDFIGENATIONAL DECLARATION         Are you a citizen or national of the United States ?       0       Yes         Types, submits with your applications a leighte strewed expy of one of the document after 11/100 you will not need to submit the document again.       Type of document you are submitting         Types of document you are submitting                                                                                                    |
| C N A E A A<br>*7. NURSING ASSISTANT TRAINING PROGRAM ATTENDED Program must subssit documentation to the Board to verify completion<br>*Name PRACTICE TEST SITE<br>*Address 3310 MCHUGHLANE<br>*City HELENA<br>*State/Province MT *Zip Code 59602<br>*Date of Graduation<br>(Mesh/Dey/Yee) 07 / 10 / 2011                                                                                                    | CNAEBB         CHINENEL OF ALL DECLARATION         Margin a citizer or national of the United States?                                                                                                    |
| *7. NURSING ASSISTANT TRAINING PROGRAM ATTENDED         Program mast submit documentation to the Board to verify completion         *Name       P         *Name       P         *Name       P         *Address       3 3 1 0         *City       H         *City       H         *State/Province       M         *State/Province       M         *State/Province       M         *Op       /         *State/Province       M         *Op       0         *State/Province       M         *Op       0         *Op       0         *State/Province       0         *Op       0         *State/Province       0         *Op       0         *State       0         *Op       0         *Date of Ciraduation<br>(Methin Day / Yee)         Provide a copy of the training program       completion of a total of 120 hours of edinical and classroom instruction.                                                                                                    | CNAEBB         CTURENCHIP CRATCONAL DECLARATION         May can activate on mational of the United States?                                                                                                    |
| *1. NURSING ASSISTANT TRAINING PROGRAM ATTENDED         Program must submit documentation to the Board to verify completion         *Name       PRACTICE         *Name       PRACTICE         *Name       PRACTICE         *Name       PRACTICE         *Address       3 3 0 M C H U G H L A M E         *City       H E L E N A         *State/Province       MT         *State/Province       MT         *State/Province       07 / 19 / 2011         *Date of Graduation       07 / 19 / 2011         Provide a copy of the training program certificate showing completion of a total of 120 hours of clinical and classroom instruction.                                                                                                    | CINAEBB         CINAEBB         CINAEDDA         CINAEDDA                                                                                                    |
| *1. NURSING ASSISTANT TRAINING PROGRAM ATTENDED         Program must submit documentation to the Board to verify completion         *Name       PRACTICE         *Name       PRACTICE         *Address       3 3 1 0         *City       HELENA         *City       HELENA         *State/Province       MT         *Zip Code       5 9 6 0 2         *Date of Graduation       07 / 19 / 20 11         Provide a copy of the training program certificate showing completion of a total of 120 hours of clinical and classroom instruction.                                                                                                    | CNAEBB         CDUENCED CONTINUENCE CONTINUENCE         Margin and and and and and and and and and an                                                                                                    |
| *1. NURSING ASSISTANT TRAINING PROGRAM ATTENDED         Program mast subsit documentation to the Board to verify completion         *Program Code         *Name         P         *Name         P         *Address         3310         *City         #E         *City         #E         *City         #E         *City         #E         *City         #E         *City         #E         *City         *City         *City         *Zip Code         *State/Province         Ø         Ø         *Out Dir         *Out Dir         *Dir         Ø         Ø         Ø         Ø         Ø         Ø         Ø         Ø         Ø         Ø         Ø         Ø         Ø         Ø         Ø         Ø         Ø         Ø         Ø                                                                                                    | CNAEBB         CDENCEPPORT         COMPARED         COMPARED         Marging Compared and Compared and C |
| *1. NURSING ASSISTANT TRAINING PROGRAM ATTENDED         Program mast subsit documentation to the Board to verify completion         *Program Code       499991         *Name       PRACTICE         *Address       3310         *City       PRACTICE         *City       PRACTICE         *City       PRACTICE         *City       PRACTICE         *City       PRACTICE         *State/Province       PT         *State/Province       PT         *State/Province                                                                                                    | CNAEBB         CDENCENDENCENCENCENCENCENCENCENCENCENCENCENCENCE                                                                                                    |
| *1. NURSING ASSISTANT TRAINING PROGRAM ATTENDED         Program mast submit documentation to the Board to verify completion         *Name       PRACTICPIPIC         *Name       PRACTICPIPIC         *Address       3 3 1 0 M C H U G H L A N R         *City       H R L R NA         *City       H R L R NA         *City       H R L R NA         *City       H R L R NA         *State/Province       M You Code         *State/Province       M You Code </th <th>CNAEBB         CDENCENCE         COMPACE         Marging and and and and and and and and and and</th>                                                                                                    | CNAEBB         CDENCENCE         COMPACE         Marging and and and and and and and and and and                                                                                                    |
| *NURSING ASSISTANT TRAINING PROGRAM ATTENDED         Program must subsuit documentation to the Board to verify completion       *Program Code       4 9 9 9 1         *Name       P R A C T I C F I E B T I T R       1         *Address       3 3 1 0 M C H U G H L A M R       1         *City       M R L R M A       1       1         *State/Province       M Y Z/P Code       5 9 6 0 2       1         *State/Province       0 7 / 1 0 / 20 1 1       1       1         *State/Province       M Y Z/P Code       5 9 6 0 2       1         *State/Province       0 7 / 1 0 / 20 1 1       1       1         *State/Province       M Y Z/P Code       5 9 6 0 2       1         *State/Province       0 7 / 1 0 / 20 1 1       1       1         *State/Province       0 7 / 1 0 / 20 1 1       1       1         *State/Province       0 7 / 1 0 / 20 1 1       1       1         *State/Province       0 7 / 1 0 / 20 1 1       1       1       1         *State/Province       *State/Province       1       1       1         *State/Province       *State/Province       *State/Province       *State/Province       *State/Province                                                                                                    | CNAEBB         COMMENDE         COMMENDE         Commende         Commende                                                                                                    |
| *NERSING ASSISTANT TRAINING FROGRAM ATTENDED         Program must submit documentation to the Board to verify completion       *Program Code       49991         *Name       P       R       C       T       E       T       T       #         *Name       P       R       C       T       E       T       T       #       #       #       #       #       #       #       #       #       #       #       #       #       #       #       #       #       #       #       #       #       #       #       #       #       #       #       #       #       #       #       #       #       #       #       #       #       #       #       #       #       #       #       #       #       #       #       #       #       #       #       #       #       #       #       #       #       #       #       #       #       #       #       #       #       #       #       #       #       #       #       #       #       #       #       #       #       #       #       #       #       #       #       #       #       #       #                                                                                                    |                                                                                                    |
| *NERING ASSISTANT TRAINING PROGRAM ATTENDED         Program mast subsiti documentation to the Board to verify completion         *Name       PRACTICE         *Name       PRACTICE         *Name       PRACTICE         *Name       PRACTICE         *Name       PRACTICE         *Name       PRACTICE         *Name       PRACTICE         *Name       PRACTICE         *Name       PRACTICE         *Order       State/Province         *State/Province       PC/         *State/Province       O/         *State/Province       O/         *Order       State/Province         *State/Province       O/         *State/Province       O/         *State/Province       O/         *State/Province       -         *State/Province       -         *State/Province       -         *State/Province       -         *State/Province       -         *State/Province       -         *State/Province       -         *State/Province       -         *State/Province       -         *State/Province       -         *State/Province       -                                                                                                    | CNAEDS         CDENCONCOLUCIONAL         Marginaria         Marginaria         Margina                                                                                                    |
| *NERSING ASSISTANT TRAINING PROGRAM ATTENDED         Program mast subsit documentation to the Board to verify completion         *Program Code       49991         *Name       PRACTICE         *Address       3310       NCHEVER         *Chy       HELEVAL       HELEVAL         *Chy       HELEVAL       HELEVAL                                                                                                    |                                                                                                    |
| *NURSING ASSISTANT TRAINING PROGRAM ATTENDE<br>Mogram mast submit documentation to the Board to verify completion       *Program Cod       4 9 9 9 1         *Name       P R A C T I C R       T R S T Ø I T R       1 1 1 1 1 1 1 1 1 1 1 1 1 1 1 1 1 1 1                                                                                                    | <section-header></section-header>                                                                                                    |
| * NURSING ASSISTANT TRAINING PROGRAM ATTENDE         Yourgam mast submit documentation to the Board to verify completion         *Yourgam Code       4 9 9 9 1         *Name       P R A C I C R T R S T I I T R         *Address       3 3 1 0 M C H V G R I L A M R         *City       H R L R M A         *City       H R L C I C R S J S 0 S 0 S         *State Province       M Y 2 P Code         *State Province       M Y 2 P Code         *State Province       M Y 2 P Code         *State Province       M Y 2 P Code         *State Province       M Y 2 P Code         *State Province       M Y 2 P Code         *State Province       M Y 2 P Code         *State Province       M Y 2 P Code         *State Province       M Y 2 P Code         *State Province       M Y 2 P Code         *State Province       M Y 2 P Code         *State Province       M Y 2 P Code         *State Province       M Y 2 P Code         *State Province       *State P C Code         *State Province       *State P C Code         *State P C Code       M Y 2 P Code         *State Province       *State P C Code         *State P C Code       M Y 2 P Code         *State P C Code                                                                                                    | <section-header></section-header>                                                                                                    |
|                                                                                                    | <section-header></section-header>                                                                                                    |
|                                                                                                    | <section-header></section-header>                                                                                                    |
|                                                                                                    | <section-header></section-header>                                                                                                    |

CITZ

CNAECC

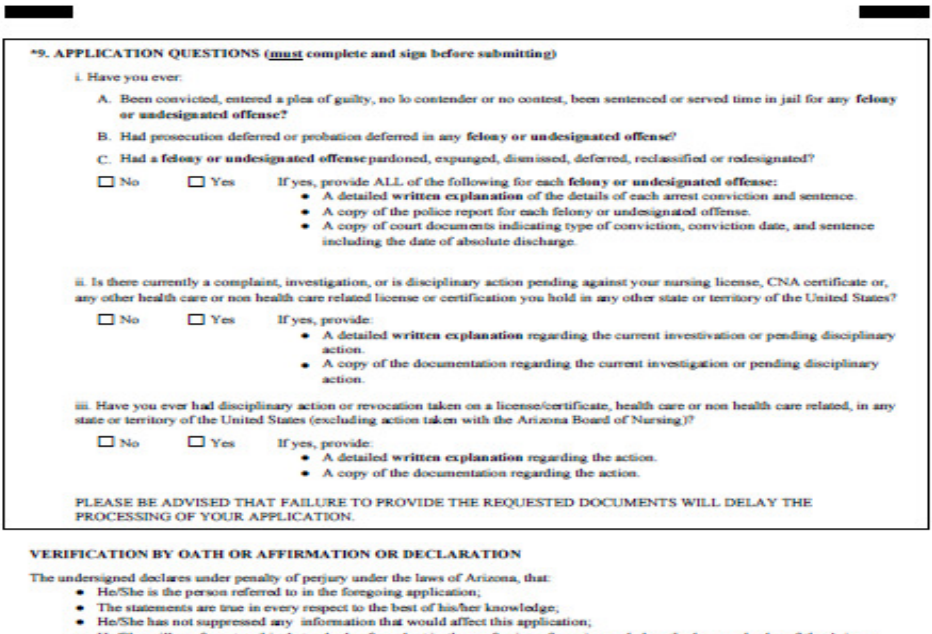

- · He/She will conform to ethical standards of conduct in the profession of nursing and obey the laws and rales of the Arizona Board of Nursing;
- Ho/She has read and understands that failure to disclose the requested information or disclosure of false information or disclosure of misleading information may constitute fraud and may result in denial of licensure/certification or disciplinary action, up to and including revocation, taken against an issued license or certificate;
   Failure to disclose the requested information or disclosure of false or misleading information may also result in criminal
- pros

\* REMEMBER TO ENCLOSE A COPY OF CITIZENSHIP/LAWFUL PRESENCE STATUS DOCUMENTATION ON 8 1/2 BY 11 PAPER WITH THE APPLICATION

Applicant's Signature

PLEASE NOTE: It may take 1-2 months to process your application. If your application is not completely filled out if the fee is in it will be returned to you and further delay the process. You may check to see if your certification has been issued by visiting our w and using our online verification system to verify your certification. Our website is www.azbn.gov. our website

Please staple all pages of the application together with docu cumentation of citizenship/lawful presence and ARIZONA STATE BOARD OF NURSING and mail to:

Date

CNAEDD

4747 N. 7TH STREET, SUITE 200 PHOENIX, AZ 85014-3655